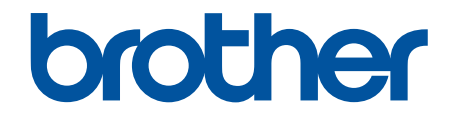

# Guía del usuario online

ADS-2200 ADS-2700W

## ▲ Inicio > Tabla de contenido

# Tabla de contenido

| Antes de utilizar su equipo Brother                                                               | 1  |
|---------------------------------------------------------------------------------------------------|----|
| Definiciones de notas                                                                             | 2  |
| Marcas comerciales                                                                                | 3  |
| Nota importante                                                                                   | 4  |
| Introducción a su equipo Brother                                                                  | 5  |
| Acerca de este equipo                                                                             | 6  |
| Configuración del escáner                                                                         | 7  |
| Información general del panel de control                                                          | 8  |
| Información general de la pantalla LCD táctil                                                     | 10 |
| Manejo del papel                                                                                  | 13 |
| Especificaciones de documento                                                                     | 14 |
| Documentos aceptables                                                                             | 15 |
| Documentos no aceptables                                                                          | 16 |
| Recomendaciones sobre la hoja portadora                                                           | 20 |
| Notas para la utilización de hojas portadoras                                                     | 21 |
| Carga de documentos                                                                               | 22 |
| Cargar documentos de tamaño estándar                                                              | 23 |
| Cargar tarjetas de visita                                                                         | 25 |
| Cargar una tarjeta de plástico                                                                    | 26 |
| Cargar documentos de longitud superior al tamaño estándar                                         | 27 |
| Cargar documentos de tamaño no estándar                                                           | 28 |
| Cargar recibos, recortes, fotografías y otros documentos                                          | 30 |
| Escanear                                                                                          | 32 |
| Antes de escanear                                                                                 | 33 |
| Escanear utilizando el botón Escaneado en su equipo Brother                                       | 34 |
| Almacenar documentos escaneados en el ordenador                                                   | 35 |
| Almacenamiento de documentos escaneados en una unidad flash USB                                   | 38 |
| Enviar datos escaneados a un servidor de correo electrónico                                       | 42 |
| Configurar la libreta de direcciones                                                              | 44 |
| Escanear a FTP                                                                                    | 47 |
| Escanear a SFTP                                                                                   | 51 |
| Escanear a red                                                                                    | 55 |
| Web Services (Servicios web) para escanear en la red (Windows 7, Windows 8 y Windows 10).         | 59 |
| Opciones de escaneado utilizando la pantalla táctil                                               | 64 |
| Restringir funciones de escaneado desde dispositivos externos                                     | 66 |
| Escanear desde su ordenador (Windows)                                                             | 67 |
| Escanear utilizando Nuance <sup>™</sup> PaperPort <sup>™</sup> 14 u otras aplicaciones de Windows | 68 |
| Escaneado mediante la galería fotográfica de Windows o fax y escáner de Windows                   | 75 |
| Escaneado con Kofax Power PDF Standard v3                                                         | 79 |
| Escanear desde el ordenador (Mac)                                                                 | 80 |
| Escaneado utilizando iPrint&Scan de Brother                                                       | 81 |
| Escanear utilizando aplicaciones compatibles con TWAIN (Mac)                                      | 82 |
| Escaneado mediante la aplicación Image Capture de Apple (controlador ICA)                         | 85 |
| Red                                                                                               | 90 |

▲ Inicio > Tabla de contenido

| Funciones de red básicas admitidas                                                                                       | 91         |
|----------------------------------------------------------------------------------------------------|------------|
| Software y utilidades de administración de la red                                                                        |            |
| Conocer el software y las utilidades de administración de la red                                                         |            |
| Métodos adicionales para configurar el equipo Brother para una red inalámbrica                                           |            |
| Antes de configurar el equipo Brother para una red inalámbrica                                                           |            |
| Configurar el equipo para una red inalámbrica mediante el método One-Push de Wi-Fi<br>Protected Setup <sup>™</sup> (WPS) |            |
| Configurar el equipo para una red inalámbrica mediante el método PIN de Wi-Fi Protected<br>Setup <sup>™</sup> (WPS)      | 97         |
| Configurar su equipo para una red inalámbrica utilizando el asistente de configuración del pa<br>de control del equipo   | anel<br>99 |
| Utilice Wi-Fi Direct <sup>®</sup>                                                                                        | 101        |
| Funciones de red avanzadas                                                                                               | 111        |
| Sincronizar la hora con el servidor SNTP mediante administración basada en Web                                           | 112        |
| Información técnica para usuarios avanzados                                                                              | 117        |
| Códigos de error de LAN inalámbrica                                                                                      | 118        |
| Seguridad                                                                                                    | 119        |
| Bloquear los aiustes del equipo                                                                                          | 120        |
| Información general de bloqueo de ajuste                                                                                 | 121        |
| Funciones de seguridad de red                                                                                            | 124        |
| Secure Function Lock 3.0 (Bloqueo seguro de funciones 3.0).                                                              | 125        |
| Administrar el equipo de red mediante SSL/TLS de manera segura                                                           | 129        |
| Enviar un correo electrónico de forma segura                                                                             | 133        |
| Solución de problemas                                                                                                    | 135        |
| Mensaies de error y de mantenimiento                                                                                     | 136        |
| Indicaciones de error y mantenimiento                                                                                    | 140        |
| Indicaciones de llamada de servicio                                                                                      | 140        |
| Documento atascado                                                                                                    | 143        |
| Si está teniendo problemas con su equino                                                                                 | 145        |
| Escaneado y otros problemas                                                                                              | 146        |
| Problemas de red                                                                                                    |            |
| Comprohar el número de serie                                                                                             | 150        |
| Reiniciar el equipo Brother                                                                                              |            |
| Puesta a cero de los contadores de uso                                                                                   |            |
|                                                                                                    |            |
| Mantenimiento rutinario                                                                                                  | 103        |
| Limpieza dei equipo Brother                                                                                              |            |
| Limpleza de la parte exterior del equipo                                                                                 | 165        |
| Limpieza dei escaner y los rodilios.                                                                                     | 167        |
|                                                                                                    | 170        |
| Consumibles                                                                                                    | 171        |
| Compruepe el ciclo de sustitución de suministros                                                                         | 1/2        |
| Sustitución del rodillo de recogida.                                                                                     | 1/4        |
| Susulucion del rodilio de treno                                                                                          |            |
|                                                                                                    |            |
| Ajustes del equipo                                                                                                    | 180        |
| Cambiar los ajustes del equipo desde el panel de control                                                                 | 181        |
| En el caso de un corte del suministro eléctrico (almacenamiento en memoria)                                              | 182        |

#### ▲ Inicio > Tabla de contenido

| Cambio de la configuración general desde el panel de control         | 183 |
|----------------------------------------------------------------------|-----|
| Grabación de los ajustes favoritos como acceso directo               | 185 |
| Cambiar los ajustes del equipo desde el ordenador                    | 188 |
| Cambiar los ajustes del equipo mediante Administración basada en Web | 189 |
| Cambiar los ajustes del equipo mediante la configuración remota      | 193 |
| Apéndice                                                             | 202 |
| Especificaciones                                                     |     |
| Introducción de texto en el equipo Brother                           |     |

▲ Inicio > Antes de utilizar su equipo Brother

# Antes de utilizar su equipo Brother

- Definiciones de notas
- Marcas comerciales
- Nota importante

▲ Inicio > Antes de utilizar su equipo Brother > Definiciones de notas

## Definiciones de notas

En esta Guía del usuario se utilizan los siguientes símbolos y convenciones:

| AVISO       | AVISO indica una situación potencialmente peligrosa que, si no se evita, puede producir lesiones leves o moderadas.                                |
|-------------|----------------------------------------------------------------------------------------------------|
| IMPORTANTE  | IMPORTANTE indica una situación potencialmente peligrosa que, si no se evita, puede producir daños materiales o que el producto deje de funcionar. |
| ΝΟΤΑ        | NOTA especifica el entorno operativo, las condiciones de instalación o las condiciones especiales de uso.                                          |
|             | Los iconos de consejos aportan sugerencias útiles e información complementaria.                                                                    |
| Negrita     | Los caracteres en negrita identifican los botones del panel de control del equipo o de la pantalla del ordenador.                                  |
| Cursiva     | Los caracteres en cursiva tienen por objeto destacar puntos importantes o derivarle a un tema afín.                                                |
| Courier New | La fuente Courier New identifica los mensajes que aparecen en la pantalla LCD del equipo.                                                          |

## Información relacionada

• Antes de utilizar su equipo Brother

▲ Inicio > Antes de utilizar su equipo Brother > Marcas comerciales

## **Marcas comerciales**

Brother es una marca comercial o una marca registrada de Brother Industries, Ltd.

Microsoft, Windows, Windows Server, Internet Explorer, Word, Excel y PowerPoint son marcas comerciales registradas o marcas comerciales de Microsoft Corporation en Estados Unidos o en otros países.

Apple, Mac, Safari, iPad, iPhone, iPod touch y OS X y Safari son marcas comerciales de Apple Inc. registradas en Estados Unidos y en otros países.

Kofax, PaperPort y Power PDF son marcas comerciales o marcas comerciales registradas de Kofax en los Estados Unidos y/o en otros países. Todas las demás marcas comerciales son marcas comerciales o marcas comerciales registradas de sus respectivos propietarios.

Wi-Fi<sup>®</sup>, Wi-Fi Alliance<sup>®</sup> y Wi-Fi Direct<sup>®</sup> son marcas registradas de Wi-Fi Alliance<sup>®</sup>.

WPA<sup>™</sup>, WPA2<sup>™</sup>, Wi-Fi Protected Setup<sup>™</sup> y el logotipo de Wi-Fi Protected Setup<sup>™</sup> son marcas comerciales de Wi-Fi Alliance<sup>®</sup>.

Android y Google Play son marcas comerciales de Google, Inc. El uso de estas marcas comerciales está sujeto a Permisos de Google.

Adobe es una marca registrada o marca comercial de Adobe Systems Incorporated en Estados Unidos o en otros países.

Todas las empresas cuyos programas de software se mencionan en el presente manual cuentan con un acuerdo de licencia de software específico para sus programas patentados.

Cualquier nombre comercial o nombre de producto de una empresa que aparezca en productos Brother, documentos relacionados u otro material es una marca comercial o marca registrada de la respectiva empresa.

#### Información relacionada

· Antes de utilizar su equipo Brother

▲ Inicio > Antes de utilizar su equipo Brother > Nota importante

## Nota importante

- Los manuales más recientes se encuentran disponibles en el Brother Solutions Center en support.brother.com/manuals. Seleccione su modelo para descargar otros manuales de su modelo.
- Busque en support.brother.com los controladores y las actualizaciones de software de Brother.
- Para mantener actualizado el rendimiento del equipo, busque en <u>support.brother.com</u> la actualización más reciente de firmware. De lo contrario, pueden no estar disponibles algunas de las funciones del equipo.
- No use este producto en un país distinto del de adquisición, pues podría infringir la normativa sobre electricidad y telecomunicaciones inalámbricas de dicho país.
- No todos los modelos están disponibles en todos los países.
- En esta *Guía del usuario* se utilizan las ilustraciones de ADS-2700W, a menos que se especifique lo contrario.
- Las capturas de pantalla de esta *Guía del usuario* se incluyen con fines ilustrativos solamente y pueden existir diferencias respecto de las pantallas reales.
- Salvo que se indique lo contrario, las capturas de pantalla de este manual corresponden a Windows 7 y macOS v10.10.x. Dependiendo de su sistema operativo, es posible que las pantallas de su ordenador sean diferentes.
- Si los mensajes de la pantalla LCD, los nombres de los botones del panel de control y otras indicaciones varían en función del país, se mostrarán las indicaciones de cada país.
- El contenido de esta guía y las especificaciones de este producto están sujetos a cambios sin previo aviso.

## 🦉 Información relacionada

· Antes de utilizar su equipo Brother

▲ Inicio > Introducción a su equipo Brother

## Introducción a su equipo Brother

- Acerca de este equipo
- Configuración del escáner
- Información general del panel de control
- Información general de la pantalla LCD táctil

▲ Inicio > Introducción a su equipo Brother > Acerca de este equipo

## Acerca de este equipo

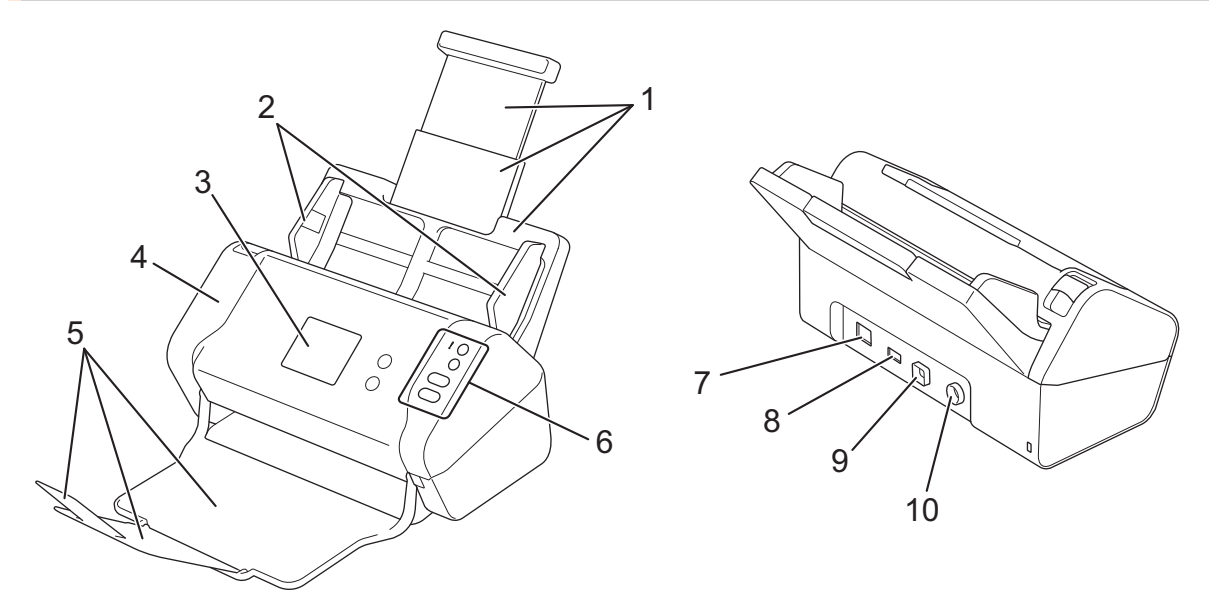

- 1. Alimentador automático de documentos extensible (unidad ADF)
- 2. Guías del papel
- 3. Pantalla táctil LCD (ADS-2700W)
- 4. Cubierta delantera
- 5. Bandeja de salida extensible
- 6. Panel de control
- 7. Puerto para cable Ethernet (ADS-2700W)
- 8. Puerto USB 2.0 (para conectar una unidad flash USB)
- 9. Puerto USB 2.0 Hi-Speed (para conectar a un ordenador)
- 10. Conector del adaptador de CA

#### 🚪 Información relacionada

• Introducción a su equipo Brother

▲ Inicio > Introducción a su equipo Brother > Configuración del escáner

## Configuración del escáner

1. Saque la bandeja extensible de la unidad ADF.

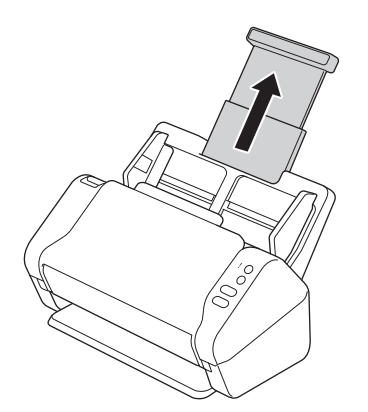

2. Abra la bandeja de salida y extiéndala para que concuerde con la longitud de las páginas del documento.

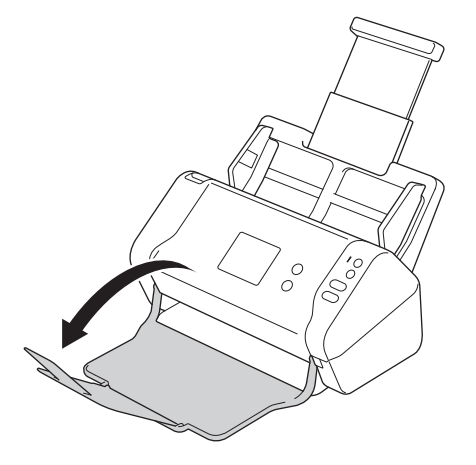

Si la bandeja de salida es incluso ligeramente más larga que el tamaño del documento, las páginas pueden no estar en el orden original cuando las saque de la bandeja de salida.

# AVISO

No utilice la unidad ADF como asa de transporte del escáner.

## Información relacionada

• Introducción a su equipo Brother

▲ Inicio > Introducción a su equipo Brother > Información general del panel de control

## Información general del panel de control

>> ADS-2200 >> ADS-2700W

## ADS-2200

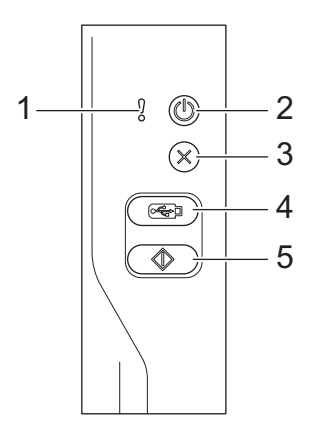

#### 1. Indicador de error (con LED)

Parpadea cuando el equipo detecta un error.

## 2. ((1)) (Alimentación activada/desactivada) (con LED)

Pulse (()) para encender el equipo.

Mantenga pulsado (()) para apagar el equipo.

3.  $(\times)$  (Detener)

Pulse este botón para detener o cancelar la acción actual y volver al modo Preparado.

4. ( 🖂 ) (Escanear a USB)

Pulse para escanear a una unidad flash USB.

5. ( ( ( Escanear a PC)

Pulse para escanear al ordenador.

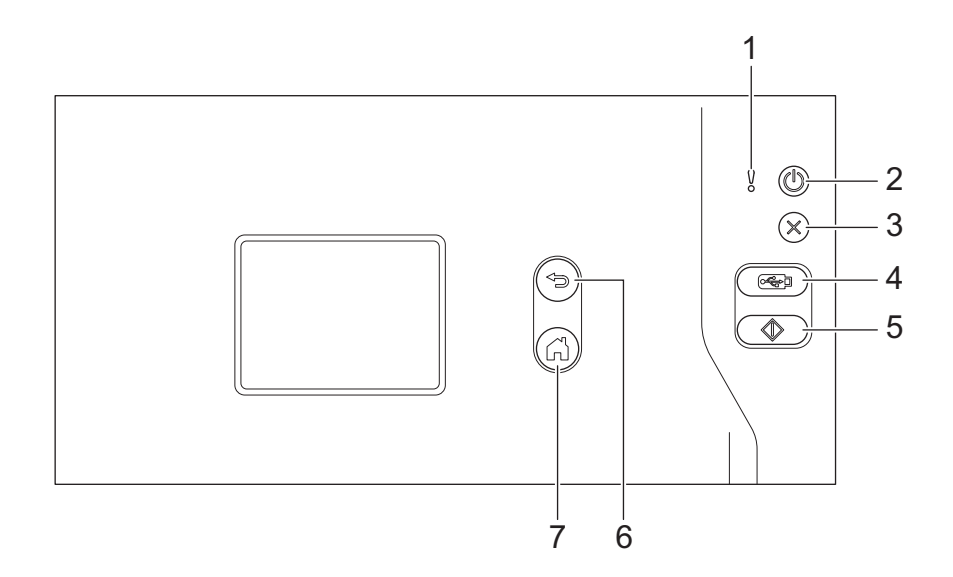

#### 1. Indicador de error (con LED)

Parpadea cuando el equipo detecta un error.

#### 2. ((1)) (Alimentación activada/desactivada) (con LED)

Pulse (()) para encender el equipo.

Mantenga pulsado () para apagar el equipo. La pantalla táctil muestra [Apagando] y permanece encendida durante unos segundos antes de apagarse.

3.  $(\times)$  (Detener)

Pulse este botón para detener o cancelar la acción actual y volver al modo Preparado.

#### 4. ( 🖂 ) (Escanear a USB)

Pulse para escanear a una unidad flash USB.

5. ( )

Pulse para ejecutar la función de escaneado asignada al primer acceso directo.

6. (⊲∋) (Volver)

Pulse este botón para retroceder a la pantalla o el menú anterior.

7. ( $\bigcirc$ ) (Botón Inicio)

Pulse este botón para volver a la Pantalla de inicio y al modo Preparado.

8. Pantalla táctil LCD

Puede acceder a menús y opciones pulsando la pantalla táctil.

#### 📕 Información relacionada

• Introducción a su equipo Brother

#### Información adicional:

Crear accesos directos

▲ Inicio > Introducción a su equipo Brother > Información general de la pantalla LCD táctil

## Información general de la pantalla LCD táctil

Modelos relacionados: ADS-2700W

#### Pantalla de inicio

Puede acceder a dos pantallas Inicio pulsando ◀ o ►.

Las pantallas siguientes muestran el estado del equipo cuando este está inactivo:

## Pantalla de Inicio 1

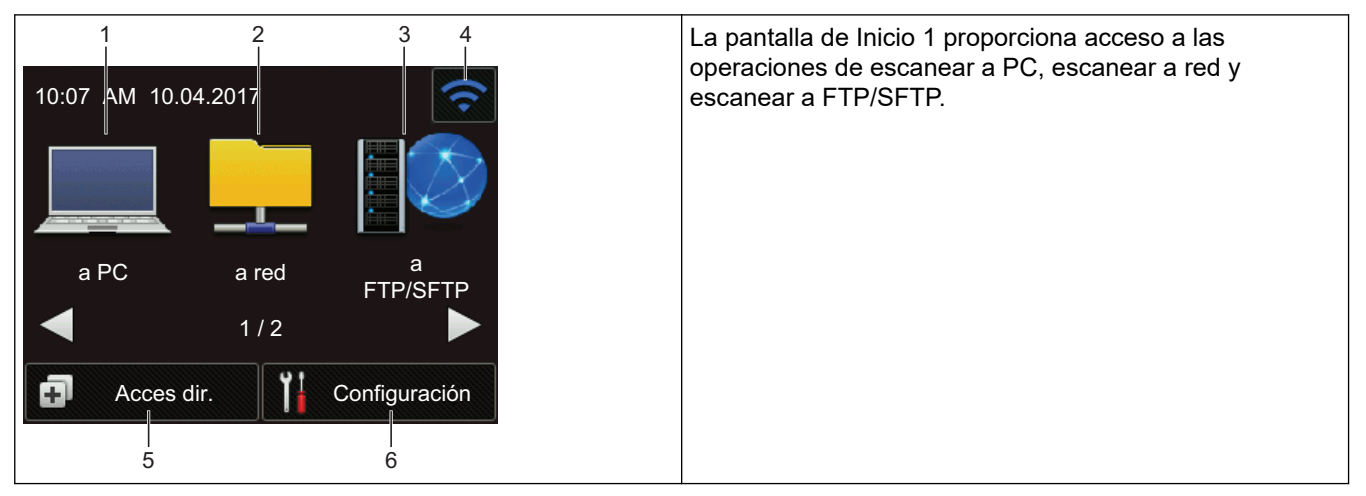

## Pantalla de Inicio 2

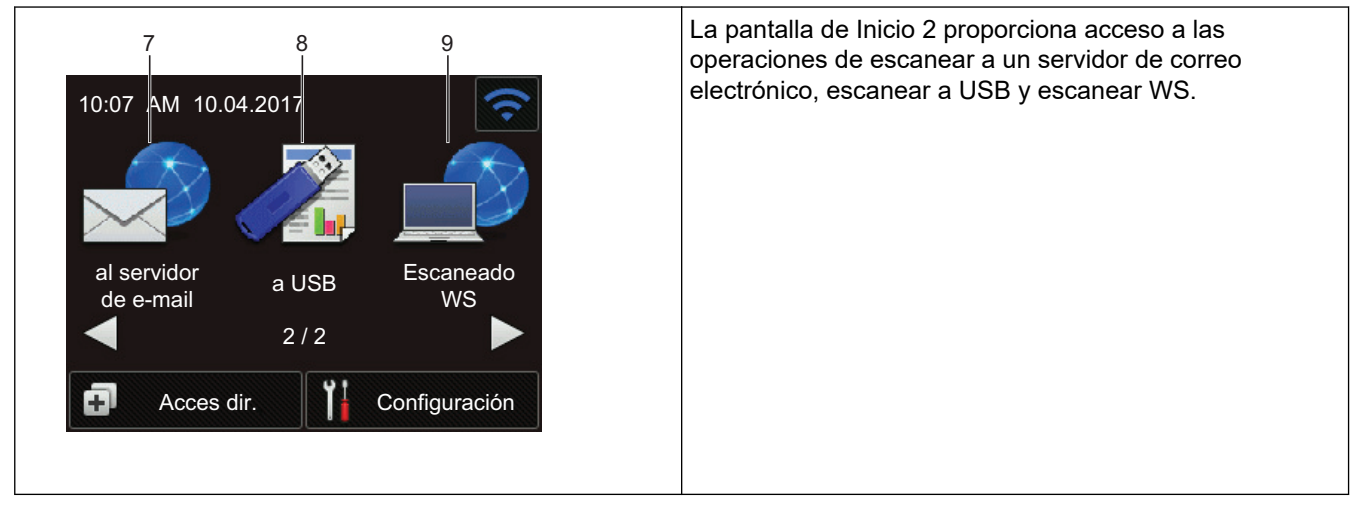

1. [a PC]

Pulse este botón para acceder a la función Escanear a PC.

2. [a red]

Pulse este botón para acceder a la función Escanear a red.

3. [a FTP/SFTP]

Pulse este botón para acceder a la función Escanear a FTP/SFTP.

4. (Estado inalámbrico)

Un indicador de cuatro niveles que se encuentra en la pantalla del modo Preparado muestra la intensidad de la señal inalámbrica cuando se usa una conexión de este tipo.

| (T) |   | 0 | (0   |
|-----|---|---|------|
| 0   | 1 | 2 | Máx. |

Puede configurar los ajustes inalámbricos pulsando el botón de estado inalámbrico.

5. 🗊 ([Accesos directos])

Pulse [Accesos directos] y luego para crear accesos directos para operaciones de uso frecuente, como escanear a PC, escanear a correo electrónico, escanear a USB u otras funciones.

El uso de las opciones fijadas como accesos directos permite un escaneado rápido.

| ″     |          |       |              |    |
|-------|----------|-------|--------------|----|
| Acces | dir.     |       |              | ?  |
|       | +        |       | +            |    |
|       | +        |       | +            |    |
|       |          | -1/5- |              |    |
| 4     | Escanear | Ï     | Configuració | ón |

Para mostrar el resto de pantallas de accesos directos, pulse ◀ o ►.

Cinco pantallas de accesos directos están disponibles con hasta cuatro accesos directos en cada pestaña. Se pueden crear hasta 20 accesos directos en total.

#### 6. [[Configuración])

Pulse esta opción para acceder al menú de configuración.

7. [al servidor de e-mail]

Pulse este botón para acceder a la función Escanear directo a e-mail (con servidor).

**8**. [a USB]

Pulse este botón para acceder a la función Escanear a USB.

9. [Escaneado WS]

Pulse este botón para acceder a la función Escanear SW.

• El icono de advertencia (!) aparece cuando se produce un mensaje de error o de mantenimiento;

pulse (X) para volver al modo Listo.

Este producto adopta la fuente de ARPHIC TECHNOLOGY CO., LTD.

>> Inicio de escaneado automático >> Menú de configuración

## Inicio de escaneado automático

La función de inicio de escaneado automático permite iniciar el escaneado automáticamente en cuanto se coloca un documento en la unidad ADF.

Para usar esta función, primero debe crear un acceso directo de inicio de escaneado automático y después activar la configuración de inicio de escaneado automático en la configuración general:

- 1. Pulse [Accesos directos].

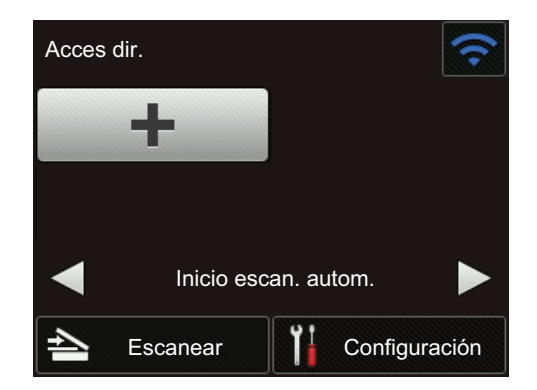

- 3. Pulse 🗊 para añadir el acceso directo de inicio de escaneado automático.
- 4. Seleccione la función de acceso directo (por ejemplo, Escanear a PC).
- 5. Pulse [Guar. como acc. dir.]. Cuando en la pantalla LCD aparezca [Esta configuración se guardará como un acceso directo.], pulse [Aceptar].
- 6. Indique el nombre del acceso directo. Cuando en la pantalla LCD aparezca [Convertir en Acc dirct de marcación?], pulse [Aceptar].
- 7. Pulse [[Configuración]) para acceder al menú de configuración. Pulse [Configuración general] > [Modo escan. autom.] y seleccione [Encendido].

## NOTA

Solo se puede guardar a la vez un perfil de inicio de escaneado automático.

## Menú de configuración

Pulse [] ([Configuración]) para comprobar y acceder a todas las configuraciones del equipo.

• [Configuración general]

Pulse esta opción para acceder al menú de configuración.

• [Config. de acceso dir.]

Pulse este botón para establecer los accesos directos. Esta opción no está disponible ni puede seleccionarse si no se han añadido accesos directos.

• [Red]

Pulse este botón para acceder a la configuración de red.

• [Info. de equipo]

Pulse este botón para comprobar la información del equipo.

[Configuración inicial]

Pulse este botón para acceder a los menús [Fecha y hora], [Reajustar] e [Idioma local].

#### Información relacionada

Introducción a su equipo Brother

▲ Inicio > Manejo del papel

# Manejo del papel

- Especificaciones de documento
- Carga de documentos

▲ Inicio > Manejo del papel > Especificaciones de documento

## Especificaciones de documento

- Documentos aceptables
- Documentos no aceptables
- Recomendaciones sobre la hoja portadora
- Notas para la utilización de hojas portadoras

▲ Inicio > Manejo del papel > Especificaciones de documento > Documentos aceptables

## **Documentos aceptables**

No cargue documentos con diversos grosores de página o calidades de papel al mismo tiempo.

## Papel estándar

| Ancho                    | 51 mm a 215,9 mm                                                             |                     |  |
|--------------------------|------------------------------------------------------------------------------|---------------------|--|
| Long.                    | 51 mm a 355,6 mm                                                             |                     |  |
| Gramaje                  | 50 g/m a 209 g/m                                                             |                     |  |
| Grosor                   | 0,06 mm a 0,26 mm                                                            |                     |  |
|                          | Para escanear documentos más finos, utilice la hoja portadora (no incluida). |                     |  |
| Número máximo de páginas | Hasta 50 páginas                                                             |                     |  |
| Papel de tamaño estándar | A4                                                                           | 210 mm x 297 mm     |  |
|                          | A5                                                                           | 148 mm x 210 mm     |  |
|                          | A6                                                                           | 105 mm x 148 mm     |  |
|                          | B5                                                                           | 182 mm x 257 mm     |  |
|                          | B6                                                                           | 128 mm x 182 mm     |  |
|                          | Legal                                                                        | 215,9 mm x 355,6 mm |  |
|                          | Legal México                                                                 | 215,9 mm x 339,9 mm |  |
|                          | Legal India                                                                  | 215 mm x 345 mm     |  |
|                          | Carta                                                                        | 215,9 mm x 279,4 mm |  |
|                          | Executive                                                                    | 184,1 mm x 266,7 mm |  |
|                          | Folio                                                                        | 215,9 mm x 330,2 mm |  |

## Tarjeta plástica

| Tamaño (ISO)              | 85,6 mm x 54 mm                                              |
|---------------------------|--------------------------------------------------------------|
| Material                  | Plástico (PET)                                               |
| Тіро                      | Tarjeta plástica, como carné de conducir o tarjeta sanitaria |
| Grosor                    | Hasta 1,32 mm (con estampado en relieve)                     |
|                           | Hasta 1,10 mm (sin estampado en relieve)                     |
| Número máximo de tarjetas | Una tarjeta                                                  |

Se puede escanear una tarjeta de plástico y almacenarla en el ordenador como archivo de imagen. Configure la configuración de la aplicación de escaneado y después active el **Modo tarjeta plástica**.

## Información relacionada

• Especificaciones de documento

▲ Inicio > Manejo del papel > Especificaciones de documento > Documentos no aceptables

## **Documentos no aceptables**

Es posible que los siguientes tipos de documentos no se escaneen correctamente:

- Documentos con papel de copia adherido
- Documentos escritos a lápiz
- · Documentos de grosor irregular, como sobres
- Documentos con grandes arrugas o curvas
- Documentos que utilizan papel de calco
- Documentos que utilizan papel estucado
- Fotografías (papel fotográfico)
- · Documentos impresos en papel perforado
- Documentos impresos en papel de forma poco habitual (no cuadrada o rectangular)
- Documentos con fotografías, notas o pegatinas adheridas
- · Documentos que utilizan papel autocopiante
- · Documentos en hojas sueltas de archivador o cualquier papel con orificios
- Documentos con clips o grapas
- Documentos con tinta húmeda
- · Telas, hojas metálicas u hojas de transparencias
- · Soportes satinados o con reflejos metálicos
- Documentos que exceden los grosores recomendados

## IMPORTANTE

- Los papeles sin carbono contienen sustancias químicas que pueden dañar los rodillos (por ejemplo, el rodillo de recogida). Si se producen atascos de papel con frecuencia, limpie el rodillo de freno y el rodillo de recogida. La vida útil del rodillo de freno o del rodillo de recogida puede verse reducida, comparada con el escaneado de papel con un elevado contenido de madera.
- Si se escanea papel con un elevado contenido de madera, la vida útil del rodillo de freno y del rodillo de recogida puede verse reducida, comparada con el escaneado de papel carente de madera.
- El rodillo de freno y el rodillo de recogida pueden resultar dañados si una fotografía o un papel pegajoso sobre el documento entra en contacto con ellos durante el escaneado.
- La superficie del documento puede verse dañada al escanear documentos de papel satinado como fotografías.
- El daño causado por utilizar cualquier documento no aceptable con su equipo Brother no estará cubierto por la garantía.

## 🦉 Información relacionada

- Especificaciones de documento
  - Área sin perforación
  - · Escanear varios documentos diferentes
- Información adicional:
- Limpieza del escáner y los rodillos

▲ Inicio > Manejo del papel > Especificaciones de documento > Documentos no aceptables > Área sin perforación

# Área sin perforación

Puede producirse un error si su documento tiene perforaciones en la zona sombreada en azul claro en la imagen siguiente:

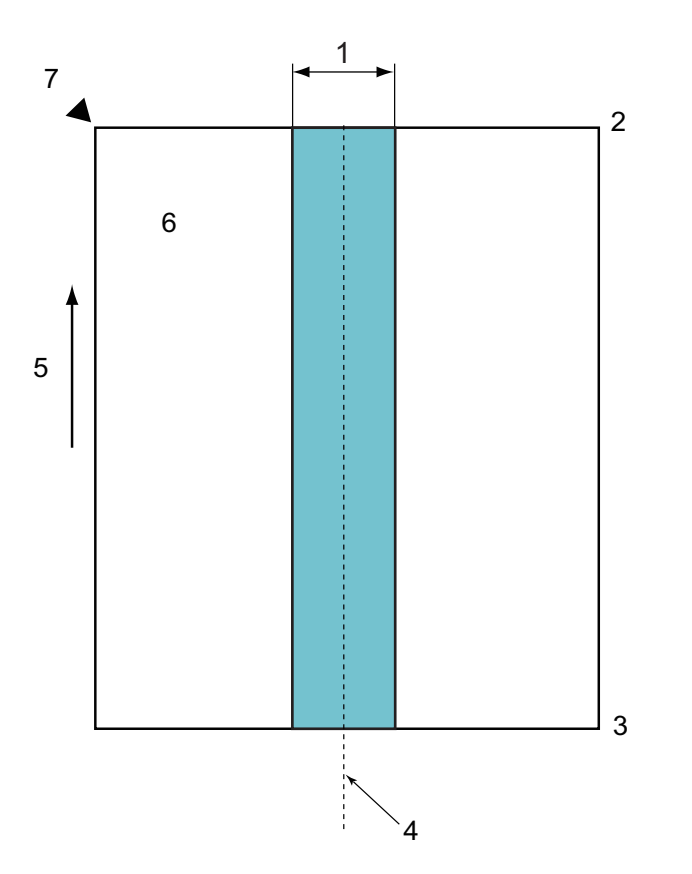

- 1. 45 mm
- 2. Superior
- 3. Inferior
- 4. Centro

Ø

- 5. Dirección de alimentación
- 6. Lado delantero
- 7. Punto de referencia

Esta condición es aplicable cuando el documento se sitúa en el centro del rodillo de recogida.

#### 🚪 Información relacionada

· Documentos no aceptables

▲ Inicio > Manejo del papel > Especificaciones de documento > Documentos no aceptables > Escanear varios documentos diferentes

## Escanear varios documentos diferentes

Las siguientes condiciones son aplicables cuando se escanean varios documentos diferentes con distintos gramajes del papel, coeficientes de rozamiento o tamaños. Asegúrese de probar primero con algunas hojas para comprobar si los documentos se pueden escanear.

#### Dirección del papel

Alinee la dirección de la fibra del papel con la dirección de alimentación.

#### Peso del papel

Utilice los siguientes gramajes de papel: 50 g/m² a 209 g/m²

#### Coeficiente de fricción

Recomendamos utilizar un mismo tipo de papel del mismo fabricante. Cuando se mezcla papel de distintos fabricantes o marcas, afecta al rendimiento de alimentación, ya que aumenta la diferencia del coeficiente de fricción.

Recomendamos utilizar coeficientes de rozamiento entre 0,35 y 0,6 (valor de referencia para el coeficiente de rozamiento del papel).

#### Posición del documento

Utilice tamaños de papel que se ajusten al ancho de 45 mm del rodillo de recogida en su parte central.

#### Tamaño del papel

Al escanear varios documentos de distintos tamaños, si estos no se introducen rectos puede haber problemas, como atascos de papel o que falte parte de la imagen.

Recomendamos comprobar los documentos minuciosamente antes de escanearlos y revisar también la imagen si el documento estaba inclinado.

Al escanear varios documentos de distintos tamaños, es más probable que estos se inclinen durante la alimentación porque las guías del papel no tocan todas las hojas.

#### Documentos que no se pueden escanear con otros documentos diferentes

Los siguientes tipos de documentos no se pueden mezclar con otros diferentes:

- Papel autocopiante
- Papel bond
- Documentos perforados
- Papel térmico
- Papel con dorso autocopiante
- Película OHP
- Papel de calco
- Papel sintético
- Documentos doblados o dañados
- Papel fino (menos de 40 g/m<sup>2</sup>)

#### Cómo escanear un conjunto de documentos diferentes

Cargue el documento en la unidad ADF en orden decreciente de tamaño de papel, con el de mayor longitud atrás y el de menor, delante.

Si carga una tarjeta de visita de papel, hágalo horizontalmente.

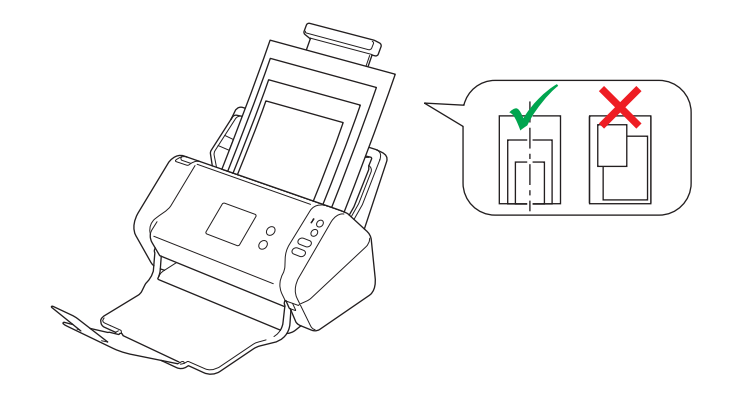

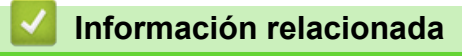

Documentos no aceptables

▲ Inicio > Manejo del papel > Especificaciones de documento > Recomendaciones sobre la hoja portadora

## Recomendaciones sobre la hoja portadora

Brother recomienda utilizar una hoja portadora (no incluida) para escanear los siguientes documentos:

- Documentos con papel de copia adherido
- Documentos escritos a lápiz
- Documentos más estrechos de 51 mm
- Documentos más cortos de 51 mm
- Páginas de grosor inferior a 0,08 mm
- · Documentos de grosor irregular, como sobres
- Documentos con grandes arrugas o curvas
- Documentos doblados o dañados
- Documentos que utilizan papel de calco
- Documentos que utilizan papel estucado
- Fotografías (papel fotográfico)
- · Documentos impresos en papel perforado
- · Documentos impresos en papel de forma poco habitual (no cuadrada o rectangular)
- · Documentos con fotografías, notas o pegatinas adheridas
- Documentos que utilizan papel autocopiante
- · Documentos en hojas sueltas de archivador o cualquier papel con orificios

# AVISO

Para evitar cortarse, no deslice la mano o los dedos ni raspe con ellos a lo largo de los bordes de la hoja portadora.

## IMPORTANTE

- Para evitar que la hoja portadora se deforme, no la coloque bajo la luz solar directa ni en zonas con altas temperaturas y altos índices de humedad.
- Para evitar que se dañe la hoja portadora, no la doble ni tire de ella. No utilice la hoja portadora si está dañada, ya que podría producir resultados de escaneado incorrectos.

#### 🧧 Información relacionada

• Especificaciones de documento

Información adicional:

Consumibles

▲ Inicio > Manejo del papel > Especificaciones de documento > Notas para la utilización de hojas portadoras

## Notas para la utilización de hojas portadoras

- Para evitar atascos de papel, no cargue la hoja portadora (no incluida) boca abajo. Véanse las instrucciones impresas en la propia hoja portadora para más información.
- Para evitar atascos de documentos, no coloque varios documentos pequeños a la vez en la hoja portadora. Introduzca un solo documento en la hoja portadora cada vez.
- No escriba en la hoja portadora, puesto que el texto puede resultar visible en los documentos escaneados.
  Si la hoja portadora se ensucia, límpiela con un paño seco.
- No deje documentos en la hoja portadora durante largos períodos de tiempo; lo que esté impreso en los documentos puede transferirse a la hoja portadora.
- Si utiliza alguno de los documentos no aceptables y causa algún daño en el equipo Brother, puede que no lo cubra la garantía.

#### Información relacionada

• Especificaciones de documento

#### Información adicional:

• Consumibles

Inicio > Manejo del papel > Carga de documentos

## Carga de documentos

La unidad ADF puede alojar hasta 50 páginas y alimenta las hojas de una en una. Utilice papel de 80 g/m<sup>2</sup> y sacuda siempre las hojas antes de colocarlas en la unidad ADF.

## IMPORTANTE

- · Asegúrese de que los documentos con tinta o corrector líquido estén completamente secos.
- NO tire de los documentos mientras se estén alimentando.
- NO use papel ondulado, arrugado, doblado, rajado, grapado, sujeto con clips, pegado o con cinta adhesiva.
- NO utilice cartulina ni tela.
- · Cargar documentos de tamaño estándar
- Cargar tarjetas de visita
- Cargar una tarjeta de plástico
- Cargar documentos de longitud superior al tamaño estándar
- Cargar documentos de tamaño no estándar
- · Cargar recibos, recortes, fotografías y otros documentos

▲ Inicio > Manejo del papel > Carga de documentos > Cargar documentos de tamaño estándar

## Cargar documentos de tamaño estándar

1. Ajuste las guías del papel (1) para adaptarlas al ancho del documento.

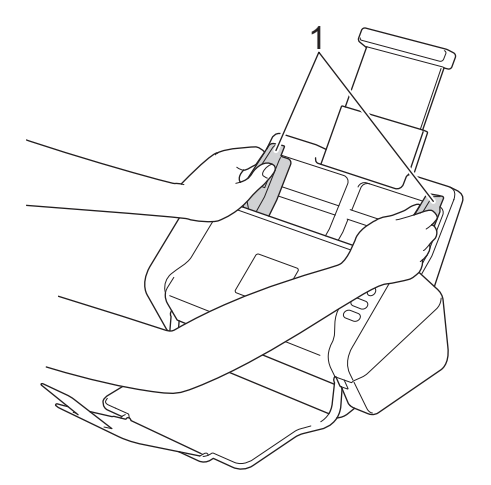

2. Airee las páginas tanto desde el borde largo como desde el borde corto.

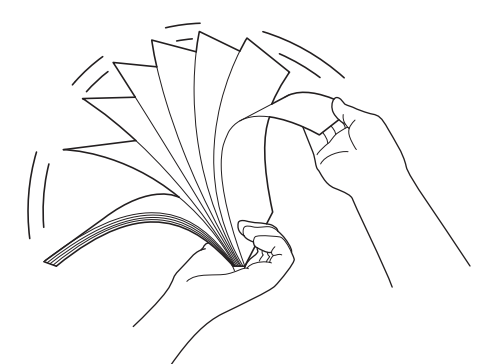

3. Alinee el borde de las páginas.

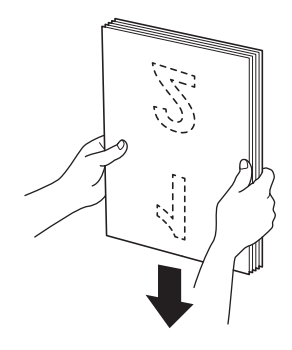

4. Coloque el documento, *boca abajo, con el borde superior en primer lugar* en la unidad ADF entre las guías del papel hasta notar que toca el interior del equipo. Inserte las páginas finas despacio y con cuidado para evitar que se doble el borde.

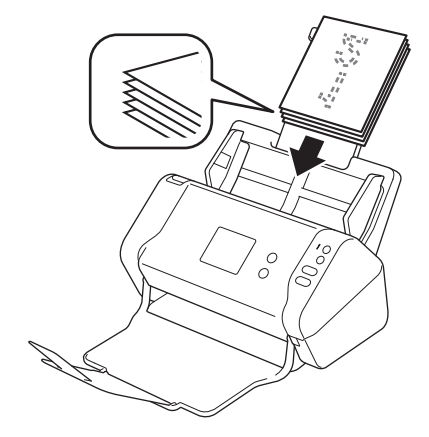

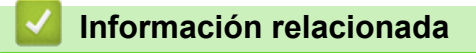

• Carga de documentos

▲ Inicio > Manejo del papel > Carga de documentos > Cargar tarjetas de visita

## Cargar tarjetas de visita

1. Ajuste las guías del papel (1) para adaptarlas al ancho del documento.

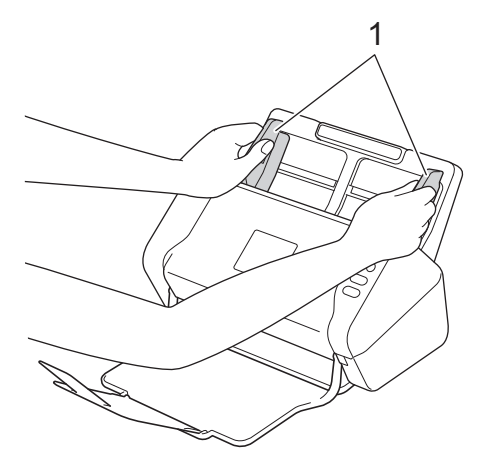

2. Coloque la tarjeta, *boca abajo*, *con el borde superior en primer lugar* en la unidad ADF entre las guías del papel hasta notar que toca el interior del equipo.

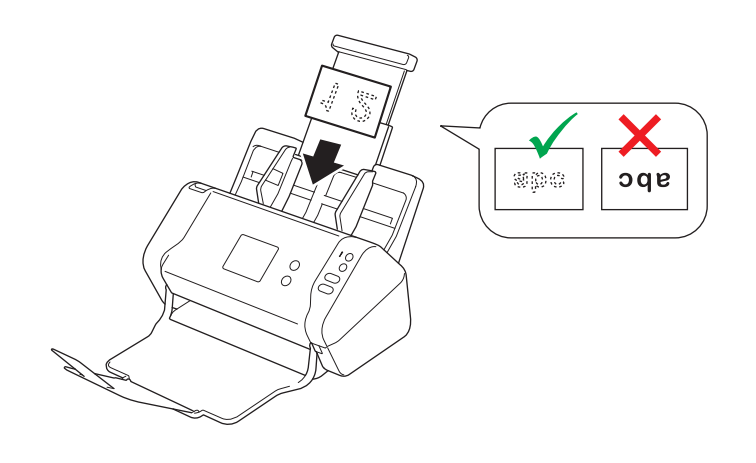

Puede cargar hasta 25 tarjetas de visita (con un grosor total de menos de 5 mm a la vez).

## Información relacionada

· Carga de documentos

▲ Inicio > Manejo del papel > Carga de documentos > Cargar una tarjeta de plástico

## Cargar una tarjeta de plástico

1. Ajuste las guías del papel (1) para adaptarlas al ancho del documento.

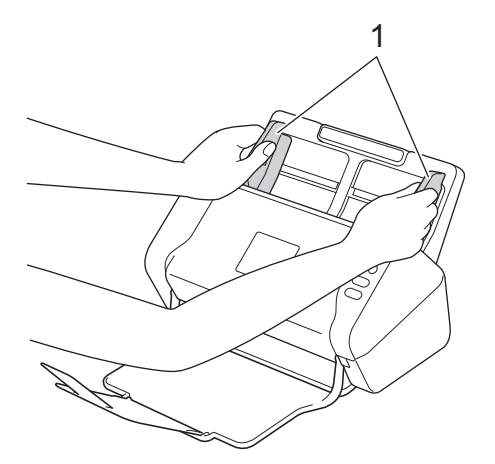

2. Coloque la tarjeta, *boca abajo*, *con el borde superior en primer lugar* en la unidad ADF entre las guías del papel hasta notar que toca el interior del equipo.

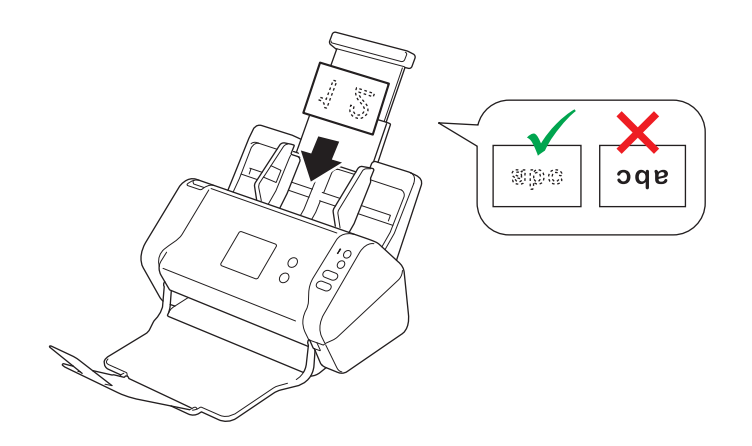

• Cargue solo una tarjeta de plástico cada vez.

- Determinados tipos de tarjetas plásticas pueden arañarse cuando se escanean.
- Es posible que las tarjetas rígidas no se introduzcan correctamente.
- Si la superficie de la tarjeta está sucia de marcas de grasa (por ejemplo, huellas digitales) o similares, limpie la suciedad antes de escanearla.

## Información relacionada

Carga de documentos

▲ Inicio > Manejo del papel > Carga de documentos > Cargar documentos de longitud superior al tamaño estándar

# Cargar documentos de longitud superior al tamaño estándar

Asegúrese de que los documentos con tinta o corrector líquido estén completamente secos.

1. Ajuste las guías del papel (1) para adaptarlas al ancho del documento.

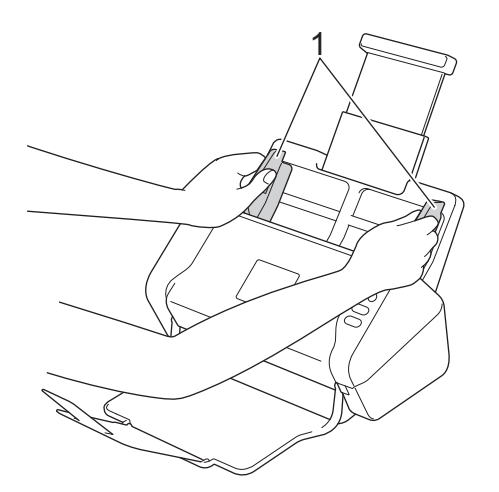

2. Coloque el documento, *boca abajo, con el borde superior en primer lugar* en la unidad ADF entre las guías del papel hasta notar que toca el interior del equipo.

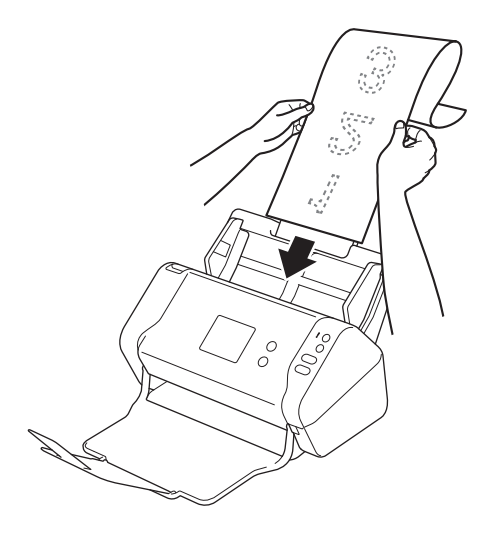

- 17.
  - Cargue solo un documento cada vez.
  - Sostenga el documento con la mano si tiene una longitud mayor que la de la unidad ADF extendida.

## 🕘 Información relacionada

Carga de documentos

▲ Inicio > Manejo del papel > Carga de documentos > Cargar documentos de tamaño no estándar

## Cargar documentos de tamaño no estándar

Asegúrese de que los documentos con tinta o corrector líquido estén completamente secos.

1. Doble el documento por la mitad e introdúzcalo en la hoja portadora (no incluida).

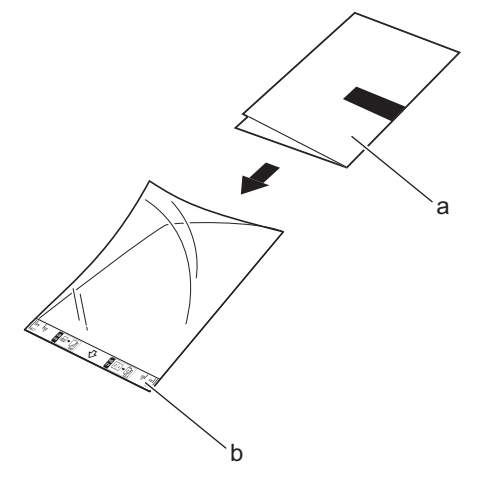

a. El documento está boca abajo

Ø

b. La cabecera de la hoja portadora está cara arriba

Coloque el documento de papel en el centro de la hoja portadora y alinee la parte superior del documento con la parte superior de la hoja portadora.

2. Ajuste las guías del papel (1) para adaptarlas al ancho de la hoja portadora.

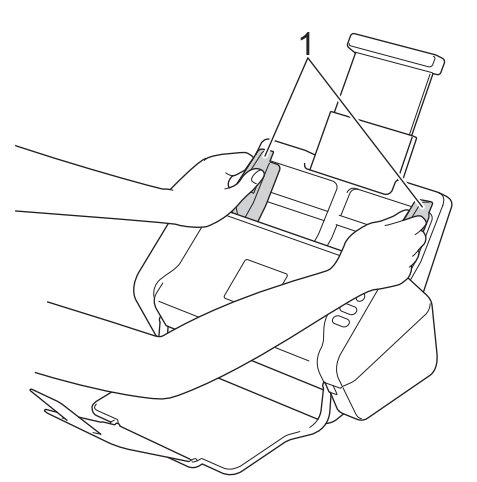

3. Coloque la hoja portadora, *boca abajo* en la unidad ADF entre las guías del papel hasta notar que toca el interior del equipo.

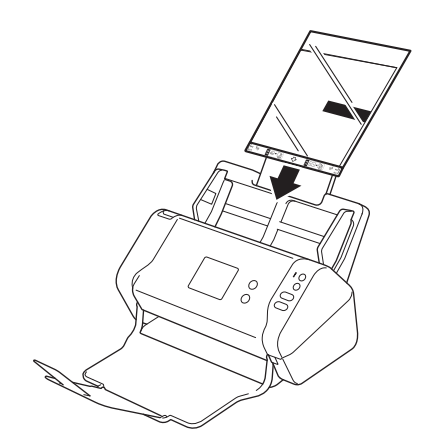

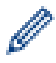

Para reducir el espacio blanco del centro de una página escaneada, coloque el borde doblado del documento original cerca del borde de la hoja portadora.

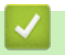

## Información relacionada

Carga de documentos

▲ Inicio > Manejo del papel > Carga de documentos > Cargar recibos, recortes, fotografías y otros documentos

## Cargar recibos, recortes, fotografías y otros documentos

Asegúrese de que los documentos con tinta o corrector líquido estén completamente secos.

1. Introduzca el documento en la hoja portadora (no incluida).

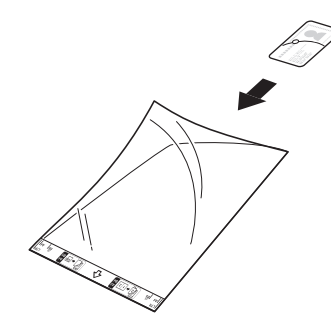

- Coloque el documento de papel en el centro de la hoja portadora y alinee la parte superior del documento con la parte superior de la hoja portadora.
  - Si el recibo es más largo que la hoja portadora, puede doblarlo en dos lugares de forma que se solape cuando lo inserte en la hoja portadora.

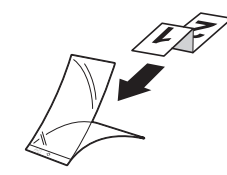

2. Ajuste las guías del papel (1) para adaptarlas al ancho de la hoja portadora.

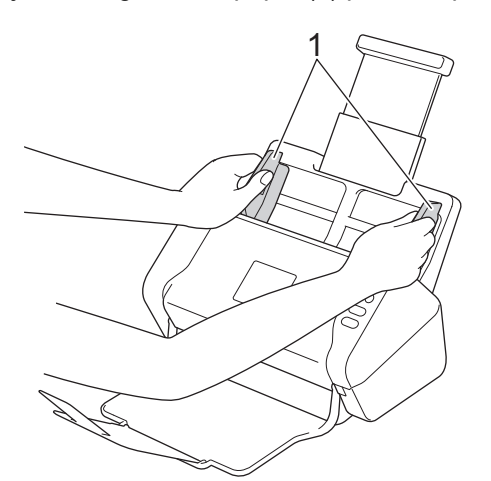

3. Coloque la hoja portadora, *boca abajo* en la unidad ADF entre las guías del papel hasta notar que toca el interior del equipo.

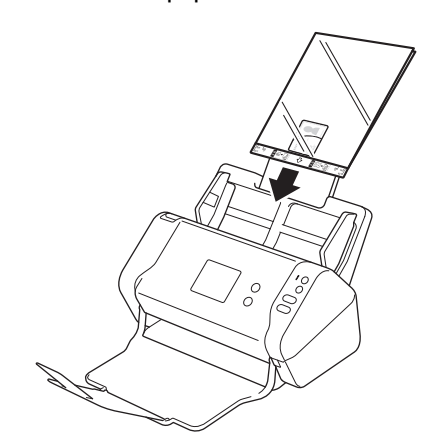

## Información relacionada

• Carga de documentos

#### 🔺 Inicio > Escanear

## Escanear

- Antes de escanear
- Escanear utilizando el botón Escaneado en su equipo Brother
- Escanear desde su ordenador (Windows)
- Escanear desde el ordenador (Mac)
▲ Inicio > Escanear > Antes de escanear

## Antes de escanear

Antes de escanear, confirme lo siguiente:

- Asegúrese de haber instalado el controlador del escáner. Para instalar el controlador del escáner >> Guía de configuración rápida
- Si su equipo Brother está conectado mediante un cable de red o un cable USB, asegúrese de que el cable de interfaz es físicamente seguro.

▲ Inicio > Escanear > Escanear utilizando el botón Escaneado en su equipo Brother

## Escanear utilizando el botón Escaneado en su equipo Brother

- Almacenar documentos escaneados en el ordenador
- Almacenamiento de documentos escaneados en una unidad flash USB
- Enviar datos escaneados a un servidor de correo electrónico
- Configurar la libreta de direcciones
- Escanear a FTP
- Escanear a SFTP
- Escanear a red
- Web Services (Servicios web) para escanear en la red (Windows 7, Windows 8 y Windows 10)
- Opciones de escaneado utilizando la pantalla táctil
- Restringir funciones de escaneado desde dispositivos externos

▲ Inicio > Escanear > Escanear utilizando el botón Escaneado en su equipo Brother > Almacenar documentos escaneados en el ordenador

## Almacenar documentos escaneados en el ordenador

>> ADS-2200 >> ADS-2700W

## ADS-2200

Ø

Para modificar la configuración de escaneado, como la resolución, el tamaño de archivo o el tipo de escaneado, siga los pasos siguientes.

- 1. Realice una de las siguientes acciones:
  - Windows

Haga clic en 🚱 (Iniciar) > Todos los programas > Brother > ADS-XXXXX > Configuración remota.

• Mac

En la barra de menús **Finder**, haga clic en **Ir > Aplicaciones > Brother**, y a continuación haga doble clic en el icono **Configuración remota**.

2. Seleccione el nombre de su modelo en el cuadro de diálogo Descubra dispositivos y luego haga clic en **Conectar**.

Aparecerá la ventana del programa de configuración remota.

3. Seleccione **Escanear a PC** en el árbol de navegación y después configure la configuración de escaneado según se necesite.

#### Windows

| 🚍 Configuración remota -                      |                                         |                              | ×                      |
|-----------------------------------------------|-----------------------------------------|------------------------------|------------------------|
| ⊡. ADS-<br>Configuración general              | Escanear a PC                           |                              | <u>^</u>               |
| ···· Nombre de archivo<br>···· Escanear a USB | Tamaño del documento                    | Letter 8.5x11in (215.9 x 2 🔻 |                        |
| Escanear a PC                                 | Tipo de escaneado                       | Color                        | )                      |
| ino, de equipo                                | Tipo de archivo                         | PDF varias páginas 🔹         | ]                      |
|                                               | Tamaño del archivo                      | Grande                       | ]                      |
|                                               | Resolución                              | 300 🗸                        | ]                      |
|                                               | Saltar páginas en blanco                | APAGADO 🔻                    | ]                      |
|                                               | Escaneado a doble cara                  |                              | ]                      |
|                                               | Saltar sensibilidad de página en blanco | Sensibilidad media           | ]                      |
|                                               | Detección de ajuste de color automático | Sensibilidad media           | ]                      |
|                                               | Brillo                                  | •                            |                        |
|                                               | Contraste                               | 0 -                          |                        |
|                                               | Escaneo continuo                        | APAGADO 🔻                    | ]                      |
|                                               | Configuración de margen                 | 1                            |                        |
|                                               | Izquierdo                               | 1 mm (-3.0 ~ 3.0             | )                      |
|                                               | Superior                                | - mm (-3.0 ~ 3.0             |                        |
|                                               | Derecho                                 | 1 mm (-3.0 ~ 3.0             | )                      |
|                                               |                                         |                              |                        |
| Importar Expor                                | tar OK Can                              | celar Aplicar                | Todos los dispositivos |

| IC                                     |                                     |                             |                            |
|----------------------------------------|-------------------------------------|-----------------------------|----------------------------|
| 00 C                                   | Configuración remota - Brother ADS  |                             |                            |
| ADS                                    | Configuración general               |                             |                            |
| Configuración ge<br>Libreta de direcci | Tiempo de reposo                    | 20 🗘 Min. (5-90)            | 1                          |
| Nombre de archivo                      | Apagado de alimentación automát     | ico 1 hora                  | 0                          |
| Escanear a correo                      | Idioma local                        | Spanish                     | ٥                          |
| Escanear a PC                          | Retroiluminación                    | Clara                       | 0                          |
| Perfil de escaneo<br>▼Red              | Temporizador de atenuación          | APAGADO                     | 0                          |
| LAN cableada<br>WLAN                   | Interfaz de red                     | LAN cableada                | 0                          |
| Correo electrónico                     | Fecha y hora                        | 🗹 del reloj del PC          |                            |
| Info. de equipo                        | Tipo de re                          | loj 🔵 Reloj de 12 h         | 💽 Reloj de 24 h            |
|                                        | Zona hora                           | ria 🔵 UTC+                  | O UTC-                     |
|                                        |                                     | 5:00                        | 0                          |
|                                        | Luz día au                          |                             |                            |
|                                        |                                     |                             |                            |
|                                        |                                     |                             |                            |
|                                        |                                     |                             |                            |
|                                        |                                     |                             |                            |
|                                        |                                     |                             |                            |
|                                        | Sugerencia: Cambie la opción de red | entre Auto (activar ambas i | nterfaces) I AN cableada o |
|                                        | WLAN.                               |                             | nondosoj, Entrodolodda o   |
|                                        |                                     |                             |                            |
| Importar Export                        | ar OK (Aceptar) Ca                  | ncelar Aplicar              | Todos los dispositivo      |

- 4. Haga clic en OK (Aceptar) para cerrar la ventana de configuración remota.
- 5. Cargue el documento.
- 6. Pulse ( ( ( ) ( escanear a PC) en el panel de control.

El equipo comenzará a escanear.

Cuando se inserta una unidad flash USB en el equipo, queda desactivado el escaneado desde el ordenador. Para escanear desde el ordenador, retire la unidad flash USB.

## ADS-2700W

- Para modificar la configuración de escaneado, como la resolución, el tamaño de archivo o el tipo de escaneado, siga los pasos siguientes.
  - Este procedimiento explica cómo modificar la configuración cada vez que realice escaneado de documentos. Para utilizar la misma configuración cada vez, modifique los ajustes utilizando la configuración remota.
- 1. Cargue el documento.
- 2. Pulse ∢ o ▶ para visualizar [a PC] y púlselo.
- 3. Si hay varios ordenadores conectados al equipo, pulse ▲ o ▼ para mostrar el ordenador de destino en el que quiera guardar y pulse sobre el mismo.
- 4. Para cambiar la configuración de escaneado, pulse [Opciones]. Configure los siguientes ajustes y pulse, a continuación, [Aceptar]:
  - [Escaneado a doble cara]
  - [Tipo de escaneado]

- [Resolución]
- [Tipo de archivo]
- [Tamaño del documento]
- [Saltar página en blanco]
- [Configuración avanzada]

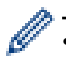

- Para configurar otros ajustes, pulse [Configuración avanzada].
- Para guardar la configuración como acceso directo, pulse [Guar. como acc. dir.].
- Si se ha seleccionado PDF firmado de la lista desplegable [Tipo de archivo], debe configurar los ajustes de certificado utilizando la administración basada en la web.
- 5. Pulse [Iniciar].

El equipo comenzará a escanear.

Cuando se inserta una unidad flash USB en el equipo, queda desactivado el escaneado desde el ordenador. Para escanear desde el ordenador, retire la unidad flash USB.

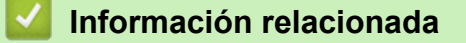

• Escanear utilizando el botón Escaneado en su equipo Brother

▲ Inicio > Escanear > Escanear utilizando el botón Escaneado en su equipo Brother > Almacenamiento de documentos escaneados en una unidad flash USB

## Almacenamiento de documentos escaneados en una unidad flash USB

Para evitar dañar la unidad o los datos almacenados en la unidad flash USB, NO la extraiga mientras el equipo esté enviando información escaneada a la unidad.

Cuando se inserta una unidad flash USB en el equipo, queda desactivado el escaneado desde el ordenador. Para escanear desde el ordenador, retire la unidad flash USB.

#### >> ADS-2200 >> ADS-2700W

## ADS-2200

Para modificar la configuración de escaneado, como la resolución, el tamaño de archivo o el tipo de escaneado, siga los pasos siguientes.

- 1. Realice una de las siguientes acciones:
  - Windows

Haga clic en 🚱 (Iniciar) > Todos los programas > Brother > ADS-XXXXX > Configuración remota.

• Mac

En la barra de menús **Finder**, haga clic en **Ir > Aplicaciones > Brother**, y a continuación haga doble clic en el icono **Configuración remota**.

2. Seleccione el nombre de su modelo en el cuadro de diálogo Descubra dispositivos y luego haga clic en **Conectar**.

Aparecerá la ventana del programa de configuración remota.

3. Seleccione **Escanear a USB** en el árbol de navegación y después configure la configuración de escaneado según se necesite.

| Windows                                       |                                         |                                         |
|-----------------------------------------------|-----------------------------------------|-----------------------------------------|
| 🚍 Configuración remota -                      |                                         |                                         |
| ⊡- ADS-<br>Configuración general              | Escanear a USB                          |                                         |
| ···· Nombre de archivo<br>···· Escanear a USB | Tamaño del documento                    | Letter 8.5x11in (215.5 🔻                |
| Escanear a PC                                 | Tipo de escaneado                       | Color                                   |
|                                               | Tipo de archivo                         | PDF varias páginas 🔻                    |
|                                               | Tamaño del archivo                      | Mediano                                 |
|                                               | Resolución                              | 300 👻                                   |
|                                               | Saltar páginas en blanco                | APAGADO 👻                               |
|                                               | Escaneado a doble cara                  | ENCENDIDO                               |
|                                               | Saltar sensibilidad de página en blanco | Sensibilidad media 🔻                    |
|                                               | Detección de ajuste de color automático | Sensibilidad media 🔹                    |
|                                               | Brillo                                  | 0                                       |
|                                               | Contraste                               | 0 -                                     |
|                                               | Escaneo continuo                        | APAGADO 👻                               |
|                                               | Configuración de margen                 |                                         |
|                                               | Izquierdo                               | n 1 mm (-3.0 ~ 3.0)                     |
|                                               | Superior                                | r 1 mm (-3.0 ~ 3.0)                     |
|                                               | Derecho                                 | o 1                                     |
| ۰ III +                                       | Inferio                                 | r <sup>1</sup> mm (-3.0 ~ 3.0)          |
| Importar Expor                                | tar OK C                                | Cancelar Aplicar Todos los dispositivos |

| ADS                                   | Escanear a USB                                                                                                  |                       |
|---------------------------------------|----------------------------------------------------------------------------------------------------|-----------------------|
| Configuración ge<br>Nombre de archivo | Tamaño del documento                                                                                            | Letter 8.5x11in ( 🗘   |
| Escanear a USB                        | Tipo de escaneado                                                                                               | Color                 |
| Escanear a PC                         | Tipo de archivo                                                                                                 | PDE varias páginas    |
| Into. de equipo                       | npo de alonivo                                                                                                  |                       |
|                                       | Tamaño del archivo                                                                                              | Mediano               |
|                                       | Resolución                                                                                                    | 300 dpi               |
|                                       | Escaneado a doble cara                                                                                          | ENCENDIDO             |
|                                       | Saltar páginas en blanco                                                                                        | APAGADO 🗘             |
|                                       | Saltar sensibilidad de página en<br>blanco<br>Detección de ajuste de color<br>automático<br>Brillo<br>Contraste | Sensibilidad media    |
|                                       |                                                                                                    |                       |
|                                       |                                                                                                    | Sensibilidad media 📀  |
|                                       |                                                                                                    | 0                     |
|                                       |                                                                                                    | 0                     |
|                                       |                                                                                                    |                       |
|                                       | Configuración de margen                                                                                         |                       |
|                                       | Izquierdo                                                                                                    | 1 0 mm (-3.0 ~ 3.0)   |
|                                       | Superior                                                                                                    | r 1 🗘 mm (-3.0 ~ 3.0) |
|                                       | Derecho                                                                                                    | 1 0 mm (-3.0 ~ 3.0)   |
|                                       | Inferior                                                                                                    | r 1 🗘 mm (-3.0 ~ 3.0) |

- 4. Haga clic en OK (Aceptar) para cerrar la ventana de configuración remota.
- 5. Introduzca una unidad flash USB en el equipo.
- 6. Cargue el documento.
- 7. Pulse ( () (escanear a USB) en el panel de control.

El equipo empieza a escanear y, a continuación, los datos escaneados se guardan en la unidad flash USB.

## ADS-2700W

- Para modificar la configuración de escaneado, como la resolución, el tamaño de archivo o el tipo de escaneado, siga los pasos siguientes.
  - Este procedimiento explica cómo modificar la configuración cada vez que realice escaneado de documentos. Para utilizar la misma configuración cada vez, modifique los ajustes utilizando la configuración remota.
- 1. Cargue el documento.
- 2. Introduzca una unidad flash USB en el equipo.

Aparece automáticamente la pantalla de Escanear a USB. Si no aparece la pantalla de Escanear a USB, pulse [a USB] en la pantalla Inicio.

- 3. Para cambiar la configuración de escaneado, pulse [Opciones]. Configure los siguientes ajustes y pulse, a continuación, [Aceptar]:
  - [Escaneado a doble cara]
  - [Tipo de escaneado]
  - [Resolución]
  - [Tipo de archivo]

- [Tamaño del documento]
- [Saltar página en blanco]
- [Configuración avanzada]
- [Establecer nueva predeterminada]
- [Reajuste de configuración original]
- Ø
  - Para configurar otros ajustes, pulse [Configuración avanzada].
  - Para guardar la configuración como acceso directo, pulse [Guar. como acc. dir.].
  - Para seleccionar [Papel largo (estrecho)] o [Papel largo (normal)] para [Tamaño del documento], utilice la siguiente configuración: [Tipo de escaneado]: [Color] o [Blanco y negro].
  - Si se ha seleccionado PDF firmado de la lista desplegable [Tipo de archivo], debe configurar los ajustes de certificado utilizando la administración basada en la web.
- 4. Pulse [Iniciar].

El equipo empieza a escanear y, a continuación, los datos escaneados se guardan en la unidad flash USB.

| Información relacionad | nformación relacionada |
|------------------------|------------------------|
|------------------------|------------------------|

• Escanear utilizando el botón Escaneado en su equipo Brother

▲ Inicio > Escanear > Escanear utilizando el botón Escaneado en su equipo Brother > Enviar datos escaneados a un servidor de correo electrónico

# Enviar datos escaneados a un servidor de correo electrónico

Modelos relacionados: ADS-2700W

Antes de utilizar esta función, primero hay que configurar los ajustes del servidor de correo electrónico utilizando la administración basada en la web. >> Información relacionada: Enviar un correo electrónico de forma segura

- 1. Cargue el documento.
- 2. Pulse ∢o > para visualizar [al servidor de e-mail] y púlselo.
- 3. Realice una de las siguientes acciones para introducir la dirección de correo electrónico de destino:
  - Para seleccionar una dirección de correo electrónico desde la libreta de direcciones, procede como sigue:
    - a. Pulse [Libreta de direcciones].
    - b. Pulse **▲** o **▼** para encontrar el nombre que está buscando.
    - c. En los resultados mostrados, pulse el nombre.
    - d. Pulse [Aceptar].
- 4. Pulse [Aceptar].
- 5. Para cambiar la configuración de escaneado, pulse [Opciones]. Configure los siguientes ajustes y pulse, a continuación, [Aceptar]:
  - [Escaneado a doble cara]
  - [Tipo de escaneado]
  - [Resolución]
  - [Tipo de archivo]
  - [Tamaño del documento]
  - [Saltar página en blanco]
  - [Configuración avanzada]
    - Para configurar otros ajustes, pulse [Configuración avanzada].
    - Para guardar la configuración como acceso directo, pulse [Guar. como acc. dir.].
    - Si se ha seleccionado PDF firmado de la lista desplegable [Tipo de archivo], debe configurar los ajustes de certificado utilizando la administración basada en la web.
- 6. Pulse [Iniciar].

El equipo inicia el escaneado y, a continuación, envía los documentos escaneados directamente a la dirección de correo electrónico.

## Información relacionada

- · Escanear utilizando el botón Escaneado en su equipo Brother
  - Utilice correo de verificación TX

#### Información adicional:

· Enviar un correo electrónico de forma segura

▲ Inicio > Escanear > Escanear utilizando el botón Escaneado en su equipo Brother > Enviar datos escaneados a un servidor de correo electrónico > Utilice correo de verificación TX

# Utilice correo de verificación TX

#### Modelos relacionados: ADS-2700W

Utilice correo de verificación TX para solicitar notificación del ordenador de destino de haber recibido y procesado su correo electrónico. Utilice administración basada en la web para activar la función de verificación. Cuando **Solicitar notificación de entrega** está **Activado**, su correo electrónico contiene un campo adicional que se rellena automáticamente con la fecha y hora de llegada del correo electrónico.

- 1. Inicie el explorador web.
- 2. Escriba "http://dirección IP del equipo" en la barra de direcciones del navegador (donde "dirección IP del equipo" es la dirección IP del equipo).

Por ejemplo:

http://192.168.1.2

- 3. De forma predeterminada no se requiere contraseña. Si ha establecido anteriormente una contraseña, introdúzcala y, a continuación, haga clic en —).
- 4. Haga clic en la pestaña Correo electrónico.
- 5. Haga clic en Envío de correo electrónico.
- 6. En el campo Solicitar notificación de entrega, haga clic en Activado.
- 7. Haga clic en Enviar.
  - Notificación de disposición de mensaje (MDN)

Este campo solicita el estado del mensaje del correo electrónico tras la emisión a través del sistema de transporte de protocolo simple de transferencia de correo (SMTP). Una vez recibido el mensaje por el receptor, estos datos se utilizan cuando el equipo o el usuario lee el correo electrónico recibido. Por ejemplo, si el mensaje se abre y se lee, el receptor devuelve una notificación al equipo o al usuario que ha enviado el mensaje originalmente.

El receptor debe activar el campo MDN para poder enviar un informe de notificación; de lo contrario, se ignorará la solicitud.

Este equipo Brother no puede recibir mensajes de correo electrónico. Para utilizar la función de verificación TX, debe redirigir la notificación de retorno a una dirección de correo electrónico distinta. Configure la dirección de correo electrónico utilizando administración basada en la web. Administración basada en la web, haga clic en la pestaña Correo electrónico, haga clic en SMTP y confirme Dirección de correo electrónico del dispositivo. Introduzca la dirección de correo electrónico en la que desee recibir la notificación.

#### Información relacionada

· Enviar datos escaneados a un servidor de correo electrónico

▲ Inicio > Escanear > Escanear utilizando el botón Escaneado en su equipo Brother > Configurar la libreta de direcciones

# Configurar la libreta de direcciones

Modelos relacionados: ADS-2700W

Ø

La función Libreta de direcciones permite seleccionar una dirección de correo electrónico a la que enviar directamente los datos escaneados.

Configurar la libreta de direcciones con configuración remota o administración basada en web.

## 🧧 Información relacionada

- Escanear utilizando el botón Escaneado en su equipo Brother
  - Registrar una dirección de correo electrónico utilizando la configuración remota
  - Registrar una dirección de correo electrónico utilizando administración basada en Web

▲ Inicio > Escanear > Escanear utilizando el botón Escaneado en su equipo Brother > Configurar la libreta de direcciones > Registrar una dirección de correo electrónico utilizando la configuración remota

# Registrar una dirección de correo electrónico utilizando la configuración remota

### Modelos relacionados: ADS-2700W

Puede registrar hasta 300 direcciones de correo electrónico e introducir un nombre para cada dirección.

- 1. Realice una de las siguientes acciones:
  - Windows

Haga clic en 🚱 (Iniciar) > Todos los programas > Brother > ADS-XXXXX > Configuración remota.

Mac

En la barra de menús **Finder**, haga clic en **Ir > Aplicaciones > Brother**, y a continuación haga doble clic en el icono **Configuración remota**.

2. Seleccione el nombre de su modelo en el cuadro de diálogo Descubra dispositivos y luego haga clic en **Conectar**.

Aparecerá la ventana del programa de configuración remota.

- 3. Seleccione Libreta de direcciones en el árbol de navegación.
- 4. Haga clic en + en el área Contacto.
- 5. Teclee un nombre y una dirección de correo electrónico.
- 6. Haga clic en Crear.
- 7. Haga clic en OK (Aceptar).

Para crear un grupo, haga clic en + en el área Grupo y configure luego los ajustes, según sea necesario.

## Información relacionada

· Configurar la libreta de direcciones

#### Información adicional:

· Acceder a administración basada en web

▲ Inicio > Escanear > Escanear utilizando el botón Escaneado en su equipo Brother > Configurar la libreta de direcciones > Registrar una dirección de correo electrónico utilizando administración basada en Web

# Registrar una dirección de correo electrónico utilizando administración basada en Web

#### Modelos relacionados: ADS-2700W

Puede registrar hasta 300 direcciones de correo electrónico e introducir un nombre para cada dirección.

1. Inicie el explorador web.

Escriba "http://dirección IP del equipo" en la barra de direcciones del navegador (donde "dirección IP del equipo" es la dirección IP del equipo). Por ejemplo: http://192.168.1.2

De forma predeterminada no se requiere contraseña. Si ha establecido anteriormente una contraseña, introdúzcala y, a continuación, haga clic en -.

- 2. Haga clic en la pestaña Libr. direc.
- 3. En el campo Dirección correo electr., escriba una dirección de correo electrónico.
- 4. En el campo Nombre, escriba un nombre.
- 5. Haga clic en Enviar.

## Información relacionada

Configurar la libreta de direcciones

▲ Inicio > Escanear > Escanear utilizando el botón Escaneado en su equipo Brother > Escanear a FTP

# **Escanear a FTP**

#### Modelos relacionados: ADS-2700W

Escanear documentos directamente a un servidor FTP cuando se necesite compartir la información escaneada. Para mayor comodidad, configure distintos perfiles para guardar su escaneado favorito en destinos FTP.

## Información relacionada

- Escanear utilizando el botón Escaneado en su equipo Brother
  - Configurar un perfil de escaneado a FTP
  - · Cargar los datos escaneados a un servidor FTP

▲ Inicio > Escanear > Escanear utilizando el botón Escaneado en su equipo Brother > Escanear a FTP > Configurar un perfil de escaneado a FTP

# Configurar un perfil de escaneado a FTP

Modelos relacionados: ADS-2700W

Configure un escaneado a perfil FTP para escanear y cargar los datos escaneados directamente en una ubicación FTP.

Se recomienda Microsoft Internet Explorer 8/10/11 para Windows y Safari 8.0 para Mac. Asegúrese de que JavaScript y las cookies siempre estén activados en el navegador que utilice. Si utiliza un navegador web diferente, asegúrese de que sea compatible con HTTP 1.0 y HTTP 1.1.

1. Inicie el explorador web.

Escriba "http://dirección IP del equipo" en la barra de direcciones del navegador (donde "dirección IP del equipo" es la dirección IP del equipo). Por ejemplo: http://192.168.1.2

De forma predeterminada no se requiere contraseña. Si ha establecido anteriormente una contraseña,

introdúzcala y, a continuación, haga clic en 🔶

- 2. Haga clic en la pestaña Escanear.
- 3. Haga clic en el menú Escanear a FTP/SFTP/red de la barra de navegación izquierda.
- 4. Seleccione la opción FTP y, a continuación, haga clic en Enviar.
- 5. Haga clic en el menú Escanear a FTP/SFTP/perfil de red de la barra de navegación izquierda.
- 6. Seleccione el perfil que desee configurar o cambiar.

| General Libr. direc. Correo electrón        | ico Escanear Administrador Red    |                   | Solutions Center |
|---------------------------------------------|-----------------------------------|-------------------|------------------|
|                                             |                                   |                   | Bottom ▼         |
| Nombre del archivo escaneado                |                                   |                   |                  |
| Escanear a USB                              |                                   |                   |                  |
| Escanear directo a e-mail (con<br>servidor) | Nombre del perfil                 |                   |                  |
| Escanear a FTP/SFTP/red                     | Dirección del host                |                   |                  |
| Escanear a FTP/SFTP/perfil de red           | Direction der nost                |                   |                  |
| Escanear desde PC                           | Nombre de usuario                 |                   |                  |
|                                             | Contraseña                        |                   |                  |
|                                             | Contraseña                        |                   |                  |
|                                             | Vuelva a introducir la contraseña |                   |                  |
|                                             | Directorio de archivos            |                   |                  |
|                                             | Calidad                           | Color 300 ppp     |                  |
|                                             | Ajuste auto detec. color          |                   |                  |
|                                             | Color                             | 0                 |                  |
|                                             | Tipo de archivo                   | PDF multipágina 0 |                  |
|                                             | Tamaño documento                  | A4 C              |                  |
|                                             | Aiustes margen                    |                   |                  |

Aparece la pantalla de configuración del perfil.

7. En el campo **Nombre del perfil**, introduzca un nombre para este perfil de servidor (hasta 14 caracteres alfanuméricos).

El equipo mostrará este nombre en la pantalla LCD.

- 8. En el campo **Dirección del host**, introduzca la dirección del host (por ejemplo: ftp.example.com; hasta 64 caracteres) o la dirección IP (por ejemplo: 192.23.56.189), y teclee la ruta (hasta 255 caracteres) en la carpeta en el servidor FTP a donde desea enviar los datos escaneados. No escriba ninguna barra diagonal al comienzo de la ruta.
- 9. En el campo **Nombre de usuario**, escriba el nombre de usuario (hasta 32 caracteres) con permiso para escribir datos en el servidor FTP.
- 10. En el campo Contraseña, introduzca la contraseña (hasta 33 caracteres) asociada al nombre de usuario que introdujo en el campo Nombre de usuario. Escriba la contraseña de nuevo en el campo Vuelva a introducir la contraseña.
- 11. En el campo **Directorio de archivos**, introduzca la ruta (hasta 255 caracteres) de la carpeta del servidor FTP al que desee enviar los datos escaneados. No escriba ninguna barra diagonal al comienzo de la ruta.

- 12. Haga clic en la lista desplegable **Calidad** y, a continuación, seleccione una configuración de calidad. Si se selecciona **Automático**, se puede ajustar el nivel de detección de color de la lista desplegable **Ajuste auto detec. color**.
- 13. Haga clic en la lista desplegable **Tipo de archivo**, y, a continuación, seleccione el tipo de documento que desee utilizar para el documento escaneado.
- 14. Haga clic en la lista desplegable **Tamaño documento** y, a continuación, seleccione el tamaño del documento en la lista. Este procedimiento es necesario para asegurarse de que el archivo escaneado sea del tamaño correcto.
- 15. En **Ajustes margen**, indique un valor entre -3 y 3 para añadir o eliminar un margen concreto al borde de la imagen.
- 16. Haga clic en la lista desplegable **Tamaño archivo** y, a continuación, seleccione el tamaño del documento en la lista.
- 17. Seleccione **Activado** en la opción **Omitir página en blanco** para eliminar en el resultado del escaneado las páginas en blanco del documento.
- 18. Haga clic en la lista desplegable **Sensib. omisión pág. en blanco** y seleccione, a continuación un valor entre -5 y 5.
- 19. Haga clic en la lista desplegable Escanear 2 caras.
- 20. Haga clic en la lista desplegable Brillo y, a continuación, seleccione el nivel de brillo.
- 21. Haga clic en la lista desplegable Contraste y, a continuación, seleccione el nivel de contraste.
- 22. Seleccione Activado en la opción Escaneado cont. para continuar escaneando.
- 23. Desactive o active la opción **Modo pasivo** en función de la configuración del servidor FTP y del software de seguridad de red. La configuración predeterminada es que esta opción esté activada. En la mayoría de los casos, no es necesario cambiar esta configuración.
- 24. Cambie la configuración **Número de puerto** utilizada para acceder al servidor FTP. El valor predeterminado para esta configuración es el puerto 21. En la mayoría de los casos, no es necesario cambiar esta configuración.
- 25. Haga clic en Enviar.
  - Puede configurar el nombre del archivo escaneado y el estilo de nombre de archivo en el menú
    Nombre del archivo escaneado de la barra de navegación izquierda.
    - La utilización de los siguientes caracteres: ?, /, \, ", :, <, >, | o \* puede causar un error de envío.

## Información relacionada

• Escanear a FTP

▲ Inicio > Escanear > Escanear utilizando el botón Escaneado en su equipo Brother > Escanear a FTP > Cargar los datos escaneados a un servidor FTP

# Cargar los datos escaneados a un servidor FTP

```
Modelos relacionados: ADS-2700W
```

- 1. Cargue el documento.
- 2. Pulse ◀ o ▶ para visualizar [a FTP/SFTP] y púlselo.
- 3. Pulse ▲ o ▼ para seleccionar uno de los perfiles del servidor FTP enumerados.
- 4. Si el perfil escanear a FTP no está completado, pulse [Opciones]. Configure los siguientes ajustes y pulse, a continuación, [Aceptar]:
  - [Escaneado a doble cara]
  - [Tipo de escaneado]
  - [Resolución]
  - [Tipo de archivo]
  - [Tamaño del documento]
  - [Tamaño del archivo]
  - [Saltar página en blanco]
  - [Configuración avanzada]

• Para configurar otros ajustes, pulse [Configuración avanzada].

- Para guardar la configuración como acceso directo, pulse [Guar. como acc. dir.].
- Si se ha seleccionado PDF firmado de la lista desplegable [Tipo de archivo], debe configurar los ajustes de certificado utilizando la administración basada en la web.
- 5. Pulse[Iniciar].

Ø

En la pantalla LCD aparece el mensaje [Conectando]. Una vez completada correctamente la conexión con el servidor FTP, el equipo iniciará el escaneado.

## 🚄 Información relacionada

• Escanear a FTP

▲ Inicio > Escanear > Escanear utilizando el botón Escaneado en su equipo Brother > Escanear a SFTP

# **Escanear a SFTP**

#### Modelos relacionados: ADS-2700W

Escaneae documentos directamente a un servidor SFTP cuando se necesite compartir la información escaneada. Para mayor comodidad, configure distintos perfiles para guardar su escaneado favorito en destinos SFTP.

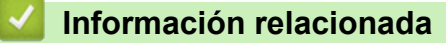

- · Escanear utilizando el botón Escaneado en su equipo Brother
  - Configurar un perfil de escanear a SFTP
  - · Cargar datos escaneados a un servidor SFTP

▲ Inicio > Escanear > Escanear utilizando el botón Escaneado en su equipo Brother > Escanear a SFTP > Configurar un perfil de escanear a SFTP

# Configurar un perfil de escanear a SFTP

Modelos relacionados: ADS-2700W

Configure un perfil de escaneado a SFTP para escanear y cargar los datos escaneados directamente a una ubicación SFTP.

Se recomienda Microsoft Internet Explorer 8/10/11 para Windows y Safari 8.0 para Mac. Asegúrese de que JavaScript y las cookies siempre estén activados en el navegador que utilice. Si utiliza un navegador web diferente, asegúrese de que sea compatible con HTTP 1.0 y HTTP 1.1.

1. Inicie el explorador web.

Escriba "http://dirección IP del equipo" en la barra de direcciones del navegador (donde "dirección IP del equipo" es la dirección IP del equipo). Por ejemplo: http://192.168.1.2

De forma predeterminada no se requiere contraseña. Si ha establecido anteriormente una contraseña,

introdúzcala y, a continuación, haga clic en 🔶

- 2. Haga clic en la pestaña Escanear.
- 3. Haga clic en el menú Escanear a FTP/SFTP/red de la barra de navegación izquierda.
- 4. Seleccione la opción SFTP y, a continuación, haga clic en Enviar.
- 5. Haga clic en el menú Escanear a FTP/SFTP/perfil de red de la barra de navegación izquierda.
- 6. Seleccione el perfil que desee configurar o cambiar.

| General Libr. direc. Correo electro                                                                         | ónico Escanear Administrador Red        | S Broth           | tions Center |
|----------------------------------------------------------------------------------------------------|-----------------------------------------|-------------------|--------------|
|                                                                                                    |                                         |                   | Bottom ▼     |
| Nombre del archivo escaneado<br>Escanear a USB                                                              | Perfil 1 (SFTP)                         |                   |              |
| Escanear directo a e-mail (con<br>servidor)<br>Escanear a FTP/SFTP/red<br>Escanear a FTP/SFTP/oerfil de red | Nombre del perfil<br>Dirección del host |                   |              |
| Escanear desde PC                                                                                           | Nombre de usuario                       |                   |              |
|                                                                                                    | Método de autenticación                 | ○ Contraseña      |              |
|                                                                                                    | Contraseña                              |                   |              |
|                                                                                                    | Contraseña                              |                   |              |
|                                                                                                    | Vuelva a introducir la<br>contraseña    |                   |              |
|                                                                                                    | Par de claves del cliente               | Ninguna 🗸         |              |
|                                                                                                    | Clave pública del servidor              | Ninguna 🗸         |              |
|                                                                                                    | Directorio de archivos                  |                   |              |
|                                                                                                    | Calidad                                 | Color 300 ppp 🗸   |              |
|                                                                                                    | Ajuste auto detec. color                |                   |              |
|                                                                                                    | Color                                   | _ <b>v</b>        |              |
|                                                                                                    | Tipo de archivo                         | PDF multipágina   |              |
|                                                                                                    | Tamaño documento                        | Carta V           |              |
|                                                                                                    | Ajustes margen                          |                   |              |
|                                                                                                    | Superior                                | 1 mm (-3.0 ~ 3.0) |              |
|                                                                                                    | Izquierdo                               | 1 mm (-3.0 ~ 3.0) |              |
|                                                                                                    | Derecho                                 | 1 mm (-3.0 ~ 3.0) |              |
|                                                                                                    | Inferior                                | 1 mm (-3.0 ~ 3.0) |              |
|                                                                                                    | Tamaño archivo                          | Mediano V         |              |

Aparece la pantalla de configuración del perfil.

7. En el campo **Nombre del perfil**, introduzca un nombre para este perfil de servidor (hasta 14 caracteres alfanuméricos).

El equipo mostrará este nombre en la pantalla LCD.

- En el campo Dirección del host, introduzca la dirección del host (por ejemplo: sftp.example.com; hasta 64 caracteres) o la dirección IP (por ejemplo: 192.23.56.189), y teclee la ruta (hasta 60 caracteres) en la carpeta en el servidor SFTP a donde desea enviar los datos escaneados. No escriba ninguna barra diagonal al comienzo de la ruta.
- 9. En el campo **Nombre de usuario**, escriba el nombre de usuario (hasta 32 caracteres) con permiso para escribir datos en el servidor SFTP.
- 10. En el campo Método de autenticación, seleccione Contraseña o Clave pública.
- 11. Realice una de las siguientes acciones:
  - Si ha seleccionado Contraseña, escriba la contraseña (hasta 32 caracteres) asociados con el nombre de usuario que escribió en el campo Nombre de usuario. Escriba la contraseña de nuevo en el campo Vuelva a introducir la contraseña.
  - Si ha seleccionado Clave pública, seleccione el tipo de autenticación de la lista desplegable Par de claves del cliente.
- 12. Seleccione el tipo de autenticación de la lista desplegable Clave pública del servidor.
- 13. En el campo **Directorio de archivos**, introduzca la ruta (hasta 60 caracteres) de la carpeta del servidor SFTP al que desee enviar los datos escaneados. No escriba ninguna barra diagonal al comienzo de la ruta.
- 14. Haga clic en la lista desplegable **Calidad** y, a continuación, seleccione una configuración de calidad. Si se selecciona **Automático**, se puede ajustar el nivel de detección de color de la lista desplegable **Ajuste auto detec. color**.
- 15. Haga clic en la lista desplegable **Tipo de archivo**, y, a continuación, seleccione el tipo de documento que desee utilizar para el documento escaneado.
- 16. Haga clic en la lista desplegable Tamaño documento y, a continuación, seleccione el tamaño del documento en la lista. Este procedimiento es necesario para asegurarse de que el archivo escaneado sea del tamaño correcto.
- 17. En **Ajustes margen**, indique un valor entre -3 y 3 para añadir o eliminar un margen concreto al borde de la imagen.
- 18. Haga clic en la lista desplegable **Tamaño archivo** y, a continuación, seleccione el tamaño del documento en la lista.
- 19. Seleccione **Activado** en la opción **Omitir página en blanco** para eliminar en el resultado del escaneado las páginas en blanco del documento.
- 20. Haga clic en la lista desplegable **Sensib. omisión pág. en blanco** y seleccione, a continuación un valor entre -5 y 5.
- 21. Haga clic en la lista desplegable Escanear 2 caras.
- 22. Haga clic en la lista desplegable Brillo y, a continuación, seleccione el nivel de brillo.
- 23. Haga clic en la lista desplegable **Contraste** y, a continuación, seleccione el nivel de contraste.
- 24. Seleccione Activado en la opción Escaneado cont. para continuar escaneando.
- 25. Cambie el ajuste **Número de puerto** utilizado para acceder al servidor SFTP. El valor predeterminado para esta configuración es el puerto 21. En la mayoría de los casos, no es necesario cambiar esta configuración.
- 26. Haga clic en Enviar.
  - Puede configurar el nombre del archivo escaneado y el estilo de nombre de archivo en el menú Nombre del archivo escaneado de la barra de navegación izquierda.
    - La utilización de los siguientes caracteres: ?, /, \, ", :, <, >, | o \* puede causar un error de envío.
  - Puede utilizar la administración basada en la web para crear, importar y exportar una pareja de claves de cliente.

## Información relacionada

• Escanear a SFTP

#### Información adicional:

· Acceder a administración basada en web

▲ Inicio > Escanear > Escanear utilizando el botón Escaneado en su equipo Brother > Escanear a SFTP > Cargar datos escaneados a un servidor SFTP

# Cargar datos escaneados a un servidor SFTP

#### Modelos relacionados: ADS-2700W

- 1. Cargue el documento.
- 2. Pulse < o > para visualizar [a FTP/SFTP] y púlselo.
- 3. Pulse ▲ o ▼ para seleccionar uno de los perfiles de servidor SFTP enumerados.
- 4. Si el perfil escanear a SFTP no está completado, pulse [Opciones]. Configure los siguientes ajustes y pulse, a continuación, [Aceptar]:
  - [Escaneado a doble cara]
  - [Tipo de escaneado]
  - [Resolución]
  - [Tipo de archivo]
  - [Tamaño del documento]
  - [Tamaño del archivo]
  - [Saltar página en blanco]
  - [Configuración avanzada]

• Para configurar otros ajustes, pulse [Configuración avanzada].

- Para guardar la configuración como acceso directo, pulse [Guar. como acc. dir.].
- Si se ha seleccionado PDF firmado de la lista desplegable [Tipo de archivo], debe configurar los ajustes de certificado utilizando la administración basada en la web.
- 5. Pulse[Iniciar].

Ø

En la pantalla LCD aparece el mensaje [Conectando]. Una vez completada correctamente la conexión con el servidor SFTP, el equipo iniciará el escaneado.

## 🚄 Información relacionada

Escanear a SFTP

▲ Inicio > Escanear > Escanear utilizando el botón Escaneado en su equipo Brother > Escanear a red

## Escanear a red

Modelos relacionados: ADS-2700W

- Configurar un perfil de escanear a red
- Cargar los datos escaneados a un servidor Mapped Network Drive (CIFS)

▲ Inicio > Escanear > Escanear utilizando el botón Escaneado en su equipo Brother > Escanear a red > Configurar un perfil de escanear a red

## Configurar un perfil de escanear a red

Modelos relacionados: ADS-2700W

Configure un perfil de escaneado a red para escanear y cargue datos escaneados directamente a una carpeta en un servidor Mapped Network Drive (CIFS).

Se recomienda Microsoft Internet Explorer 8/10/11 para Windows y Safari 8.0 para Mac. Asegúrese de que JavaScript y las cookies siempre estén activados en el navegador que utilice. Si utiliza un navegador web diferente, asegúrese de que sea compatible con HTTP 1.0 y HTTP 1.1.

1. Inicie el explorador web.

Escriba "http://dirección IP del equipo" en la barra de direcciones del navegador (donde "dirección IP del equipo" es la dirección IP del equipo). Por ejemplo: http://192.168.1.2

De forma predeterminada no se requiere contraseña. Si ha establecido anteriormente una contraseña,

introdúzcala y, a continuación, haga clic en 🔶

- 2. Haga clic en la pestaña Escanear.
- 3. Haga clic en el menú Escanear a FTP/SFTP/red de la barra de navegación izquierda.
- 4. Seleccione la opción Red y, a continuación, haga clic en Enviar.
- 5. Haga clic en el menú Escanear a FTP/SFTP/perfil de red de la barra de navegación izquierda.
- 6. Seleccione el perfil que desee configurar o cambiar.

| General Libr. direc. Correo electró                                                                                              | nico Escanear Administrador Red                                                    |                   | Solutions Center |
|----------------------------------------------------------------------------------------------------|------------------------------------------------------------------------------------|-------------------|------------------|
|                                                                                                    |                                                                                    |                   | Bottom V         |
| Nombre del archivo escaneado<br>Escanear a USB                                                                                   | Perfil 1 Red                                                                       |                   |                  |
| Escanear directo a e-mail (con<br>servidor)<br>Escanear a FTP/SFTP/red<br>Escanear a FTP/SFTP/perfil de red<br>Escanear desde PC | Nombre del perfil<br>Ruta de carpeta de red<br>Calidad<br>Ajuste auto detec. color | Color 300 ppp     |                  |
|                                                                                                    | Color                                                                              | <del>•</del>      |                  |
|                                                                                                    | Tipo de archivo                                                                    | PDF multipágina   |                  |
|                                                                                                    | Tamaño documento                                                                   | A4 🔹              |                  |
|                                                                                                    | Ajustes margen                                                                     |                   |                  |
|                                                                                                    | Superior                                                                           | 0 mm (-3.0 ~ 3.0) |                  |
|                                                                                                    | Izquierdo                                                                          | 0 mm (-3.0 ~ 3.0) |                  |
|                                                                                                    | Derecho                                                                            | 0 mm (-3.0 ~ 3.0) |                  |
|                                                                                                    | Inferior                                                                           | 0 mm (-3.0 ~ 3.0) |                  |
|                                                                                                    | Tamaño archivo                                                                     | Mediano O         |                  |

Aparece la pantalla de configuración del perfil.

7. En el campo **Nombre del perfil**, introduzca un nombre para este perfil de servidor (hasta 14 caracteres alfanuméricos).

El equipo mostrará este nombre en la pantalla LCD.

- 8. En el campo **Ruta de carpeta de red**, introduzca la ruta a la carpeta en el servidor Mapped Network Drive (CIFS) al que desea enviar los datos escaneados.
- Haga clic en la lista desplegable Calidad y, a continuación, seleccione una configuración de calidad. Si se selecciona Automático, se puede ajustar el nivel de detección de color de la lista desplegable Ajuste auto detec. color.
- 10. Haga clic en la lista desplegable **Tipo de archivo**, y, a continuación, seleccione el tipo de documento que desee utilizar para el documento escaneado.
- Haga clic en la lista desplegable Tamaño documento y, a continuación, seleccione el tamaño del documento en la lista. Este procedimiento es necesario para asegurarse de que el archivo escaneado sea del tamaño correcto.

- 12. En **Ajustes margen**, indique un valor entre -3 y 3 para añadir o eliminar un margen concreto al borde de la imagen.
- 13. Haga clic en la lista desplegable **Tamaño archivo** y, a continuación, seleccione el tamaño del documento en la lista.
- 14. Seleccione **Activado** en la opción **Omitir página en blanco** para eliminar en el resultado del escaneado las páginas en blanco del documento.
- 15. Haga clic en la lista desplegable **Sensib. omisión pág. en blanco** y seleccione, a continuación un valor entre -5 y 5.
- 16. Haga clic en la lista desplegable Escanear 2 caras.
- 17. Haga clic en la lista desplegable Brillo y, a continuación, seleccione el nivel de brillo.
- 18. Haga clic en la lista desplegable **Contraste** y, a continuación, seleccione el nivel de contraste.
- 19. Seleccione Activado en la opción Escaneado cont. para continuar escaneando.
- 20. En el campo **Nombre de usuario**, escriba un nombre de usuario (hasta 96 caracteres) con permiso para escribir datos en la carpeta especificada en el campo **Ruta de carpeta de red**. Si el nombre de usuario forma parte de un dominio, escríbalo de una de las siguientes maneras:

#### usuario@dominio

#### dominio\usuario

- 21. En el campo **Contraseña**, introduzca la contraseña (hasta 33 caracteres) asociada al nombre de usuario que introdujo en el campo **Nombre de usuario**. Escriba la contraseña de nuevo en el campo **Vuelva a introducir la contraseña**.
- 22. Haga clic en Enviar.

Ø

- 23. Es necesario que configure el SNTP (servidor de hora de red), o bien debe establecer correctamente la fecha, la hora y la zona horaria en el panel de control.
  - Puede configurar el nombre del archivo escaneado y el estilo de nombre de archivo en el menú Nombre del archivo escaneado de la barra de navegación izquierda.
  - La utilización de los siguientes caracteres: ?, /, \, ", :, <, >, | o \* puede causar un error de envío.

## Información relacionada

· Escanear a red

▲ Inicio > Escanear > Escanear utilizando el botón Escaneado en su equipo Brother > Escanear a red > Cargar los datos escaneados a un servidor Mapped Network Drive (CIFS)

# Cargar los datos escaneados a un servidor Mapped Network Drive (CIFS)

Modelos relacionados: ADS-2700W

- 1. Cargue el documento.
- 2. Pulse ∢o ▶ para visualizar [a red] y púlselo.
- 3. Pulse ▲ o ▼ para seleccionar uno de los perfiles de servidor de red enumerados.
- 4. Si el perfil escanear a red no está completado, pulse [Opciones]. Configure los siguientes ajustes y pulse, a continuación, [Aceptar]:
  - [Escaneado a doble cara]
  - [Tipo de escaneado]
  - [Resolución]
  - [Tipo de archivo]
  - [Tamaño del documento]
  - [Tamaño del archivo]
  - [Saltar página en blanco]
  - [Configuración avanzada]
- Para configurar otros ajustes, pulse [Configuración avanzada].
  - Para guardar la configuración como acceso directo, pulse [Guar. como acc. dir.].
  - Si se ha seleccionado PDF firmado de la lista desplegable [Tipo de archivo], debe configurar los ajustes de certificado utilizando la administración basada en la web.
- 5. Pulse [Iniciar].

En la pantalla LCD aparece el mensaje [Conectando]. Una vez completada correctamente la conexión con el servidor de red, el equipo iniciará el escaneado.

## 🕗 Información relacionada

· Escanear a red

▲ Inicio > Escanear > Escanear utilizando el botón Escaneado en su equipo Brother > Web Services (Servicios web) para escanear en la red (Windows 7, Windows 8 y Windows 10)

# Web Services (Servicios web) para escanear en la red (Windows 7, Windows 8 y Windows 10)

Modelos relacionados: ADS-2700W

El protocolo Web Services (Servicios web) permite a los usuarios de Windows 7, Windows 8 y Windows 10 escanear utilizando un equipo Brother en la red. Debe instalar el controlador a través de Web Services (Servicios web).

- Use Web Services (Servicios web) para instalar los controladores utilizados para escaneado (Windows 7, Windows 8 y Windows 10)
- Escanear utilizando Web Services (Servicios web) desde el equipo Brother (Windows 7, Windows 8 y Windows 10)
- Configurar los ajustes de escaneado para Web Services (Servicios web)

▲ Inicio > Escanear > Escanear utilizando el botón Escaneado en su equipo Brother > Web Services (Servicios web) para escanear en la red (Windows 7, Windows 8 y Windows 10) > Use Web Services (Servicios web) para instalar los controladores utilizados para escaneado (Windows 7, Windows 8 y Windows 10)

# Use Web Services (Servicios web) para instalar los controladores utilizados para escaneado (Windows 7, Windows 8 y Windows 10)

Modelos relacionados: ADS-2700W

Utilice Web Services (Servicios web) para supervisar los escáners en la red.

- Asegúrese de que ha instalado el software y los controladores de Brother.
- Verifique que el ordenador host y el equipo Brother se encuentran en la misma subred o que el enrutador está configurado correctamente para pasar datos entre los dos dispositivos.
- Debe configurar la dirección IP de su equipo Brother antes de configurar este ajuste.
- 1. Realice una de las siguientes acciones:
  - Windows 10

Haga clic en 于 > Sistema de Windows > Panel de control. En el grupo Hardware y sonido, haga clic en Agregar un dispositivo.

• Windows 8.1

Mueva el ratón a la esquina inferior derecha del escritorio. Cuando aparezca la barra de menú, haga clic en Configuración > Cambiar configuración de PC > PC y dispositivos > Dispositivos > Agregar un dispositivo.

Aparecerá el nombre de Web Services (Servicios web) del equipo.

Windows 8

Mueva el ratón a la esquina inferior derecha del escritorio. Cuando aparezca la barra de menú, haga clic en **Configuración > Cambiar configuración de PC > Dispositivos > Agregar un dispositivo**.

Aparecerá el nombre de Web Services (Servicios web) del equipo.

• Windows 7

Haga clic en 🚱 (Iniciar) > Panel de control > Redes e Internet > Ver los equipos y dispositivos de red.

El nombre de Web Services (Servicios web) del equipo aparece con el icono de escáner.

Haga clic con el botón derecho en el equipo que desea instalar.

 El nombre de Web Services (Servicios web) del equipo Brother es el nombre del modelo y la dirección MAC (dirección Ethernet) del equipo (por ejemplo, Brother ADS-XXXXX (nombre del modelo) [XXXXXXXXXXX] (dirección MAC/dirección Ethernet)).

Windows 8/Windows 10

Mueva el ratón sobre el nombre del equipo para mostrar información sobre el equipo.

- 2. Realice una de las siguientes acciones:
  - Windows 8/Windows 10

Seleccione el equipo que desea instalar y, a continuación, siga las instrucciones que aparecen en la pantalla.

• Windows 7

Haga clic en Instalar del menú mostrado.

Para desinstalar los controladores, haga clic en **Desinstalar** o  $\bigcirc$  (**Quitar dispositivo**).

## Información relacionada

 $\checkmark$ 

• Web Services (Servicios web) para escanear en la red (Windows 7, Windows 8 y Windows 10)

▲ Inicio > Escanear > Escanear utilizando el botón Escaneado en su equipo Brother > Web Services (Servicios web) para escanear en la red (Windows 7, Windows 8 y Windows 10) > Escanear utilizando Web Services (Servicios web) desde el equipo Brother (Windows 7, Windows 8 y Windows 10)

# Escanear utilizando Web Services (Servicios web) desde el equipo Brother (Windows 7, Windows 8 y Windows 10)

Modelos relacionados: ADS-2700W

Si ha instalado el controlador para escaneado a través de Web Services (Servicios web), podrá acceder al menú de escaneado a través de Web Services (Servicios web) en la pantalla LCD del equipo Brother.

Algunos caracteres de los mensajes que se muestran en la pantalla LCD pueden aparecer como espacios si la configuración del idioma del sistema operativo y la del equipo Brother son diferentes.

- 1. Cargue el documento.
- 2. Pulse ∢ o ▶ para visualizar [Escaneado WS] y púlselo.
- 3. Pulse el tipo de escaneado que desee realizar.
- 4. Pulse ▲ o ▼ para mostrar el nombre del ordenador donde desea enviar los datos y, a continuación, pulse el nombre del ordenador.
- 5. Pulse [Iniciar].

El equipo comenzará a escanear.

## Información relacionada

• Web Services (Servicios web) para escanear en la red (Windows 7, Windows 8 y Windows 10)

▲ Inicio > Escanear > Escanear utilizando el botón Escaneado en su equipo Brother > Web Services (Servicios web) para escanear en la red (Windows 7, Windows 8 y Windows 10) > Configurar los ajustes de escaneado para Web Services (Servicios web)

# Configurar los ajustes de escaneado para Web Services (Servicios web)

#### Modelos relacionados: ADS-2700W

- 1. Realice una de las siguientes acciones:
  - Windows 10

Haga clic en **E** > **Sistema de Windows** > **Panel de control**. En el grupo **Hardware y sonido**, haga clic en **Ver dispositivos e impresoras**.

Windows 8

Mueva el ratón a la esquina inferior derecha del escritorio. Cuando aparezca la barra de menú, haga clic en **Configuración** y, a continuación, en **Panel de control**. En el grupo **Hardware y sonido**, haga clic en **Ver dispositivos e impresoras**.

• Windows 7

Haga clic en 🚱 (Iniciar) > Dispositivos e impresoras.

2. Haga clic con el botón derecho en el icono del equipo y, a continuación, seleccione **Perfiles de** digitalización....

Aparece el cuadro de diálogo Perfiles de digitalización....

- 3. Seleccione el perfil de escaneado que desee utilizar.
- Asegúrese de que el escáner seleccionado en la lista Escáner sea un equipo Brother compatible con Web Services (Servicios web) para escanear y, a continuación, haga clic en el botón Establecer como predeterminado.
- 5. Haga clic en Editar....

Aparece el cuadro de diálogo Editar perfil predeterminado.

- 6. Seleccione los ajustes Origen, Tamaño del papel, Formato del color, Tipo de archivo, Resolución (ppp), Brillo y Contraste.
- 7. Haga clic en el botón Guardar perfil.

Esta configuración se aplicará cuando escanee utilizando el protocolo Web Services (Servicios web).

Si se le pide seleccionar una aplicación de escaneado, seleccione Fax y Escáner de Windows o Galería de imágenes de Windows de la lista.

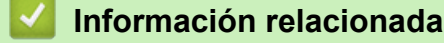

• Web Services (Servicios web) para escanear en la red (Windows 7, Windows 8 y Windows 10)

▲ Inicio > Escanear > Escanear utilizando el botón Escaneado en su equipo Brother > Opciones de escaneado utilizando la pantalla táctil

# Opciones de escaneado utilizando la pantalla táctil

## Modelos relacionados: ADS-2700W

Para cambiar la configuración de escaneado, pulse [Opciones].

| Opción                                   | Descripción                                                                                                    |  |
|------------------------------------------|----------------------------------------------------------------------------------------------------|--|
| Escaneado a doble<br>cara                | Cuando utilice el escaneado a doble cara, seleccione Escaneo 2 caras: Bord<br>larg de forma que el diseño de las páginas del archivo de datos coincida con su<br>original.                                                                                                    |  |
| Tipo de escaneado                        | Permite seleccionar el tipo de escaneado del documento.                                                                                                    |  |
|                                          | Si está seleccionado Auto, el equipo detecta automáticamente si el documento utiliza color y genera una imagen escaneada del documento. Para documentos con mezcla de páginas en color y en monocromo, las páginas en color se escanean en modo color y las en monocromo se escanean en modo Blanco y negro. |  |
| Resolución                               | Seleccione una resolución de escaneado. Con resoluciones más altas se obtiene una imagen mejor escaneada, pero el consumo de memoria y el tiempo de transferencia aumentan.                                                                                                    |  |
| Tipo de archivo                          | Seleccione el tipo de archivo que desea utilizar para los datos escaneados.                                                                                                    |  |
| Tamaño del documento                     | Seleccione el tamaño exacto del documento.                                                                                                    |  |
| Tamaño del archivo                       | Seleccione Pequeño, Mediano o Grande para el tamaño de archivo.                                                                                                    |  |
| Saltar página en                         | Si está seleccionado Encendido se omiten las páginas en blanco.                                                                                                    |  |
| blanco                                   | Utilice la barra de desplazamiento para ajustar el nivel de sensibilidad para detectar<br>páginas en blanco en los datos escaneados. Cuanto más alta sea la sensibilidad, más<br>fácilmente detectará el equipo las páginas en blanco.                                                                       |  |
| Configuración                            | Escaneo continuo                                                                                                    |  |
| avanzada                                 | Escanee un número mayor de páginas que la capacidad máxima de la unidad ADF y guárdelas como archivo de datos.                                                                                                    |  |
|                                          | Tras escanear el primer lote de documentos, pulse Continuar para escanear más páginas. Una vez finalizado el escaneado, pulse Completo.                                                                                                    |  |
|                                          | Ajuste de tono de color                                                                                                    |  |
|                                          | Ajuste el brillo y el contraste.                                                                                                    |  |
|                                          | Detección de ajuste de color automático                                                                                                    |  |
|                                          | Si está fijado Tipo de escaneado en Auto, puede ajustarse el nivel de detección de color.                                                                                                    |  |
|                                          | Saltar sensibilidad de página en blanco                                                                                                    |  |
|                                          | Seleccione el nivel de sensibilidad para detectar páginas en blanco en los datos<br>escaneados. Cuanto más alta sea la sensibilidad, más fácilmente detectará el equipo<br>las páginas en blanco.                                                                                                    |  |
|                                          | Configuración de margen                                                                                                    |  |
|                                          | Ajuste la posición de escaneado de los documentos si la posición de salida de las imágenes se ha desplazado o si las imágenes han sufrido una compresión o expansión vertical.                                                                                                    |  |
| Establecer nueva<br>predeterminada       | Devuelve la configuración a los valores predeterminados.                                                                                                    |  |
| Reajuste de<br>configuración<br>original | Devuelve la configuración a los valores de fábrica.                                                                                                    |  |

## Información relacionada

 $\checkmark$ 

• Escanear utilizando el botón Escaneado en su equipo Brother

▲ Inicio > Escanear > Escanear utilizando el botón Escaneado en su equipo Brother > Restringir funciones de escaneado desde dispositivos externos

# Restringir funciones de escaneado desde dispositivos externos

Modelos relacionados: ADS-2700W

Esta función permite restringir las funciones de escaneado desde dispositivos externos. Cuando se restringen las funciones de escaneado desde dispositivos externos, aparece un mensaje de error en el dispositivo y los usuarios no pueden utilizar dichas funciones de escaneado.

Se recomienda Microsoft Internet Explorer 8/10/11 para Windows y Safari 8.0 para Mac. Asegúrese de que JavaScript y las cookies siempre estén activados en el navegador que utilice. Si utiliza un navegador web diferente, asegúrese de que sea compatible con HTTP 1.0 y HTTP 1.1.

1. Inicie el explorador web.

Escriba "http://dirección IP del equipo" en la barra de direcciones del navegador (donde "dirección IP del equipo" es la dirección IP del equipo). Por ejemplo: http://192.168.1.2

De forma predeterminada no se requiere contraseña. Si ha establecido anteriormente una contraseña,

introdúzcala y, a continuación, haga clic en 🛁

- 2. Haga clic en la pestaña Escanear.
- 3. Haga clic en el menú Escanear desde PC de la barra de navegación izquierda.
- 4. Desactive la opción Escaneado remoto.
- 5. Haga clic en Enviar.

## Información relacionada

• Escanear utilizando el botón Escaneado en su equipo Brother

▲ Inicio > Escanear > Escanear desde su ordenador (Windows)

# Escanear desde su ordenador (Windows)

Hay varias maneras de utilizar el ordenador para escanear documentos en el equipo Brother. Utilice las aplicaciones de software de Brother o utilice su aplicación de escaneado favorita.

- Escanear utilizando Nuance<sup>™</sup> PaperPort<sup>™</sup> 14 u otras aplicaciones de Windows
- Escaneado mediante la galería fotográfica de Windows o fax y escáner de Windows
- Escaneado con Kofax Power PDF Standard v3

▲ Inicio > Escanear > Escanear desde su ordenador (Windows) > Escanear utilizando Nuance<sup>™</sup> PaperPort<sup>™</sup> 14 u otras aplicaciones de Windows

# Escanear utilizando Nuance<sup>™</sup> PaperPort<sup>™</sup> 14 u otras aplicaciones de Windows

Para escanear, puede utilizar la aplicación Nuance<sup>™</sup> PaperPort<sup>™</sup> 14, que está incluida en el controlador del escáner.

Para obtener instrucciones detalladas sobre cómo utilizar cada aplicación, haga clic en el menú **Ayuda** de la aplicación y, a continuación, haga clic en **Guía de procedimientos iniciales** en la pestaña **Ayuda**.

Las instrucciones de escaneado indicadas a continuación corresponden a Nuance<sup>™</sup> PaperPort<sup>™</sup> 14. Los pasos son similares para otras aplicaciones de Windows. Nuance<sup>™</sup> PaperPort<sup>™</sup> 14 es compatible con los dos controladores TWAIN y WIA; el controlador TWAIN (recomendado) es el utilizado en las indicaciones siguientes.

1. Cargue el documento.

Ø

- 2. Inicie Nuance<sup>™</sup> PaperPort<sup>™</sup> 14. Realice una de las siguientes acciones:
  - Windows XP y Windows 7

```
Haga clic en 🚱 (Iniciar) > Todos los programas > Nuance PaperPort 14 > PaperPort.
```

Windows 8

Haga clic en **[**[] (**PaperPort**).

Windows 10

Haga clic en 🕂 > Todas las aplicaciones > Nuance PaperPort 14 > PaperPort.

3. Haga clic en el menú **Escritorio** y a continuación haga clic en **Configuración de digitalización** en la cinta **Escritorio**.

Aparecerá el panel Digitalizar u obtener fotografia en el lateral izquierdo de la pantalla.

- 4. Haga clic en Seleccionar....
- En la lista de Escáneres disponibles, seleccione TWAIN: Brother ADS-XXXXX o TWAIN: Brother ADS-XXXXX LAN (donde ADS-XXXXX es el nombre de modelo de su equipo). Para usar el controlador WIA, seleccione el controlador Brother que tiene un prefijo "WIA".
- 6. Seleccione la casilla de verificación Mostrar el cuadro de diálogo del escáner en el panel Digitalizar u obtener fotografia.
- 7. Haga clic en Digitalizar.

Aparecerá el cuadro de diálogo de configuración del escáner.
| TW-Brother |                                                   | <b>—</b>                                      |  |
|------------|---------------------------------------------------|-----------------------------------------------|--|
| Fotografía | Fotografía                                        |                                               |  |
| Web        |                                                   |                                               |  |
| Texto      | Resolución                                        | 300 x 300 ppp 🔻                               |  |
|            | Tipo de escaneo                                   | Color de 24 bits 👻                            |  |
|            | Tamaño documento                                  | Automático 👻                                  |  |
|            | Método de                                         | Encuadernado Horizontal 👻                     |  |
|            | Escaneado a doble cara                            |                                               |  |
|            | 🔲 Girar imagen trasera automáticamente 180 grados |                                               |  |
|            |                                                   | Configuración avanzada                        |  |
|            | Guardar Gu                                        | Predeterminado<br>Jardar como un perfil nuevo |  |
| + -        | Preescanear                                       | Escanear                                      |  |

- 8. Si es necesario, configure las siguientes opciones en el cuadro de diálogo Configuración del escáner.
- 9. Haga clic en la lista desplegable **Tamaño documento** y, a continuación, seleccione el tamaño del documento.
- 10. Haga clic en **Preescanear** para obtener una vista previa de la imagen y recortar las partes no deseadas antes de escanear.
- 11. Haga clic en **Escanear**.

El equipo comenzará a escanear.

#### Información relacionada

- Escanear desde su ordenador (Windows)
  - Configuración del controlador TWAIN (Windows)

▲ Inicio > Escanear > Escanear desde su ordenador (Windows) > Escanear utilizando Nuance<sup>™</sup> PaperPort<sup>™</sup> 14 u otras aplicaciones de Windows > Configuración del controlador TWAIN (Windows)

| V-Brother    |                     | ×                                                 |  |  |
|--------------|---------------------|---------------------------------------------------|--|--|
| Fotografía   | Fotografía          |                                                   |  |  |
| Web<br>Texto | Resolución          | 300 x 300 ppp 👻                                   |  |  |
|              | Tipo de escaneo     | Color de 24 bits 👻                                |  |  |
|              | Tamaño documento    | Automático 👻                                      |  |  |
|              | Método de           | Encuadernado Horizontal 🔹                         |  |  |
|              | Escaneado a doble c | Escaneado a doble cara                            |  |  |
|              | 🔲 Girar imagen tra  | 🔲 Girar imagen trasera automáticamente 180 grados |  |  |
|              |                     | Configuración avanzada                            |  |  |
|              |                     | Predeterminado                                    |  |  |
|              | Guardar             | Guardar como un perfil nuevo                      |  |  |
|              |                     |                                                   |  |  |
|              |                     |                                                   |  |  |
| + -          | Preescanear         | Escanear                                          |  |  |

# Configuración del controlador TWAIN (Windows)

- Tenga en cuenta que los nombres y valores asignables de los elementos pueden variar en función del equipo.
- Cargue solamente un documento por secuencia de escaneado si está seleccionado **Papel largo**, **Modo hoja portadora** o **Modo tarjeta plástica**.

## 1. Escanear

Seleccione la opción Fotografía, Web o Texto dependiendo del tipo de documento que desea escanear.

| Escanear (Tipo de imagen) |                                                                            | Resolución    | Tipo de escaneo  |
|---------------------------|----------------------------------------------------------------------------|---------------|------------------|
| Fotografía                | Utilice esta opción para<br>escanear imágenes fotográficas.                | 300 x 300 ppp | Color de 24 bits |
| Web                       | Utilice esta opción para adjuntar<br>la imagen escaneada a páginas<br>web. | 100 x 100 ppp | Color de 24 bits |
| Texto                     | Utilice esta opción para escanear documentos de texto.                     | 200 x 200 ppp | Blanco y negro   |

#### 2. Resolución

Seleccione una resolución de escaneado en la **Resolución** lista desplegable. Con resoluciones más altas se obtiene una imagen mejor escaneada, pero el consumo de memoria y el tiempo de transferencia aumentan.

Cuando se utiliza papel largo solamente puede seleccionarse 300 × 300 ppp.

#### 3. Tipo de escaneo

Seleccione entre diferentes profundidades de color de escaneado.

#### Automático

Detecta automáticamente si el documento utiliza color y genera una imagen escaneada del mismo. Para documentos con mezcla de páginas en color y en monocromo, las páginas en color se escanean en modo color, mientras que las páginas en monocromo se escanean en modo **Blanco y negro**.

#### Blanco y negro

Utilice esta opción para texto o imágenes de líneas.

#### Gris verdadero

Utilice esta opción para imágenes fotográficas o gráficos. Este modo es más preciso, ya que utiliza hasta 256 tonalidades de gris.

#### Color de 24 bits

Sirve para crear una imagen con la reproducción más precisa del color. Este modo usa hasta 16,8 millones de colores para escanear la imagen, pero es el que más memoria y más tiempo de transferencia necesita.

#### 4. Tamaño documento

Seleccione el tamaño exacto del documento a partir de la selección de tamaños predefinidos. Si selecciona **Personalizar**, aparecerá el cuadro de diálogo **Tamaño documento personalizado** y puede especificar el tamaño del documento.

#### 5. Método de encuadernación

Seleccione Encuadernado Horizontal o Encuadernado Vertical si ha seleccionado la opción 2 en 1 en la configuración Tamaño documento.

#### 6. Escaneado a doble cara

Escanee ambas caras del documento.

Cargue solamente un documento por secuencia de escaneado si está seleccionado **Modo hoja portadora** o **Modo tarjeta plástica**.

#### 7. Girar imagen trasera automáticamente 180 grados

Gira 180 grados la imagen escaneada en la cara trasera de la página.

#### 8. Configuración avanzada

Configure ajustes avanzados haciendo clic en el botón **Configuración avanzada** en el cuadro de diálogo de configuración del escáner.

Papel

#### Alineación automática

Configure el equipo para que corrija automáticamente la inclinación del documento.

Dado que la función **Alineación automática** se configura automáticamente como activada si selecciona modo automático para **Tamaño documento**, y como desactivada si selecciona como fijo para **Tamaño documento**, no puede modificar el ajuste **Alineación automática**.

#### - Rotación automática de imagen

Cambia la dirección del documento basándose en la orientación del texto.

#### Detección de final de página

Detecta el final de la página y ajusta automáticamente el tamaño de una página cuando la longitud del documento es más corta que el **Tamaño documento** seleccionado.

- Captura de eventos de documentos (Detección de alimentación múltiple de páginas)

Cuando el equipo detecte una alimentación múltiple o una diferencia del tamaño del papel, debe confirmar que se han guardado los datos escaneados hasta ese momento e iniciar de nuevo el escaneado a partir de la siguiente página o el principio del documento.

- Cargue documentos del mismo gramaje y tamaño de papel en las guías del papel.
- Gramaje de papel apropiado: 50 g/m a 209 g/m.
- Asegúrese que la parte superior de cada página no esté alineada. (Se precisa una separación entre documentos de más de 0,33 mm a 20,33 mm.)
- Asegúrese de que se cargue en primer lugar la primera página.
- Asegúrese de que el documento no esté torcido. (Menos de 3° de inclinación horizontal, 0,7° de inclinación entre documentos.)
- No funcionará si está seleccionada la opción de papel largo.

Después de cargar la primera página, el equipo se detendrá durante un máximo de 4 segundos para el análisis del documento.

 Se recomienda desactivar la configuración cuando se esté escaneando papel grueso para evitar errores de alimentación.

#### • Mejora

#### Ajuste del umbral de blanco y negro

Esta opción permite ajustar la calidad de imagen cuando se escanea en modo **Blanco y negro**. Valores más altos aumentan la cantidad de negro en la imagen escaneada, mientras que los menores aumentan la cantidad de blanco.

#### Ajuste de escala de grises

Esta función ajusta el brillo y el contraste para crear imágenes en gris.

#### Brillo

Establezca el nivel de **Brillo** moviendo la barra de desplazamiento hacia la derecha o hacia la izquierda para aclarar u oscurecer la imagen. Si la imagen escaneada queda demasiado clara, reduzca el nivel de brillo y vuelva a escanear el documento. Si la imagen queda demasiado oscura, incremente el nivel de brillo y vuelva a escanear el documento. También puede ajustar el brillo introduciendo un valor en el campo.

#### Contraste

Mueva la barra de desplazamiento hacia la derecha o hacia la izquierda para aumentar o disminuir el nivel de **Contraste**. Al aumentar se destacan las áreas oscuras y claras de la imagen, mientras que al disminuirlo se revelan con mayor detalle las áreas grises. También puede ajustar el contraste introduciendo un valor en el campo.

#### Ajuste de tono de color

Le permite ajustar brillo, contraste, sombra, luminosidad y gamma durante el escaneado en gris y en color.

#### Ajustar detección automática de color

Si selecciona el tipo de escaneado **Automático** puede ajustar el nivel de detección de color. Al aumentar el valor de la barra de desplazamiento, es más probable que el equipo determine que un documento determinado es un documento en color.

#### - Configuración de Fondo

#### • Eliminar filtrado/estampado

Evita que la tinta traspase el papel.

· Eliminar color de fondo

Elimine el color de base de los documentos para que los datos escaneados sean más legibles.

#### - Eliminación de color

Seleccione un color para eliminarlo de la imagen escaneada.

#### - Edición en negrita

Resalta los caracteres del original poniéndolos en negrita.

#### - Corrección de caracteres borrosos

Corrija los caracteres incompletos o truncados en el original para que resulten más sencillos de leer.

#### - Énfasis de borde

Permite que los caracteres del original tengan una mayor nitidez.

#### - Reducción de ruido

Esta función permite quitar del fondo de las imágenes escaneadas los puntos pequeños o la granularidad, denominados también "ruido". La eliminación de esa granularidad no deseada contribuye a reducir los tamaños de los archivos comprimidos.

#### - Eliminar línea reglada

Esta función permite eliminar líneas del documento. Puede seleccionar el tipo de dirección de línea para eliminar (**Vertical**, **Horizontal**, **Vertical** y **horizontal**).

#### Longitud mínima de línea

Se eliminarán las líneas que midan lo mismo o más que la longitud especificada.

#### Espacio máximo

Si las líneas se entrecortan, por ejemplo, por el borrado de la imagen, se detectarán y eliminarán aquellas que se entrecorten durante un intervalo igual o inferior a la distancia de línea entrecortada especificada.

| Documento original                        | Resultado del<br>escaneado | Descripción                                                                |
|-------------------------------------------|----------------------------|----------------------------------------------------------------------------|
| Existen líneas horizontales y verticales. |                            | Si selecciona <b>Vertical</b> , se elimina la línea<br>vertical.           |
|                                           |                            | Si selecciona <b>Horizontal</b> , se elimina la línea<br>horizontal.       |
|                                           |                            | Si selecciona <b>Vertical y horizontal</b> , se eliminan todas las líneas. |

## - Eliminación de perforaciones

Esta función elimina las marcas de perforaciones rellenando dichas marcas de blanco o del color que las rodea.

## - Invertir imagen

Invierta el brillo y los colores en la imagen.

#### - Compresión

Seleccione el tamaño del archivo comprimido. Si selecciona **Grande**, el tamaño de archivo de la imagen será grande, pero la calidad será buena.

#### • Se pueden seleccionar los siguientes elementos a la hora de escanear imágenes en monocromo:

- Método de encuadernación
- Corrección de caracteres borrosos
- Reducción de ruido
- Se pueden seleccionar los siguientes elementos a la hora de escanear imágenes en color o gris:
  - Ajuste de tono de color
  - Eliminación de color
  - Eliminar color de fondo
  - Edición en negrita
  - Eliminación de perforaciones
  - Eliminar filtrado/estampado
  - Énfasis de borde
  - Eliminar línea reglada

#### Manejo del papel

#### Modo hoja portadora

Utilice la hoja portadora (no incluida) para escanear los siguientes tipos de documentos:

- Documentos importantes (fotografías, contratos)
- Papel delgado (recibos)
- Papel de forma irregular (recortes)

#### Modo tarjeta plástica

Esta función selecciona automáticamente la configuración apropiada para escanear tarjetas, como carnés de conducir y tarjetas de seguros.

#### - Ajustes de margen

Esta función permite añadir o eliminar un margen determinado (de -3 mm a 3 mm) en el borde de la imagen. Un valor positivo reduce el tamaño de la imagen escaneada en el momento de la salida y un valor negativo lo aumenta.

#### - Relleno de borde

Rellena los bordes de los cuatro lados de la imagen escaneada usando el color e intervalo seleccionado.

Método de encuadernación y Ajuste del umbral de blanco y negro no pueden seleccionarse si se está utilizando Relleno de borde.

#### - Eliminar página en blanco

Elimine las páginas en blanco del documento de los resultados de escaneado.

#### - Escaneado de una página

Escanea una página cada vez desde la unidad ADF, independientemente del número de páginas en la misma.

- Escaneado continuo

Seleccione esta opción para escanear otros documentos utilizando la misma configuración una vez completada una operación de escaneado. Resulta útil cuando está escaneando más documentos que los que admite la unidad ADF o cuando está escaneando varios documentos a la vez.

## 🦉 Información relacionada

• Escanear utilizando Nuance<sup>™</sup> PaperPort<sup>™</sup> 14 u otras aplicaciones de Windows

▲ Inicio > Escanear > Escanear desde su ordenador (Windows) > Escaneado mediante la galería fotográfica de Windows o fax y escáner de Windows

# Escaneado mediante la galería fotográfica de Windows o fax y escáner de Windows

Galería de imágenes de Windows o aplicaciones de Fax y Escáner de Windows son otras opciones que puede utilizar para escanear.

Estas aplicaciones utilizan el controlador de escáner WIA.

- 1. Cargue el documento.
- 2. Inicie la aplicación de escaneado. Realice una de las siguientes acciones:
  - Galería fotográfica de Windows
    Haga clic en Archivo > Importar desde una cámara o escáner.
  - Fax y Escáner de Windows
    Haga clic en Archivo > Nuevo > Digitalizar.
- 3. Seleccione el escáner que desea utilizar.
- 4. Haga clic en **Importar** o **Aceptar**.

Aparece el cuadro de diálogo Nueva digitalización.

| Nueva digitalizació                             | n                                                                                 |
|-------------------------------------------------|-----------------------------------------------------------------------------------|
| Escáner: Brother A                              | DS- Cambiar                                                                       |
| <u>P</u> erfil:                                 | Documentos (Predet.)                                                              |
| <u>O</u> rigen:                                 | Alimentador (digitalizar ambas caras 💌                                            |
| <u>T</u> amaño del<br>papel:                    | Oficio - 216 x 356 mm 💌                                                           |
| <u>F</u> ormato del colo                        | Escala de grises                                                                  |
| T <u>i</u> po de archivo:                       | TIF (Imagen TIFF)                                                                 |
| <u>R</u> esolución (ppp):                       | 200                                                                               |
| <u>B</u> rillo:                                 | 0                                                                                 |
| <u>C</u> ontraste:                              | O                                                                                 |
| └── Vista previa o o<br>arc <u>h</u> ivos separ | ligitalización de imágenes como<br>ados <u>V</u> ista previa Digitalizar Cancelar |

- 5. Si es necesario, configure las siguientes opciones en el cuadro de diálogo Configuración del escáner.
- 6. Haga clic en Digitalizar.

El equipo comenzará a escanear.

## Información relacionada

 $\checkmark$ 

- Escanear desde su ordenador (Windows)
  - Configuración del controlador WIA (Windows)

▲ Inicio > Escanear > Escanear desde su ordenador (Windows) > Escaneado mediante la galería fotográfica de Windows o fax y escáner de Windows > Configuración del controlador WIA (Windows)

# Configuración del controlador WIA (Windows)

| Digitalizar mediante Brother ADS-                                                                 | <b>—</b> |
|---------------------------------------------------------------------------------------------------|----------|
| ¿Qué desea digitalizar?                                                                           |          |
| <u>O</u> rigen del papel                                                                          |          |
| Alimentador de documentos                                                                         |          |
| Seleccione una de las siguientes opciones en<br>función del tipo de imagen que desea digitalizar. |          |
| Imagen en <u>c</u> olor                                                                           |          |
| Imagen en <u>e</u> scala de grises                                                                |          |
| Texto o imagen en blanco y negro                                                                  |          |
| Configuración personalizada                                                                       |          |
| También puede:                                                                                    |          |
| <u>Ajustar la calidad de la imagen digitalizada</u>                                               |          |
| Tamaño de <u>p</u> ágina: A4 - 210 x 297 mm                                                       | lar<br>  |

#### 1. Origen del papel

Puede seleccionar Alimentador de documentos solamente.

#### 2. Tipo de imagen

Seleccione Imagen en color, Imagen en escala de grises, Texto o imagen en blanco y negro, o Configuración personalizada para el tipo de documento que desea escanear.

Para cambiar la configuración avanzada, haga clic en el enlace **Ajustar la calidad de la imagen digitalizada**.

| Propiedades avanzadas | <b>—</b>                                      |
|-----------------------|-----------------------------------------------|
| Propiedades avanzadas |                                               |
| Apariencia            | Brillo:    0      Contraste:    0      0    0 |
| Resolución (PPP):     | Tipo de imagen:<br>Imagen en color 	▼         |
|                       | Aceptar Cancelar                              |

## 1. Brillo

Establezca el nivel de **Brillo** moviendo la barra de desplazamiento hacia la derecha o hacia la izquierda para aclarar u oscurecer la imagen. Si la imagen escaneada queda demasiado clara, reduzca el nivel de brillo y vuelva a escanear el documento. Si la imagen queda demasiado oscura, incremente el nivel de brillo y vuelva a escanear el documento.

#### 2. Contraste

Mueva la barra de desplazamiento hacia la derecha o hacia la izquierda para aumentar o disminuir el nivel de **Contraste**. Al aumentar se destacan las áreas oscuras y claras de la imagen, mientras que al disminuirlo se revelan con mayor detalle las áreas grises. También puede ajustar el nivel de contraste introduciendo un valor en el campo.

#### 3. Resolución (PPP)

Seleccione una resolución de escaneado de la lista **Resolución (PPP)**. Con resoluciones más altas se obtiene una imagen mejor escaneada, pero el consumo de memoria y el tiempo de transferencia aumentan.

#### 4. Tipo de imagen

Seleccione o modifique el tipo de documento que desea escanear.

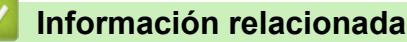

• Escaneado mediante la galería fotográfica de Windows o fax y escáner de Windows

▲ Inicio > Escanear > Escanear desde su ordenador (Windows) > Escaneado con Kofax Power PDF Standard v3

# Escaneado con Kofax Power PDF Standard v3

Puede utilizar la aplicación Kofax Power PDF para escanear. Permite convertir los datos escaneados en formato PDF a otros formatos, entre los que se incluyen Microsoft Word, Microsoft Excel, Microsoft PowerPoint, imágenes, etc. Si se le solicita que introduzca el número de serie durante la instalación del software, compruebe la etiqueta adherida al escáner. Dentro de la aplicación, consulte el menú de ayuda de Kofax Power PDF para obtener más información.

## Información relacionada

• Escanear desde su ordenador (Windows)

▲ Inicio > Escanear > Escanear desde el ordenador (Mac)

## Escanear desde el ordenador (Mac)

Hay varias maneras de utilizar el ordenador Mac para escanear documentos en el equipo Brother. Utilice las aplicaciones de software de Brother o utilice su aplicación de escaneado favorita.

- Escaneado utilizando iPrint&Scan de Brother
- Escanear utilizando aplicaciones compatibles con TWAIN (Mac)
- Escaneado mediante la aplicación Image Capture de Apple (controlador ICA)

▲ Inicio > Escanear > Escanear desde el ordenador (Mac) > Escaneado utilizando iPrint&Scan de Brother

## Escaneado utilizando iPrint&Scan de Brother

Utilice iPrint&Scan de Brother para Mac para escanear desde el ordenador. Descargue e instale iPrint&Scan de Brother desde la App Store.

1. En la barra de menús **Finder**, haga clic en **Ir > Aplicaciones** y, a continuación, haga doble clic en el icono de iPrint&Scan.

Aparecerá la pantalla de Brother iPrint&Scan.

- 2. Si no está seleccionado su equipo Brother, haga clic en el botón **Seleccione su equipo.** y, a continuación, siga las instrucciones que aparecen en la pantalla para seleccionar su equipo Brother.
- 3. Haga clic en el icono **Escanear** y, a continuación, siga las instrucciones que aparecen en la pantalla para escanear los documentos.

## Información relacionada

• Escanear desde el ordenador (Mac)

▲ Inicio > Escanear > Escanear desde el ordenador (Mac) > Escanear utilizando aplicaciones compatibles con TWAIN (Mac)

## Escanear utilizando aplicaciones compatibles con TWAIN (Mac)

Puede escanear utilizando aplicaciones compatibles con TWAIN. Para obtener más información sobre el procedimiento de escaneado, consulte el manual de la aplicación pertinente.

1. Inicie su aplicación de gráficos y, a continuación, seleccione la operación de escaneado. Aparecerá el cuadro de diálogo de configuración del escáner.

| 00         | TW-Brother ADS              |                          |
|------------|-----------------------------|--------------------------|
| Fotografía | Fotografía                  |                          |
| Web        | Resolución                  | 300 x 300 ppp            |
| Texto      | Tipo de escaneo             | Color de 24 bits         |
|            | Tamaño documento            | Automático 🗘             |
|            | Escaneado a doble cara      |                          |
|            | Rotar la imagen posterior   | automáticamente 180°     |
|            |                             | Configuración avanzada   |
|            |                             |                          |
|            |                             |                          |
|            |                             |                          |
|            | Guardar como un perfil nuev | o Guardar Predeterminado |
|            |                             |                          |
| + -        |                             | Preescanear Escanear     |

- (ADS-2700W) Haga clic en el menú de selección de dispositivos y, a continuación, seleccione el nombre del modelo (si no está ya seleccionado).
- 3. Si es necesario, configure las siguientes opciones en el cuadro de diálogo Configuración del escáner.
- 4. Haga clic en el menú emergente **Tamaño documento** y, a continuación, seleccione su tamaño de documento.
- 5. Haga clic en la opción **Preescanear** para realizar una vista previa de su imagen y recortar partes no deseadas antes del escaneado.
- 6. Pulse **Escanear**.

El equipo comenzará a escanear.

#### Información relacionada

- Escanear desde el ordenador (Mac)
  - Configuración del controlador TWAIN (Mac)

▲ Inicio > Escanear > Escanear desde el ordenador (Mac) > Escanear utilizando aplicaciones compatibles con TWAIN (Mac) > Configuración del controlador TWAIN (Mac)

# Configuración del controlador TWAIN (Mac)

|                          | TW-Brother ADS                        |                          |
|--------------------------|---------------------------------------|--------------------------|
| Fotografía               | Fotografía                            |                          |
| Web                      | Resolución                            | 300 x 300 ppp            |
| Texto                    | Tipo de escaneo                       | Color de 24 bits         |
|                          | Tamaño documento                      | Automático               |
|                          | Escaneado a doble cara                |                          |
|                          | Rotar la imagen posterior             | automáticamente 180°     |
|                          |                                       | Configuración avanzada   |
|                          |                                       |                          |
|                          |                                       |                          |
|                          |                                       |                          |
|                          | Guardar como un perfil nuev           | o Guardar Predeterminado |
|                          |                                       |                          |
| + -                      |                                       | Preescanear Escanear     |
| Las opciones y la confid | uuración disponibles varían en funció | ón del equipo.           |

#### 1. Resolución

Seleccione una resolución para el escaneado en el menú emergente **Resolución**. Con resoluciones más altas se obtiene una imagen mejor escaneada, pero el consumo de memoria y el tiempo de transferencia aumentan.

#### 2. Tipo de escaneo

Seleccione entre diferentes profundidades de color de escaneado.

#### Automático

Detecta automáticamente si el documento utiliza color y genera una imagen escaneada del mismo. Para documentos con mezcla de páginas en color y en monocromo, las páginas en color se escanean en modo color, mientras que las páginas en monocromo se escanean en modo **Blanco y negro**.

#### Blanco y negro

Utilice esta opción para texto o imágenes de líneas.

#### Grises (Difusión de errores)

Gris verdadero

Utilice esta opción para imágenes fotográficas o gráficos. Este modo es más preciso, ya que utiliza hasta 256 tonalidades de gris.

#### Color de 24 bits

Sirve para crear una imagen con la reproducción más precisa del color. Este modo usa hasta 16,8 millones de colores para escanear la imagen, pero es el que más memoria y más tiempo de transferencia necesita.

#### 3. Tamaño documento

Seleccione el tamaño exacto del documento a partir de la selección de tamaños predefinidos. Si selecciona **Personalizar**, puede especificar el tamaño del documento.

#### 4. Escaneado a doble cara

Escanee ambas caras del documento.

#### 5. Girar imagen trasera automáticamente 180 grados

Gira 180 grados la imagen escaneada en la página trasera.

#### 6. Configuración avanzada

Configure ajustes avanzados haciendo clic en el botón **Configuración avanzada** en el cuadro de diálogo de configuración del escáner.

#### Mejora

#### Ajuste de escala de grises

Esta función ajusta el brillo y el contraste para crear imágenes en gris.

#### Brillo

Establezca el nivel de **Brillo** moviendo la barra de desplazamiento hacia la derecha o hacia la izquierda para aclarar u oscurecer la imagen.Si la imagen escaneada queda demasiado clara, reduzca el nivel de brillo y vuelva a escanear el documento. Si la imagen queda demasiado oscura, incremente el nivel de brillo y vuelva a escanear el documento. También puede ajustar el brillo introduciendo un valor en el campo.

#### Contraste

Mueva la barra de desplazamiento hacia la derecha o hacia la izquierda para aumentar o disminuir el nivel de **Contraste**. Al aumentar se destacan las áreas oscuras y claras de la imagen, mientras que al disminuirlo se revelan con mayor detalle las áreas grises. También puede ajustar el contraste introduciendo un valor en el campo.

#### Ajuste de tono de color

Le permite ajustar brillo, contraste, sombra, luminosidad y gamma durante el escaneado en gris y en color.

#### Ajustar detección automática de color

Si selecciona el tipo de escaneado **Automático** puede ajustar el nivel de detección de color. Al aumentar el valor de la barra de desplazamiento, es más probable que el equipo determine que un documento determinado es un documento en color.

#### - Reducción de ruido

Esta función permite quitar del fondo de las imágenes escaneadas los puntos pequeños o la granularidad, denominados también "ruido". La eliminación de esa granularidad no deseada contribuye a reducir los tamaños de los archivos comprimidos.

#### Manejo del papel

#### Escaneado continuo

Seleccione esta opción para escanear otros documentos utilizando la misma configuración una vez completada una operación de escaneado. Resulta útil cuando está escaneando más documentos que los que admite la unidad ADF o cuando está escaneando varios documentos a la vez.

## Información relacionada

• Escanear utilizando aplicaciones compatibles con TWAIN (Mac)

▲ Inicio > Escanear > Escanear desde el ordenador (Mac) > Escaneado mediante la aplicación Image Capture de Apple (controlador ICA)

# Escaneado mediante la aplicación Image Capture de Apple (controlador ICA)

Puede escanear un documento utilizando el controlador ICA. Si se ha instalado el paquete completo de controladores y software desde el Brother Solutions Center en <u>support.brother.com</u>, el controlador ICA ya se encuentra instalado en el ordenador. También puede escanear directamente utilizando la aplicación **Captura de Imagen**.

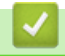

## Información relacionada

- Escanear desde el ordenador (Mac)
  - Escaneado con Captura de Imagen de Apple
  - Configuración del controlador ICA

▲ Inicio > Escanear > Escanear desde el ordenador (Mac) > Escaneado mediante la aplicación Image Capture de Apple (controlador ICA) > Escaneado con Captura de Imagen de Apple

# Escaneado con Captura de Imagen de Apple

1. Inicie la aplicación Captura de Imagen.

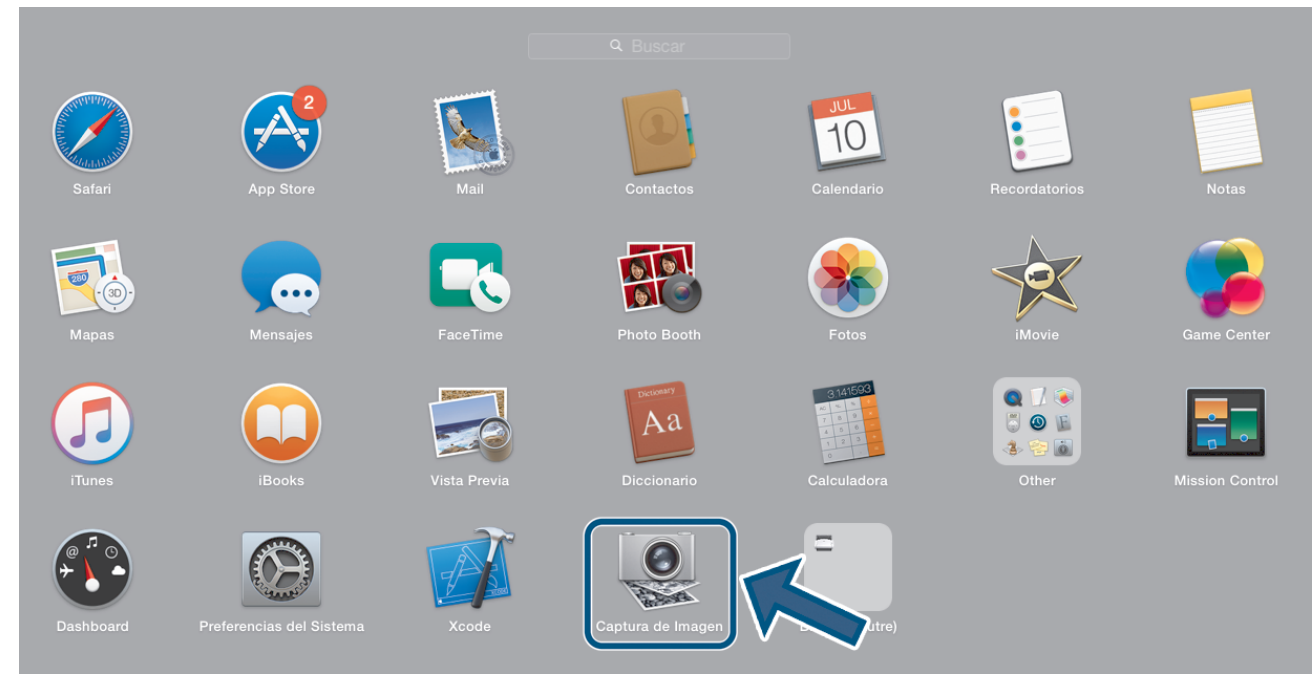

2. Seleccione el equipo en la lista situada en el lateral izquierdo de la pantalla.

Si conectó el equipo Brother a su Mac con un cable USB, verá el equipo en la zona **DISPOSITIVOS**. Si está conectado a través de LAN puede verse en el área **COMPARTIDO**.

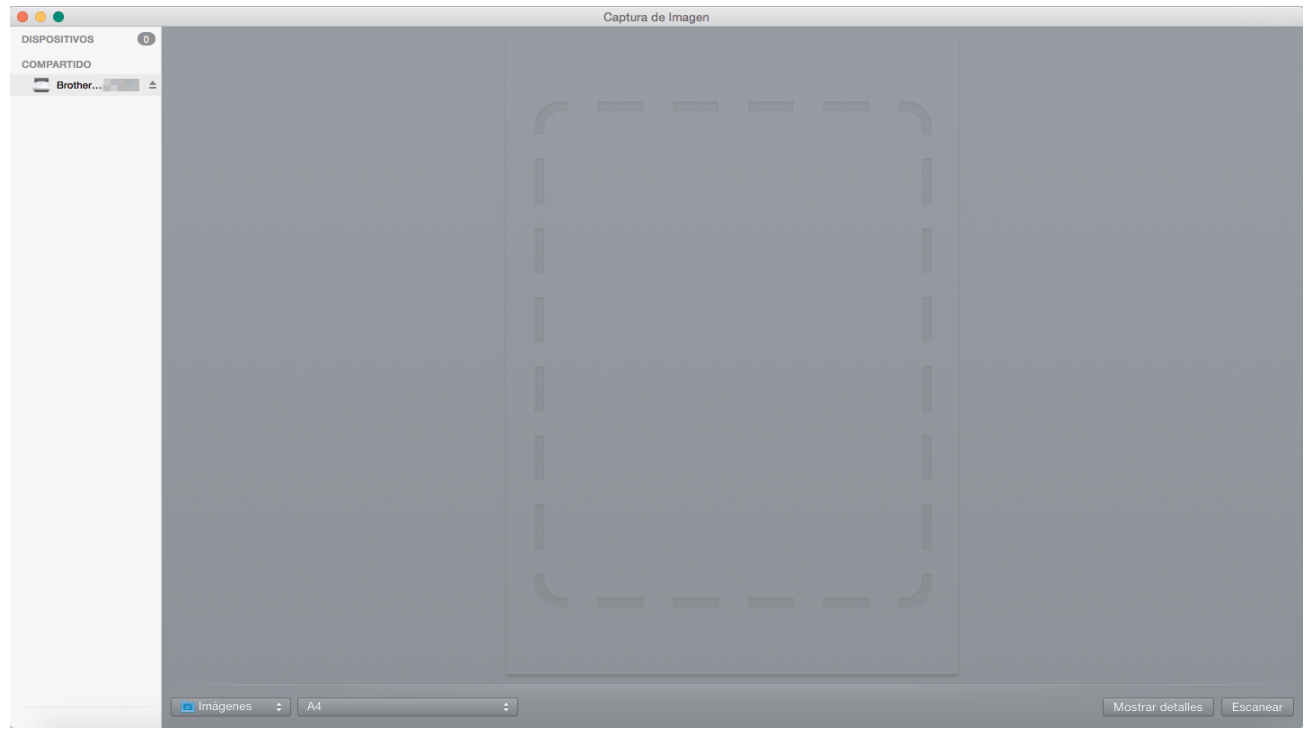

- 3. Cargue el documento.
- 4. Seleccione el tamaño del documento.
- 5. Seleccione la carpeta de destino o aplicación de destino del menú emergente Escanear para.
- 6. Haga clic en **Escanear**.

El equipo comenzará a escanear.

## Información relacionada

 $\checkmark$ 

• Escaneado mediante la aplicación Image Capture de Apple (controlador ICA)

▲ Inicio > Escanear > Escanear desde el ordenador (Mac) > Escaneado mediante la aplicación Image Capture de Apple (controlador ICA) > Configuración del controlador ICA

# Configuración del controlador ICA

| •••                          | Captura de Imager | n      |                           |                                       |
|------------------------------|-------------------|--------|---------------------------|---------------------------------------|
| DISPOSITIVOS 0<br>COMPARTIDO |                   |        | Tipo: 🛛 🛃 Color           | 0                                     |
| Brother                      |                   |        | Resolución: 100 ᅌ ppp     |                                       |
|                              |                   |        | Tamaño: A4                | ٢                                     |
|                              |                   |        | Orientación: 👔 🗨 🦉 🖷      |                                       |
|                              |                   |        | Dúplex                    |                                       |
|                              |                   |        | Escanear para: 🛅 Imágenes | ٥                                     |
|                              |                   |        | Nombre: Scan              |                                       |
|                              |                   |        | Formato: PDF              | 0                                     |
|                              |                   |        | Combinar en un do         | cumento                               |
|                              |                   | Co     | rec. imágenes: Manual     | 0                                     |
|                              |                   |        | Brillo: X                 | · · · ·                               |
|                              |                   |        | Tinte: O                  | • • • •                               |
|                              |                   |        | Temperatura:              | 1 1 1 1 1 1 1 1 1 1 1 1 1 1 1 1 1 1 1 |
|                              |                   |        | Saturación:               |                                       |
|                              |                   |        | Restaurar valores po      | r omisión                             |
|                              |                   |        |                           |                                       |
|                              |                   |        |                           |                                       |
|                              |                   |        |                           |                                       |
|                              |                   |        |                           |                                       |
|                              |                   |        |                           |                                       |
|                              |                   |        |                           |                                       |
|                              |                   |        |                           |                                       |
|                              |                   |        |                           |                                       |
|                              |                   | -      |                           |                                       |
|                              |                   |        |                           |                                       |
|                              |                   |        |                           |                                       |
|                              |                   |        | a alatallar               | <b>-</b>                              |
|                              |                   | Oculta | r detailes                | Escanear                              |

Para configurar los ajustes de la captura de imagen, haga clic en Mostrar detalles.

Los nombres de los elementos y valores asignables de los elementos pueden variar en función del equipo.

#### 1. Tipo

Permite seleccionar entre Color, Blanco y negro o Texto.

#### 2. Resolución

Especifica la resolución del documento que desea.

#### 3. Tamaño escaneado/Tamaño

Especifica el tamaño del papel del documento.

4. Orientación

Especifica la orientación del documento.

5. Dúplex

Permite seleccionar la casilla de verificación Dúplex para realizar un escaneado a doble cara (dúplex).

#### 6. Escanear para

Especifica la carpeta de destino o la aplicación de destino.

#### 7. Nombre

Permite introducir el texto inicial utilizado para el nombre de la imagen escaneada.

#### 8. Formato

Especifica el formato de archivo de los datos escaneados.

#### 9. Combinar en un documento

Permite escanear un documento como un elemento y guardarlo como un único archivo al haber seleccionado PDF o TIFF como el formato de archivo.

#### 10. Correcc. Imágenes

Dependiendo de la opción Tipo seleccionada, permite configurar los siguientes ajustes:

| Тіро           | Ajustes configurables                  |
|----------------|----------------------------------------|
| Color          | Brillo, Tinte, Temperatura, Saturación |
| Blanco y negro | Brillo, Contraste                      |
| Texto          | Límite                                 |

# Información relacionada

 $\checkmark$ 

• Escaneado mediante la aplicación Image Capture de Apple (controlador ICA)

#### 🔺 Inicio > Red

# Red

- Funciones de red básicas admitidas
- Software y utilidades de administración de la red
- Métodos adicionales para configurar el equipo Brother para una red inalámbrica
- Funciones de red avanzadas
- Información técnica para usuarios avanzados

▲ Inicio > Red > Funciones de red básicas admitidas

# Funciones de red básicas admitidas

#### Modelos relacionados: ADS-2700W

El equipo es compatible con diversas funciones dependiendo del sistema operativo. Utilice esta tabla para comprobar qué conexiones y funciones de red son compatibles con cada sistema operativo.

| Sistemas operativos             | Windows XP (SP3)<br>Windows 7 (SP1)<br>Windows 8<br>Windows 8,1<br>Windows 10 | Windows Server 2008 R2<br>(SP1)/2012/2012 R2/2016 | macOS v10.10.5<br>macOS v10.11.x<br>macOS v10.12.x |
|---------------------------------|-------------------------------------------------------------------------------|---------------------------------------------------|----------------------------------------------------|
| Escaneado                       | Sí                                                                            | Sí                                                | Sí                                                 |
| BRAdmin Light <sup>1</sup>      | Sí                                                                            |                                                   |                                                    |
| Administración basada en<br>Web | Sí                                                                            | Sí                                                | Sí                                                 |
| Configuración remota            | Sí                                                                            |                                                   | Sí                                                 |

## Información relacionada

• Red

<sup>1</sup> BRAdmin Light puede descargarse desde la página de su modelo **Descargas** en <u>support.brother.com</u>.

▲ Inicio > Red > Software y utilidades de administración de la red

# Software y utilidades de administración de la red

## Modelos relacionados: ADS-2700W

Configurar y cambiar los ajustes de red del equipo Brother utilizando una utilidad de administración.

• Conocer el software y las utilidades de administración de la red

▲ Inicio > Red > Software y utilidades de administración de la red > Conocer el software y las utilidades de administración de la red

# Conocer el software y las utilidades de administración de la red

Modelos relacionados: ADS-2700W

## Administración basada en Web

Administración basada en web es una utilidad que utiliza un navegador web estándar para administrar el equipo mediante el protocolo de transferencia de hipertexto (HTTP) o el protocolo de transferencia de hipertexto a través de capa de conexión segura (HTTPS). Escriba la dirección IP del equipo en el navegador web para acceder y cambiar la configuración del escáner.

## **BRAdmin Light (Windows)**

BRAdmin Light es una utilidad para la configuración inicial de dispositivos Brother conectados a la red. Permite buscar productos Brother en la red, ver el estado y establecer la configuración básica de la red, como la dirección IP.

Vaya a la página **Descargas** de su modelo en Brother Solutions Center en <u>support.brother.com</u> para descargar la última versión de BRAdmin Light de Brother.

 Si se utiliza el Firewall de Windows o la función de cortafuegos de una aplicación contra programas espía o antivirus, deshabilítelos temporalmente. Cuando haya comprobado que puede escanear, configure los ajustes del software siguiendo las instrucciones del fabricante.

## Configuración remota (Windows y Mac)

Configuración remota es un programa para configurar muchos ajustes de red y del equipo desde una aplicación Windows o Mac. Al iniciar esta aplicación, la configuración del equipo Brother se descargará automáticamente en el ordenador y se mostrará en la pantalla del mismo. Si cambia la configuración, puede cargarla directamente en el equipo.

Esta utilidad puede utilizarse con una conexión USB o una conexión de red.

## Información relacionada

· Software y utilidades de administración de la red

▲ Inicio > Red > Métodos adicionales para configurar el equipo Brother para una red inalámbrica

# Métodos adicionales para configurar el equipo Brother para una red inalámbrica

Modelos relacionados: ADS-2700W

- Antes de configurar el equipo Brother para una red inalámbrica
- Configurar el equipo para una red inalámbrica mediante el método One-Push de Wi-Fi Protected Setup<sup>™</sup> (WPS)
- Configurar el equipo para una red inalámbrica mediante el método PIN de Wi-Fi Protected Setup<sup>™</sup> (WPS)
- Configurar su equipo para una red inalámbrica utilizando el asistente de configuración del panel de control del equipo
- Utilice Wi-Fi Direct<sup>®</sup>

▲ Inicio > Red > Métodos adicionales para configurar el equipo Brother para una red inalámbrica > Antes de configurar el equipo Brother para una red inalámbrica

# Antes de configurar el equipo Brother para una red inalámbrica

Modelos relacionados: ADS-2700W

Antes de intentar configurar una red inalámbrica, confirme lo siguiente:

 Antes de establecer la configuración inalámbrica, es necesario que conozca el nombre de red (SSID) y la clave de red (contraseña). Si utiliza una red inalámbrica corporativa, debe conocer el ID de usuario y la contraseña.

Si no conoce esta información de seguridad, póngase en contacto con el fabricante del enrutador, su administrador del sistema o su proveedor de servicios de Internet.

 Para conseguir unos resultados óptimos en el escaneado cotidiano de documentos, coloque el equipo Brother lo más cerca posible del punto de acceso inalámbrico/enrutador evitando al máximo los obstáculos. Los objetos de gran tamaño y las paredes entre los dos dispositivos, así como las interferencias emitidas por otros dispositivos electrónicos, pueden afectar a la velocidad de transferencia de datos de los documentos.

Debido a estos factores, puede que el método de conexión inalámbrico no sea el más adecuado para todos los tipos de documentos y aplicaciones. Si está escaneando archivos de gran tamaño, como documentos de varias páginas con texto mixto y gráficos grandes, se recomienda seleccionar una red Ethernet cableada para obtener una transferencia de datos más rápida, o una conexión USB para conseguir la máxima velocidad.

• Aunque el equipo Brother puede utilizarse tanto en una red cableada como en una inalámbrica, solo se puede utilizar un método de conexión a la vez.

## Información relacionada

• Métodos adicionales para configurar el equipo Brother para una red inalámbrica

▲ Inicio > Red > Métodos adicionales para configurar el equipo Brother para una red inalámbrica > Configurar el equipo para una red inalámbrica mediante el método One-Push de Wi-Fi Protected Setup<sup>™</sup> (WPS)

# Configurar el equipo para una red inalámbrica mediante el método One-Push de Wi-Fi Protected Setup<sup>™</sup> (WPS)

Modelos relacionados: ADS-2700W

Si su punto de acceso inalámbrico/enrutador es compatible con Wi-Fi Protected Setup<sup>™</sup> (WPS), puede utilizar WPS desde el menú del panel de control del equipo para configurar los ajustes de red inalámbrica.

Los enrutadores o los puntos de acceso que admiten WPS tienen el símbolo que se muestra a continuación:

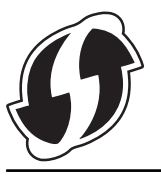

- 1. Pulse [[Configuración] > [Red] > [WLAN] > [WPS].
- 2. Cuando aparezca [¿Activar WLAN? Se desactivará la función I/F de la red cableada. ¿Desea continuar?], pulse [Sí].

Se inicia el asistente de configuración inalámbrica. Para cancelar, pulse [No].

3. Cuando la pantalla táctil le indique que inicie WPS, pulse el botón WPS del punto de acceso/enrutador inalámbrico. Pulse [Aceptar] y el equipo intentará conectarse a su red inalámbrica automáticamente.

Si el dispositivo inalámbrico está conectado correctamente, en la pantalla LCD aparecerá [Conectada].

Ha finalizado la configuración de la red inalámbrica. Para instalar los controladores y el software necesario para el funcionamiento en su dispositivo, diríjase a la página **Descargas** de su modelo en el Brother Solutions Center en <u>support.brother.com</u>.

Para configurar ajustes de red adicionales, utilice la administración basada en la red. **>>** Información relacionada: Acceder a administración basada en web

#### Información relacionada

• Métodos adicionales para configurar el equipo Brother para una red inalámbrica

#### Información adicional:

• Acceder a administración basada en web

▲ Inicio > Red > Métodos adicionales para configurar el equipo Brother para una red inalámbrica > Configurar el equipo para una red inalámbrica mediante el método PIN de Wi-Fi Protected Setup<sup>™</sup> (WPS)

# Configurar el equipo para una red inalámbrica mediante el método PIN de Wi-Fi Protected Setup<sup>™</sup> (WPS)

#### Modelos relacionados: ADS-2700W

Si el punto de acceso inalámbrico/enrutador es compatible con WPS, puede utilizar el método PIN (número de identificación personal) para configurar los ajustes de la red inalámbrica.

El método PIN es uno de los métodos de conexión desarrollados por Wi-Fi Alliance<sup>®</sup>. Al introducir en el registrador (dispositivo que administra la LAN inalámbrica) un PIN creado por un inscrito (su equipo), puede configurar los ajustes de la red inalámbrica y de seguridad. Para obtener más información sobre cómo acceder al modo WPS, consulte las instrucciones suministradas con el punto de acceso de LAN inalámbrica/enrutador.

#### Tipo A

Conexión cuando el punto de acceso inalámbrico/enrutador (1) se duplica como registrador.

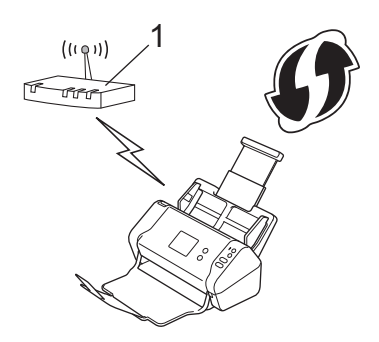

### Tipo B

Conexión cuando otro dispositivo (2), como un ordenador, se utiliza como registrador.

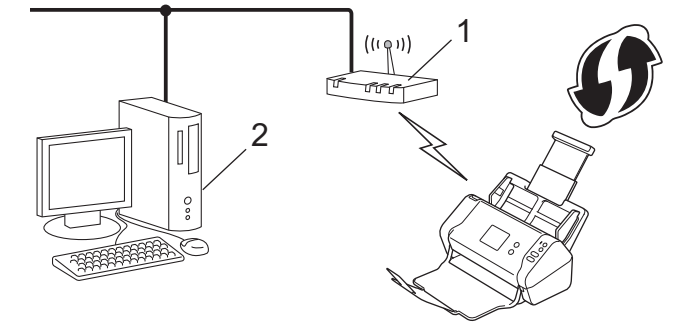

Los enrutadores o los puntos de acceso que admiten WPS tienen el símbolo que se muestra a continuación:

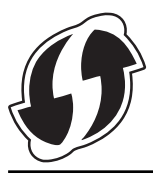

- 1. Pulse 📊 [Configuración] > [Red] > [WLAN] > [WPS con código PIN].
- Cuando aparezca [¿Activar WLAN? Se desactivará la función I/F de la red cableada. ¿Desea continuar?], pulse [Sí].

Se inicia el asistente de configuración inalámbrica. Para cancelar, pulse [No].

3. En la pantalla LCD se muestra un PIN de ocho dígitos y el equipo comenzará a buscar un punto de acceso inalámbrico/enrutador.

- 4. Mediante un ordenador conectado a la red, escriba en la barra de direcciones de su navegador la dirección IP del dispositivo que esté usando como registrador. (Por ejemplo: http://192.168.1.2)
- 5. Vaya a la página de configuración de WPS e introduzca el PIN y, a continuación, siga las instrucciones que irán apareciendo en pantalla.
  - El registrador generalmente es el punto de acceso inalámbrico/enrutador.
    - La página de configuración será diferente en función de la marca del punto de acceso inalámbrico/ enrutador. Información más detallada consulte las instrucciones suministradas con el punto de acceso inalámbrico/enrutador.

# Si utiliza un ordenador con Windows 7, Windows 8, Windows 8.1 o Windows 10 como registrador, realice los siguientes pasos:

- 6. Realice una de las siguientes acciones:
  - Windows 10

Haga clic en **E** > **Sistema de Windows > Panel de control**. En el grupo **Hardware y sonido**, haga clic en **Agregar un dispositivo**.

• Windows 8 y Windows 8.1

Mueva el ratón a la esquina inferior derecha del escritorio. Cuando aparezca la barra de menú, haga clic en **Configuración > Panel de control > Hardware y sonido > Dispositivos e impresoras > Agregar un dispositivo**.

• Windows 7

Haga clic en 🚱 (Iniciar) > Dispositivos e impresoras > Agregar un dispositivo.

- Para utilizar un ordenador con Windows 7, Windows 8, Windows 8.1 o Windows 10 como registrador, antes deberá registrarlo en la red. Información más detallada consulte las instrucciones suministradas con el punto de acceso inalámbrico/enrutador.
  - Si utiliza un ordenador con Windows 7, Windows 8, Windows 8.1 o Windows 10 como registrador, puede instalar el controlador del escáner después de establecer la configuración inalámbrica siguiendo las instrucciones que aparecen en la pantalla. Para instalar el paquete completo de controladores y software, ➤> Guía de configuración rápida.
- 7. Seleccione el equipo y haga clic en Siguiente.
- 8. Introduzca el PIN mostrado en la pantalla LCD del equipo y, a continuación, haga clic en Siguiente.
- 9. (Windows 7 solo) Seleccione la red y, a continuación, haga clic en Siguiente.
- 10. Haga clic en Cerrar.

Si el dispositivo inalámbrico está conectado correctamente, en la pantalla LCD aparecerá [Conectada].

Ha finalizado la configuración de la red inalámbrica. Para instalar los controladores y el software necesario para el funcionamiento en su dispositivo, diríjase a la página **Descargas** de su modelo en el Brother Solutions Center en <u>support.brother.com</u>.

Para configurar ajustes de red adicionales, utilice la administración basada en la red. >> Información relacionada: Acceder a administración basada en web

## Información relacionada

• Métodos adicionales para configurar el equipo Brother para una red inalámbrica

#### Información adicional:

· Acceder a administración basada en web

▲ Inicio > Red > Métodos adicionales para configurar el equipo Brother para una red inalámbrica > Configurar su equipo para una red inalámbrica utilizando el asistente de configuración del panel de control del equipo

# Configurar su equipo para una red inalámbrica utilizando el asistente de configuración del panel de control del equipo

Modelos relacionados: ADS-2700W

Antes de configurar el equipo, le recomendamos que anote la configuración de la red inalámbrica. Necesitará esta información antes de continuar con la configuración.

1. Compruebe y escriba la configuración actual de la red inalámbrica.

Nombre de red (SSID)

Clave de red (contraseña)

Por ejemplo:

Nombre de red (SSID)

HOLA

Clave de red (contraseña)

12345

<sup>r</sup> Si su enrutador utiliza encriptación WEP, introduzca la clave de red (contraseña) utilizada como primera clave WEP. Su equipo Brother solo admite el uso de la primera clave WEP.

- 2. Pulse 🔓 [Configuración] > [Red] > [WLAN] > [Asistente para la configuración].
- 3. Cuando aparezca [¿Activar WLAN? Se desactivará la función I/F de la red cableada. ¿Desea continuar?], pulse [Sí].

Se inicia el asistente de configuración inalámbrica. Para cancelar, pulse [No].

- 4. El equipo buscará la red y mostrará una lista con los SSID disponibles. Pulse ▲ o ▼ para mostrar el SSID con el desea conectarlo y a continuación púlselo.
- 5. Pulse [Aceptar].
- 6. Realice una de las siguientes acciones:
  - Si está utilizando un método de encriptación y autenticación que requiere una clave de red (contraseña), escriba la clave de red (contraseña) que anotó en el primer paso.

Una vez introducidos todos los caracteres, pulse [Aceptar].

- Si el método de autenticación es Sistema abierto y el modo de encriptación es Ninguno, vaya al paso siguiente.
- 7. El equipo intenta conectarse al dispositivo inalámbrico que ha seleccionado.

Si el dispositivo inalámbrico está conectado correctamente, en la pantalla LCD aparecerá [Conectada].

Ha finalizado la configuración de la red inalámbrica. Para instalar los controladores y el software necesario para el funcionamiento en su dispositivo, diríjase a la página **Descargas** de su modelo en el Brother Solutions Center en <u>support.brother.com</u>.

Para configurar ajustes de red adicionales, utilice la administración basada en la red. **>>** *Información relacionada*: Acceder a administración basada en web

## 🗹 Información relacionada

- Métodos adicionales para configurar el equipo Brother para una red inalámbrica
- Información adicional:
- Acceder a administración basada en web

▲ Inicio > Red > Métodos adicionales para configurar el equipo Brother para una red inalámbrica > Utilice Wi-Fi Direct<sup>®</sup>

# Utilice Wi-Fi Direct®

- Escanear desde el dispositivo móvil con Wi-Fi Direct
- Configurar la red Wi-Fi Direct

▲ Inicio > Red > Métodos adicionales para configurar el equipo Brother para una red inalámbrica > Utilice Wi-Fi Direct<sup>®</sup> > Escanear desde el dispositivo móvil con Wi-Fi Direct

# Escanear desde el dispositivo móvil con Wi-Fi Direct

#### Modelos relacionados: ADS-2700W

Wi-Fi Direct es uno de los métodos de configuración inalámbrica desarrollados por Wi-Fi Alliance<sup>®</sup>. Le permite configurar una red inalámbrica segura entre el equipo Brother y un dispositivo móvil, como un dispositivo Android<sup>™</sup>, un dispositivo Windows, un iPhone, iPod touch o iPad sin usar un punto de acceso. Wi-Fi Direct admite la configuración de red inalámbrica mediante una sola pulsación o el método PIN de Wi-Fi Protected Setup<sup>™</sup> (WPS). También se puede configurar una red inalámbrica configurando manualmente un SSID y una contraseña. La función Wi-Fi Direct del equipo Brother admite la seguridad WPA2<sup>™</sup> con el estándar de encriptación avanzada (AES).

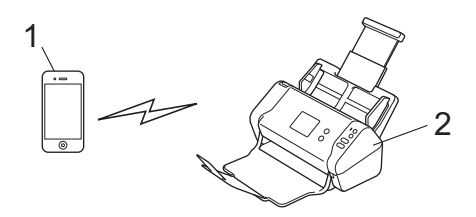

- 1. Dispositivo móvil
- 2. Su equipo Brother

Aunque el equipo Brother puede utilizarse tanto en una red cableada como en una inalámbrica, solo se puede utilizar un método de conexión a la vez.

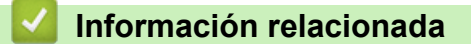

• Utilice Wi-Fi Direct®

▲ Inicio > Red > Métodos adicionales para configurar el equipo Brother para una red inalámbrica > Utilice Wi-Fi Direct<sup>®</sup> > Configurar la red Wi-Fi Direct

# Configurar la red Wi-Fi Direct

Configurar sus ajustes de red Wi-Fi Direct desde el panel de control del equipo.

- Información general para configurar la red Wi-Fi Direct
- Configurar una red Wi-Fi Direct con el método de una sola pulsación
- Configurar la red Wi-Fi Direct mediante una sola pulsación de Wi-Fi Protected Setup<sup>™</sup> (WPS)
- Configurar una red Wi-Fi Direct con el método PIN
- Configurar la red Wi-Fi Direct mediante el método PIN de Wi-Fi Protected Setup<sup>™</sup> (WPS)
- Configurar manualmente una red Wi-Fi Direct

▲ Inicio > Red > Métodos adicionales para configurar el equipo Brother para una red inalámbrica > Utilice Wi-Fi Direct<sup>®</sup> > Configurar la red Wi-Fi Direct > Información general para configurar la red Wi-Fi Direct

## Información general para configurar la red Wi-Fi Direct

#### Modelos relacionados: ADS-2700W

Las instrucciones siguientes le ofrecen cinco métodos para configurar el equipo Brother en un entorno de red inalámbrica. Seleccione el método que prefiera para su entorno.

Compruebe la configuración de su dispositivo móvil.

1. ¿Admite su dispositivo móvil Wi-Fi Direct?

| Opción | Descripción    |
|--------|----------------|
| Sí     | Vaya al paso 2 |
| No     | Vaya al paso 3 |

2. ¿Admite su dispositivo móvil una configuración de una sola pulsación para Wi-Fi Direct?

| Opción | Descripción                                                                                     |
|--------|-------------------------------------------------------------------------------------------------|
| Sí     | ➤> Información relacionada: Configurar una red Wi-Fi Direct con el método de una sola pulsación |
| No     | Información relacionada: Configurar una red Wi-Fi Direct con el método<br>PIN                   |

3. ¿Admite su dispositivo móvil Wi-Fi Protected Setup<sup>™</sup> (WPS)?

| Opción | Descripción                                                             |
|--------|-------------------------------------------------------------------------|
| Sí     | Vaya al paso 4                                                          |
| No     | >> Información relacionada: Configurar manualmente una red Wi-Fi Direct |

4. ¿Admite su dispositivo móvil una configuración de una sola pulsación para Wi-Fi Protected Setup<sup>™</sup> (WPS)?

| Opción | Descripción                                                                                                    |
|--------|----------------------------------------------------------------------------------------------------|
| Sí     | ➤ Información relacionada: Configurar la red Wi-Fi Direct mediante una sola pulsación de Wi-Fi Protected Setup <sup>™</sup> (WPS) |
| No     | ➤ Información relacionada: Configurar la red Wi-Fi Direct mediante el método<br>PIN de Wi-Fi Protected Setup <sup>™</sup> (WPS)   |

Para utilizar la función Brother iPrint&Scan en una red Wi-Fi Direct configurada con la configuración de una sola pulsación mediante Wi-Fi Direct o la configuración del método PIN mediante Wi-Fi Direct, el dispositivo que utilice para configurar Wi-Fi Direct debe tener un sistema Android<sup>™</sup> 4.0 o superior.

## Información relacionada

Configurar la red Wi-Fi Direct

#### Información adicional:

- · Configurar una red Wi-Fi Direct con el método de una sola pulsación
- · Configurar una red Wi-Fi Direct con el método PIN
- Configurar manualmente una red Wi-Fi Direct
- Configurar la red Wi-Fi Direct mediante una sola pulsación de Wi-Fi Protected Setup<sup>™</sup> (WPS)
- Configurar la red Wi-Fi Direct mediante el método PIN de Wi-Fi Protected Setup<sup>™</sup> (WPS)

▲ Inicio > Red > Métodos adicionales para configurar el equipo Brother para una red inalámbrica > Utilice Wi-Fi Direct<sup>®</sup> > Configurar la red Wi-Fi Direct > Configurar una red Wi-Fi Direct con el método de una sola pulsación

# Configurar una red Wi-Fi Direct con el método de una sola pulsación

#### Modelos relacionados: ADS-2700W

Si el dispositivo móvil es compatible con Wi-Fi Direct, siga estos pasos para configurar una red Wi-Fi Direct:

Cuando el equipo recibe la solicitud de Wi-Fi Direct del dispositivo móvil, aparece el mensaje [Solicitud de conexión Wi-Fi Direct recibida. Pulse [OK] (Aceptar) para conectar. Nombre de dispositivo:] en la pantalla LCD. Pulse [Aceptar] para conectar.

- 1. Pulse 👖 [Configuración] > [Red] > [Wi-Fi Direct] > [Botón de comando].
- 2. Active Wi-Fi Direct en su dispositivo móvil (consulte las instrucciones pertinentes en la guía del usuario de su dispositivo móvil) cuando aparezca [Active Wi-Fi Direct en el otro dispositivo. Después, pulse [OK] (Aceptar).]. Pulse [Aceptar] en el equipo Brother.

De este modo se iniciará la configuración de Wi-Fi Direct.

Si el dispositivo móvil se conecta correctamente, en el equipo aparecerá [Conectada]. Ha finalizado la configuración de la red Wi-Fi Direct.

#### 🭊 Información relacionada

▲ Inicio > Red > Métodos adicionales para configurar el equipo Brother para una red inalámbrica > Utilice Wi-Fi Direct<sup>®</sup> > Configurar la red Wi-Fi Direct > Configurar la red Wi-Fi Direct mediante una sola pulsación de Wi-Fi Protected Setup<sup>™</sup> (WPS)

# Configurar la red Wi-Fi Direct mediante una sola pulsación de Wi-Fi Protected Setup<sup>™</sup> (WPS)

Modelos relacionados: ADS-2700W

Si su dispositivo móvil admite Wi-Fi Protected Setup<sup>™</sup> (WPS), siga los pasos siguientes para configurar una red Wi-Fi Direct:

Cuando el equipo recibe la solicitud de Wi-Fi Direct del dispositivo móvil, aparece el mensaje [Solicitud de conexión Wi-Fi Direct recibida. Pulse [OK] (Aceptar) para conectar. Nombre de dispositivo:] en la pantalla LCD. Pulse [Aceptar] para conectar.

- 1. Pulse 🔓 [Configuración] > [Red] > [Wi-Fi Direct] > [Botón de comando].
- Active el método de configuración de una sola pulsación de WPS de su dispositivo móvil (para obtener instrucciones, consulte la guía de usuario de su dispositivo móvil) cuando [Active Wi-Fi Direct en el otro dispositivo. Después, pulse [OK] (Aceptar).] aparezca en la pantalla LCD del equipo. Pulse [Aceptar] en el equipo Brother.

De este modo se iniciará la configuración de Wi-Fi Direct.

Si el dispositivo móvil se conecta correctamente, en el equipo aparecerá [Conectada]. Ha finalizado la configuración de la red Wi-Fi Direct.

#### 🎽 Información relacionada

▲ Inicio > Red > Métodos adicionales para configurar el equipo Brother para una red inalámbrica > Utilice Wi-Fi Direct<sup>®</sup> > Configurar la red Wi-Fi Direct > Configurar una red Wi-Fi Direct con el método PIN

### Configurar una red Wi-Fi Direct con el método PIN

Modelos relacionados: ADS-2700W

Si el dispositivo móvil es compatible con el método PIN de Wi-Fi Direct, siga estos pasos para configurar una red Wi-Fi Direct:

Cuando el equipo recibe la solicitud de Wi-Fi Direct del dispositivo móvil, aparece el mensaje [Solicitud de conexión Wi-Fi Direct recibida. Pulse [OK] (Aceptar) para conectar. Nombre de dispositivo:] en la pantalla LCD. Pulse [Aceptar] para conectar.

- 1. Pulse [[Configuración] > [Red] > [Wi-Fi Direct] > [Código PIN].
- 2. Active Wi-Fi Direct en su dispositivo móvil (consulte las instrucciones pertinentes en la guía del usuario de su dispositivo móvil) cuando aparezca [Active Wi-Fi Direct en el otro dispositivo. Después, pulse [OK] (Aceptar).]. Pulse [Aceptar] en el equipo Brother.

De este modo se iniciará la configuración de Wi-Fi Direct.

3. El equipo esperará una solicitud de conexión de su dispositivo móvil. Cuando aparezca [Código PIN], introduzca el PIN que aparece en el dispositivo móvil en el equipo. Pulse [Aceptar]. Siga las instrucciones.

Si aparece el PIN en el equipo Brother, introdúzcalo en el dispositivo móvil.

Si el dispositivo móvil se conecta correctamente, en el equipo aparecerá [Conectada]. Ha finalizado la configuración de la red Wi-Fi Direct.

#### Información relacionada

▲ Inicio > Red > Métodos adicionales para configurar el equipo Brother para una red inalámbrica > Utilice Wi-Fi Direct<sup>®</sup> > Configurar la red Wi-Fi Direct > Configurar la red Wi-Fi Direct mediante el método PIN de Wi-Fi Protected Setup<sup>™</sup> (WPS)

# Configurar la red Wi-Fi Direct mediante el método PIN de Wi-Fi Protected Setup<sup>™</sup> (WPS)

Modelos relacionados: ADS-2700W

Si su dispositivo móvil admite el método PIN de Wi-Fi Protected Setup<sup>™</sup> (WPS), siga los pasos siguientes para configurar una red Wi-Fi Direct:

Cuando el equipo recibe la solicitud de Wi-Fi Direct del dispositivo móvil, aparece el mensaje [Solicitud de conexión Wi-Fi Direct recibida. Pulse [OK] (Aceptar) para conectar. Nombre de dispositivo:] en la pantalla LCD. Pulse [Aceptar] para conectar.

- 1. Pulse [[Configuración] > [Red] > [Wi-Fi Direct] > [Código PIN].
- 2. Si aparece [Active Wi-Fi Direct en el otro dispositivo. Después, pulse [OK] (Aceptar).], active el método de configuración mediante PIN de WPS de su dispositivo móvil (consulte las instrucciones pertinentes en la guía de usuario de su dispositivo móvil) y, a continuación, pulse [Aceptar] en el equipo Brother.

De este modo se iniciará la configuración de Wi-Fi Direct.

3. El equipo esperará una solicitud de conexión de su dispositivo móvil. Cuando aparezca [Código PIN], introduzca el PIN que aparece en el dispositivo móvil en el equipo. Pulse [Aceptar].

Si el dispositivo móvil se conecta correctamente, en el equipo aparecerá [Conectada]. Ha finalizado la configuración de la red Wi-Fi Direct.

#### Información relacionada

▲ Inicio > Red > Métodos adicionales para configurar el equipo Brother para una red inalámbrica > Utilice Wi-Fi Direct<sup>®</sup> > Configurar la red Wi-Fi Direct > Configurar manualmente una red Wi-Fi Direct

### Configurar manualmente una red Wi-Fi Direct

Modelos relacionados: ADS-2700W

Si el dispositivo móvil no admite Wi-Fi Direct o WPS, debe configurar manualmente una red Wi-Fi Direct.

- 1. Pulse 📊 [Configuración] > [Red] > [Wi-Fi Direct] > [Manual].
- 2. El equipo mostrará el nombre y la contraseña del SSID. Vaya a la pantalla de ajustes de la red inalámbrica de su dispositivo móvil e introduzca el nombre del SSID y la contraseña.

Si el dispositivo móvil se conecta correctamente, en el equipo aparecerá [Conectada]. Ha finalizado la configuración de la red Wi-Fi Direct.

#### 🚄 Información relacionada

▲ Inicio > Red > Funciones de red avanzadas

### Funciones de red avanzadas

• Sincronizar la hora con el servidor SNTP mediante administración basada en Web

▲ Inicio > Red > Funciones de red avanzadas > Sincronizar la hora con el servidor SNTP mediante administración basada en Web

# Sincronizar la hora con el servidor SNTP mediante administración basada en Web

El protocolo simple de tiempo de red (SNTP) se utiliza para sincronizar la hora utilizada por el equipo para la autenticación con el servidor de tiempo SNTP. (No es la hora que se muestra en la pantalla LCD del equipo). Puede sincronizar, de forma automática o manual, la hora del equipo con la hora universal coordinada (UTC) proporcionada por el servidor de tiempo SNTP.

- Configurar la fecha y la hora mediante Administración basada en Web
- Configurar el protocolo SNTP mediante Administración basada en Web

▲ Inicio > Red > Funciones de red avanzadas > Sincronizar la hora con el servidor SNTP mediante administración basada en Web > Configurar la fecha y la hora mediante Administración basada en Web

### Configurar la fecha y la hora mediante Administración basada en Web

Modelos relacionados: ADS-2700W

Configure la fecha y la hora para sincronizar la hora utilizada por el equipo con el servidor de tiempo SNTP.

Esta función no está disponible en algunos países.

- 1. Inicie el explorador web.
- 2. Escriba "http://dirección IP del equipo" en la barra de direcciones del navegador (donde "dirección IP del equipo" es la dirección IP del equipo).

Por ejemplo:

http://192.168.1.2

- 3. De forma predeterminada no se requiere contraseña. Si ha establecido anteriormente una contraseña, introdúzcala y, a continuación, haga clic en —).
- 4. Haga clic en la pestaña Administrador.
- 5. Haga clic en **Fecha y hora** de la barra de navegación izquierda.

| Tipo de reloj       O R         Hora       00         Zona horaria       UTC         Luz día auto       Image: Comparent of the servidor of the servidor of t | loj 12 h                                           |
|----------------------------------------------------------------------------------------------------|----------------------------------------------------|
| Hora       00         Zona horaria       UTC         Luz día auto       Image: Distance         Sincronizar con servidor SNTP         Para sincronizar la 'Fecha y hora' con debe configurar los ajustes del servidor         SNTP>>                                                                                                    | . : 00 (24 hr.)<br>-05:00 ∨<br>sactivado ○Activado |
| Zona horaria UTC<br>Luz día auto  © D<br>Sincronizar con servidor SNTP<br>Para sincronizar la 'Fecha y hora' con<br>debe configurar los ajustes del servidor<br>SNTP>>                                                                                                    | -05:00 ∨<br>sactivado ○Activado                    |
| Luz día auto       D      Sincronizar con servidor SNTP      Para sincronizar la 'Fecha y hora' con     debe configurar los ajustes del servido <u>SNTP&gt;&gt;</u>                                                                                                    | sactivado O Activado                               |
| Sincronizar con servidor SNTP Para sincronizar la 'Fecha y hora' con debe configurar los ajustes del servido SNTP>>                                                                                                    |                                                    |
| Para sincronizar la 'Fecha y hora' con<br>debe configurar los ajustes del servido<br><u>SNTP&gt;&gt;</u>                                                                                                    |                                                    |
| SNTP>>                                                                                                    | su servidor SNTP<br>r SNTP.                        |
|                                                                                                    |                                                    |
| ancelar Enviar                                                                                                    |                                                    |

Seleccione la diferencia horaria entre su ubicación y UTC en la lista desplegable Zona horaria.
 Por ejemplo, la zona horaria oriental en EE. UU. y Canadá es UTC-05:00.

- 7. Active la casilla de verificación Sincronizar con servidor SNTP.
- 8. Haga clic en Enviar.

### Información relacionada

• Sincronizar la hora con el servidor SNTP mediante administración basada en Web

▲ Inicio > Red > Funciones de red avanzadas > Sincronizar la hora con el servidor SNTP mediante administración basada en Web > Configurar el protocolo SNTP mediante Administración basada en Web

### Configurar el protocolo SNTP mediante Administración basada en Web

Modelos relacionados: ADS-2700W

Configure el protocolo SNTP para sincronizar la hora utilizada por el equipo para la autenticación con la hora guardada por el servidor de tiempo SNTP.

Esta función no está disponible en algunos países.

- 1. Inicie el explorador web.
- 2. Escriba "http://dirección IP del equipo" en la barra de direcciones del navegador (donde "dirección IP del equipo" es la dirección IP del equipo).

Por ejemplo:

http://192.168.1.2

- 3. De forma predeterminada no se requiere contraseña. Si ha establecido anteriormente una contraseña, introdúzcala y, a continuación, haga clic en —).
- 4. Haga clic en la pestaña Red.
- 5. Haga clic en el menú Protocolo de la barra de navegación izquierda.
- 6. Marque la casilla de verificación SNTP para activar la configuración.
- 7. Reinicie el equipo Brother para activar la configuración.
- 8. Después de la casilla de verificación SNTP, haga clic en **Configuración avanzada** y configure los ajustes según sus necesidades.

| Estado                                    | Activada         |
|-------------------------------------------|------------------|
| Estado de la sincronización               | Satisfactoria    |
| Método del servidor SNTP                  | ESTÁTICO S       |
| Dirección del servidor SNTP<br>primario   | sntp.brother.com |
| Puerto del servidor SNTP primario         | 123              |
| Dirección del servidor SNTP<br>secundario |                  |
| Puerto del servidor SNTP<br>secundario    | 123              |
| Intervalo de sincronización               | 1 hora/s         |
| Fecha y hora>>                            |                  |

| Opción                         | Descripción                                               |  |
|--------------------------------|-----------------------------------------------------------|--|
| Estado                         | Muestra si el protocolo SNTP está activado o desactivado. |  |
| Estado de la<br>sincronización | Confirme el último estado de sincronización.              |  |
| Método del servidor SNTP       | Seleccione AUTOMÁTICO o ESTÁTICO.  • AUTOMÁTICO           |  |

| Opción                                                                               | Descripción                                                                                                    |
|--------------------------------------------------------------------------------------|----------------------------------------------------------------------------------------------------|
|                                                                                      | Si tiene un servidor DHCP en la red, el servidor SNTP obtendrá automáticamente la dirección de dicho servidor.                                                   |
|                                                                                      | • ESTÁTICO                                                                                                    |
|                                                                                      | Escriba la dirección que desee utilizar.                                                                                                    |
| Dirección del servidor<br>SNTP primario<br>Dirección del servidor<br>SNTP secundario | Escriba la dirección del servidor (64 caracteres como máximo).                                                                                                   |
|                                                                                      | La dirección del servidor SNTP secundario se utiliza como dirección de                                                                                           |
|                                                                                      | reserva de la dirección del servidor SNTP primario. Si el servidor primario no está disponible, el equipo se pondrá en contacto con el servidor SNTP secundario. |
| Puerto del servidor SNTP                                                             | Escriba el número de puerto (1-65535).                                                                                                    |
| primario                                                                             | El puerto del servidor SNTP secundario se utiliza como dirección de reserva                                                                                      |
| Puerto del servidor SNTP<br>secundario                                               | del puerto del servidor SNTP primario. Si el puerto principal no está<br>disponible, el equipo se pondrá en contacto con el puerto SNTP secundario.              |
| Intervalo de<br>sincronización                                                       | Escriba el número de horas entre los intentos de sincronización del servidor (1-168 horas).                                                                      |
|                                                                                      |                                                                                                    |

### 9. Haga clic en Enviar.

### Información relacionada

• Sincronizar la hora con el servidor SNTP mediante administración basada en Web

▲ Inicio > Red > Información técnica para usuarios avanzados

# Información técnica para usuarios avanzados

• Códigos de error de LAN inalámbrica

▲ Inicio > Red > Información técnica para usuarios avanzados > Códigos de error de LAN inalámbrica

### Códigos de error de LAN inalámbrica

#### Modelos relacionados: ADS-2700W

Si la pantalla LCD muestra un código de error, localícelo en la tabla y aplique la solución recomendada para subsanar el error.

| Código de error | Problema y soluciones recomendadas                                                                                                    |
|-----------------|----------------------------------------------------------------------------------------------------|
| TS-02           | No se puede detectar el punto de acceso inalámbrico/enrutador.                                                                                                    |
|                 | 1. Compruebe lo siguiente:                                                                                                    |
|                 | <ul> <li>Asegúrese de que el punto de acceso inalámbrico/enrutador esté encendido.</li> </ul>                                                                                                    |
|                 | <ul> <li>Desplace el equipo Brother a un área sin obstáculos o más cerca del punto de acceso<br/>inalámbrico/enrutador.</li> </ul>                                                                                              |
|                 | <ul> <li>Coloque provisionalmente el equipo a menos de 1 metro del punto de acceso<br/>inalámbrico/enrutador en el momento de configurar los ajustes inalámbricos.</li> </ul>                                                   |
|                 | <ul> <li>Si el punto de acceso inalámbrico/enrutador utiliza el filtrado de direcciones MAC,<br/>confirme que la dirección MAC del equipo Brother esté permitida en el filtro.</li> </ul>                                       |
|                 | 2. Si ha introducido manualmente el SSID y la información de seguridad (SSID/método de autenticación/método de encriptación/clave de red (contraseña)), puede que la información sea incorrecta.                                |
|                 | Confirme el SSID y la información de seguridad y, si es necesario, vuelva a introducir la información correcta.                                                                                                    |
|                 | Este dispositivo no es compatible con SSID/ESSID de 5 GHz y debe seleccionar un SSID/<br>ESSID de 2,4 GHz. Asegúrese de que el punto de acceso inalámbrico/enrutador está definido en 2,4 GHz o en modo mixto de 2,4 GHz/5 GHz. |
| TS-04           | Los métodos de autenticación/encriptación utilizados por el punto de acceso inalámbrico/<br>enrutador seleccionado no son admitidos por el equipo.                                                                              |
|                 | Cambie los métodos de autenticación y encriptación del punto de acceso inalámbrico/enrutador.<br>El equipo es compatible con los siguientes métodos de autenticación:                                                           |
|                 | WPA-Personal                                                                                                    |
|                 | TKIP o AES                                                                                                    |
|                 | WPA2-Personal                                                                                                    |
|                 | AES                                                                                                    |
|                 | Sistema abierto                                                                                                    |
|                 | WEP o Ninguno (sin encriptación)                                                                                                    |
|                 | Clave compartida                                                                                                    |
|                 | WEP                                                                                                    |
|                 | Si el problema persiste, puede que el nombre de red (SSID) o la configuración de red que ha introducido no sean correctos. Confirme la configuración de la red inalámbrica.                                                     |
| TS-05           | La información de seguridad (SSID/clave de red (contraseña)) es incorrecta.                                                                                                    |
|                 | Confirme el nombre de red (SSID) y la clave de red (contraseña).                                                                                                    |
|                 | Si su enrutador utiliza encriptación WEP, introduzca la clave de red (contraseña) utilizada como primera clave WEP. Su equipo Brother solo admite el uso de la primera clave WEP.                                               |
| TS-08           | Se detectan dos o más puntos de acceso inalámbricos que tienen WPS activado.                                                                                                    |
|                 | Compruebe que solo tenga activo el método WPS un punto de acceso inalámbrico/enrutador dentro del alcance y pruebe de nuevo.                                                                                                    |
|                 | Pruebe de nuevo transcurridos unos minutos para evitar interferencias de otros puntos de acceso.                                                                                                    |

#### Información relacionada

· Información técnica para usuarios avanzados

### Inicio > Seguridad

# Seguridad

- Bloquear los ajustes del equipo
- Funciones de seguridad de red

▲ Inicio > Seguridad > Bloquear los ajustes del equipo

### Bloquear los ajustes del equipo

• Información general de bloqueo de ajuste

▲ Inicio > Seguridad > Bloquear los ajustes del equipo > Información general de bloqueo de ajuste

### Información general de bloqueo de ajuste

#### Modelos relacionados: ADS-2700W

Use la función Bloqueo de ajuste para bloquear el acceso no autorizado a la configuración del equipo. Cuando el bloqueo de ajuste está definido en activado, no puede acceder a la configuración del equipo sin introducir la contraseña.

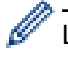

La configuración remota no se iniciará si el bloqueo de configuración está activado.

- Fijar o cambiar el ajuste de contraseña de bloqueo
- Activar el ajuste de bloqueo

▲ Inicio > Seguridad > Bloquear los ajustes del equipo > Información general de bloqueo de ajuste > Fijar o cambiar el ajuste de contraseña de bloqueo

### Fijar o cambiar el ajuste de contraseña de bloqueo

Modelos relacionados: ADS-2700W

1. Pulse [[Configuración] > [Configuración general] > [Bloqueo de configuración].

Para cambiar la contraseña, pulse [Configuración] > [Configuración] s [Bloqueo de configuración] > [Establecer contraseña], y luego introduzca su contraseña de cuatro dígitos existente.

- 2. Introduzca un número de cuatro dígitos para la contraseña con los números del 0 al 9. Pulse [Aceptar].
- 3. Cuando en la pantalla táctil aparezca [Verificar:], vuelva a introducir la nueva contraseña. Pulse [Aceptar].
- 4. Pulse (\_\_).

Ø

#### 🍊 Información relacionada

• Información general de bloqueo de ajuste

▲ Inicio > Seguridad > Bloquear los ajustes del equipo > Información general de bloqueo de ajuste > Activar el ajuste de bloqueo

### Activar el ajuste de bloqueo

Modelos relacionados: ADS-2700W

Use la función Bloqueo de ajuste para bloquear el acceso no autorizado a la configuración del equipo. Cuando el bloqueo de ajuste está definido en activado, no puede acceder a la configuración del equipo sin introducir la contraseña.

- Pulse [[Configuración] > [Configuración general] > [Bloqueo de configuración] > [Bloqueo Apagado=>Encendido].
- 2. Escriba la contraseña de cuatro dígitos actual. Pulse [Aceptar].

Para desactivar el bloqueo de ajustes, pulse in la pantalla táctil, introduzca la contraseña actual de cuatro dígitos y a continuación pulse [Aceptar].

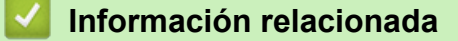

Información general de bloqueo de ajuste

▲ Inicio > Seguridad > Funciones de seguridad de red

### Funciones de seguridad de red

Modelos relacionados: ADS-2700W

- Secure Function Lock 3.0 (Bloqueo seguro de funciones 3.0)
- Administrar el equipo de red mediante SSL/TLS de manera segura
- Enviar un correo electrónico de forma segura

▲ Inicio > Seguridad > Funciones de seguridad de red > Secure Function Lock 3.0 (Bloqueo seguro de funciones 3.0)

### Secure Function Lock 3.0 (Bloqueo seguro de funciones 3.0)

Modelos relacionados: ADS-2700W

- Antes de utilizar Secure Function Lock 3.0
- Configuración del bloqueo seguro de funciones 3.0 mediante Administración basada en Web
- Configurar el modo público para Secure Function Lock 3.0

▲ Inicio > Seguridad > Funciones de seguridad de red > Secure Function Lock 3.0 (Bloqueo seguro de funciones 3.0) > Antes de utilizar Secure Function Lock 3.0

### Antes de utilizar Secure Function Lock 3.0

#### Modelos relacionados: ADS-2700W

Secure Function Lock (Bloqueo seguro de funciones) le permite restringir el acceso público a las siguientes funciones del equipo:

- Escanear a PC
- Escanear a FTP/SFTP
- Escanear a red
- Escanear a USB

Ŵ

- · Escanear directo a e-mail (con servidor)
- Escanear a SW (servicio web)

Secure Function Lock (Bloqueo seguro de funciones) también limita el acceso a la configuración para evitar que los usuarios cambien la configuración predeterminada en el equipo.

Antes de utilizar las funciones de seguridad debe introducir una contraseña del administrador. El administrador puede configurar restricciones para determinados usuarios junto con una contraseña. Escriba atentamente su contraseña. Si la olvida, deberá restablecer la contraseña almacenada en el equipo. Para obtener más información sobre cómo restablecer la contraseña, póngase en contacto con el servicio de atención al cliente de Brother.

- Solo los administradores pueden configurar límites y realizar cambios para cada usuario.
- Solo para usuarios de Windows:

Secure Function Lock (Bloqueo seguro de funciones) puede configurarse utilizando la administración basada en la web.

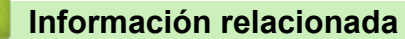

• Secure Function Lock 3.0 (Bloqueo seguro de funciones 3.0)

▲ Inicio > Seguridad > Funciones de seguridad de red > Secure Function Lock 3.0 (Bloqueo seguro de funciones 3.0) > Configuración del bloqueo seguro de funciones 3.0 mediante Administración basada en Web

### Configuración del bloqueo seguro de funciones 3.0 mediante Administración basada en Web

#### Modelos relacionados: ADS-2700W

- 1. Inicie el explorador web.
- 2. Escriba "http://dirección IP del equipo" en la barra de direcciones del navegador (donde "dirección IP del equipo" es la dirección IP del equipo).

Por ejemplo:

http://192.168.1.2

3. Escriba la contraseña del administrador en el recuadro Inicio de sesión. Haga clic en

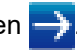

- 4. Haga clic en la pestaña Administrador.
- 5. Haga clic en el menú Función de restricción de usuario de la barra de navegación izquierda.
- 6. Haga clic en el menú Bloqueo seguro de funciones.
- 7. Haga clic en Enviar.
- 8. Haga clic en el menú Lista de usuarios de la barra de navegación izquierda.
- 9. En el campo Lista de usuarios, escriba el nombre de usuario.
- 10. En el campo Número PIN, escriba una contraseña de cuatro dígitos.
- 11. Seleccione Lista de usuarios / Funciones restringidas para cada usuario en la lista desplegable.
- 12. Haga clic en Enviar.

#### 🧧 Información relacionada

• Secure Function Lock 3.0 (Bloqueo seguro de funciones 3.0)

▲ Inicio > Seguridad > Funciones de seguridad de red > Secure Function Lock 3.0 (Bloqueo seguro de funciones 3.0) > Configurar el modo público para Secure Function Lock 3.0

### Configurar el modo público para Secure Function Lock 3.0

#### Modelos relacionados: ADS-2700W

Utilice la pantalla Secure Function Lock (Bloqueo seguro de funciones) para configurar el modo público, que limita las funciones disponibles a los usuarios públicos. Los usuarios públicos no tendrán que introducir una contraseña para acceder a las funciones disponibles mediante la configuración de modo público.

- 1. Inicie el explorador web.
- Escriba "http://dirección IP del equipo" en la barra de direcciones del navegador (donde "dirección IP del equipo" es la dirección IP del equipo).

Por ejemplo:

http://192.168.1.2

- De forma predeterminada no se requiere contraseña. Si ha establecido anteriormente una contraseña, introdúzcala y, a continuación, haga clic en ->.
- 4. Haga clic en la pestaña Administrador.
- 5. Haga clic en el menú Funciones restringidas.
- 6. Seleccione Bloqueo seguro de funciones.
- 7. Haga clic en Enviar.
- 8. Haga clic en el menú Funciones restringidas.
- 9. En la fila **Modo público**, active o desactive una casilla de verificación para permitir o restringir, respectivamente, la función indicada.
- 10. Haga clic en Enviar.

#### 🚪 Información relacionada

Secure Function Lock 3.0 (Bloqueo seguro de funciones 3.0)

▲ Inicio > Seguridad > Funciones de seguridad de red > Administrar el equipo de red mediante SSL/TLS de manera segura

# Administrar el equipo de red mediante SSL/TLS de manera segura

Certificados y Administración basada en Web

▲ Inicio > Seguridad > Funciones de seguridad de red > Administrar el equipo de red mediante SSL/TLS de manera segura > Certificados y Administración basada en Web

### Certificados y Administración basada en Web

- Importar y exportar un certificado de CA
- Administrar múltiples certificados

▲ Inicio > Seguridad > Funciones de seguridad de red > Administrar el equipo de red mediante SSL/TLS de manera segura > Certificados y Administración basada en Web > Importar y exportar un certificado de CA

### Importar y exportar un certificado de CA

#### Modelos relacionados: ADS-2700W

- 1. Inicie el explorador web.
- 2. Escriba "http://dirección IP del equipo" en la barra de direcciones del navegador (donde "dirección IP del equipo" es la dirección IP del equipo).

Por ejemplo:

http://192.168.1.2

- 3. De forma predeterminada no se requiere contraseña. Si ha establecido anteriormente una contraseña, introdúzcala y, a continuación, haga clic en →.
- 4. Haga clic en la pestaña Red.
- 5. Haga clic en la pestaña **Seguridad**.
- 6. Haga clic en Certificado CA.
- 7. Realice una de las siguientes acciones:
  - Para importar un certificado CA, haga clic en **Importar certificado CA**. Busque el archivo que desea importar.
  - Para exportar un certificado CA, seleccione el certificado que desea exportar y haga clic en Exportar.
- 8. Haga clic en Enviar.

#### Información relacionada

Certificados y Administración basada en Web

▲ Inicio > Seguridad > Funciones de seguridad de red > Administrar el equipo de red mediante SSL/TLS de manera segura > Certificados y Administración basada en Web > Administrar múltiples certificados

### Administrar múltiples certificados

#### Modelos relacionados: ADS-2700W

La función de múltiples certificados permite utilizar la administración basada en web para administrar cada certificado instalado en el equipo. En Administración basada en Web, vaya hasta la pantalla **Certificado CA** para ver el contenido del certificado, eliminar o exportar los certificados.

Puede almacenar hasta tres certificados CA para utilizar SSL.

Se recomienda almacenar un certificado menos de los permitidos, reservando así un espacio libre en caso de que caduque un certificado. Cuando llegue la fecha de caducidad de un certificado, importe uno nuevo en el espacio reservado y, a continuación, elimine el certificado caducado. De este modo, se evita un fallo de configuración.

Si utiliza TLS en comunicaciones SMTP, no necesita seleccionar un certificado. El certificado necesario se selecciona automáticamente.

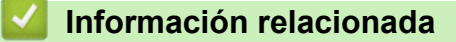

Ø

· Certificados y Administración basada en Web

▲ Inicio > Seguridad > Funciones de seguridad de red > Enviar un correo electrónico de forma segura

### Enviar un correo electrónico de forma segura

#### Modelos relacionados: ADS-2700W

- 1. Inicie el explorador web.
- 2. Escriba "http://dirección IP del equipo" en la barra de direcciones del navegador (donde "dirección IP del equipo" es la dirección IP del equipo).
  - Por ejemplo:

http://192.168.1.2

- 3. De forma predeterminada no se requiere contraseña. Si ha establecido anteriormente una contraseña, introdúzcala y, a continuación, haga clic en —).
- 4. Haga clic en la pestaña Red.
- 5. Haga clic en el menú **Protocolo** de la barra de navegación izquierda.
- 6. En el campo **SMTP**, haga clic en **Configuración avanzada** y asegúrese de que el estado de **SMTP** sea **Activada**.
- 7. Establezca la configuración de SMTP.
  - Confirme si la configuración de correo electrónico es correcta después de haberla establecido mediante el envío de un correo electrónico de prueba.
  - Si no conoce la configuración del servidor SMTP, póngase en contacto con el administrador de red o el proveedor de servicios de Internet (ISP).
- 8. Cuando finalice la configuración, haga clic en Enviar.

Aparece el cuadro de diálogo Probar configuración de envío de correo electrónico.

9. Siga las instrucciones del cuadro de diálogo para probar la configuración actual.

#### Enviar un correo electrónico con autenticación de usuario

El equipo Brother es compatible con el método SMTP-AUTH para enviar un correo electrónico por medio de un servidor de correo electrónico que requiere autenticación de usuario. Este método evita que usuarios no autorizados puedan acceder al servidor de correo electrónico. Puede utilizar administración basada en web para configurar estos ajustes. Puede utilizar SMTP-AUTH para notificación de correos electrónicos, informes de correo electrónico y escanear a un servidor de correo electrónico.

- · Configuración de cliente de correo electrónico
  - La configuración del método de autenticación SMTP tienen que concordar con el método utilizado por su aplicación de correo electrónico.
  - Póngase en contacto con el administrador de red o el ISP para conocer la configuración de cliente de correo electrónico.
  - Hay que seleccionar el cuadro de verificación **SMTP-AUTH** de **Método de autenticación de servidor** para permitir la autenticación del servidor SMTP.
- Configuración de SMTP
  - Puede modificar el número de puerto SMTP utilizando la administración basada en web. Resulta útil si el ISP (proveedor de servicios de Internet) incorpora el servicio "Outbound Port 25 Blocking (OP25B)".
  - Modificando el número de puerto SMTP a un número específico utilizado por el ISP para el servidor SMTP (por ejemplo, puerto 587), puede enviar un correo electrónico a través del servidor SMTP.

#### Enviar un correo electrónico de forma segura utilizando SSL/TLS

Este equipo es compatible con TLS para enviar un correo electrónico a través de un servidor de correo electrónico que requiera comunicación TLS segura. Para enviar un correo electrónico a través de un servidor de correo electrónico que esté utilizando comunicación TLS, debe configurar TLS correctamente.

#### Verificar el certificado de servidor

Si ha seleccionado **SSL/TLS**, el cuadro de verificación **Verificar certificado del servidor** se selecciona automáticamente para verificar el certificado de servidor.

 El certificado de servidor se verifica durante el intento de conexión con el servidor cuando se envía un correo electrónico.

- Si no necesita verificar el certificado de servidor, desactive el cuadro de verificación Verificar certificado del servidor.
- Número de puerto
  - Si ha seleccionado **SSL/TLS**, el valor **Puerto** se modifica para que concuerde con el protocolo. Para cambiar el número de puerto manualmente, escriba el número de puerto.
  - Debe configurar el método de comunicación SMTP para que concuerde con el servidor de correo electrónico. Para más información acerca de la configuración del servidor de correo electrónico, póngase en contacto con el administrador de red o el ISP (proveedor de servicios de Internet).

En la mayoría de casos, los servicios de correo web seguros requieren la siguiente configuración:

| SMTP | Puerto                              | 587       |
|------|-------------------------------------|-----------|
|      | Método de autenticación de servidor | SMTP-AUTH |
|      | SSL/TLS                             | TLS       |

#### 🚪 Información relacionada

• Funciones de seguridad de red

▲ Inicio > Solución de problemas

### Solución de problemas

- Mensajes de error y de mantenimiento
- Indicaciones de error y mantenimiento
- Documento atascado
- Si está teniendo problemas con su equipo
- Comprobar el número de serie
- Reiniciar el equipo Brother
- Puesta a cero de los contadores de uso

### Mensajes de error y de mantenimiento

#### Modelos relacionados: ADS-2700W

Como sucede con cualquier otro producto de oficina sofisticado, es posible que se produzcan errores y que haya que sustituir los consumibles en algún momento. Si esto ocurre, su equipo identifica el error o el mantenimiento rutinario necesario y muestra el mensaje apropiado. Los mensajes de mantenimiento y error más habituales se muestran en la tabla de abajo.

Usted mismo puede corregir la mayoría de los errores y borrar los mensajes de mantenimiento rutinario. Si necesita más información, vaya a la página **Preguntas frecuentes y Solución de problemas** de su modelo en Brother Solutions Center en <u>support.brother.com</u>.

| Mensaje de error                   | Causa                                                                                                    | Acción                                                                                                    |
|------------------------------------|----------------------------------------------------------------------------------------------------|----------------------------------------------------------------------------------------------------|
| Acceso denegado                    | Secure Function Lock (Bloqueo seguro de funciones) está activado.                                                           | Póngase en contacto con su<br>administrador para comprobar la<br>configuración de Secure Function Lock<br>(Bloqueo seguro de funciones).                                                                                                    |
|                                    |                                                                                                    | >> Información relacionada: Secure<br>Function Lock 3.0 (Bloqueo seguro de<br>funciones 3.0)                                                                                                    |
| Alerta de mant.<br>Programado      | El rodillo de recogida ha sido utilizado<br>más de 5000 veces.                                                              | Limpie el rodillo de freno y el rodillo de<br>recogida. Si no los limpia, pueden<br>producirse atascos de papel y una<br>disminución de la calidad de escaneado.<br>➤> Información relacionada: Limpieza del<br>escáner y los rodillos                                                                          |
| Almacenamiento USB<br>insuficiente | La unidad flash USB introducida está<br>llena.                                                                              | Pulse Cerrar, y efectúe una de las acciones siguientes:                                                                                                    |
|                                    |                                                                                                    | <ul> <li>Elimine archivos o carpetas que no<br/>necesite de la unidad flash USB y<br/>vuelva a intentarlo.</li> </ul>                                                                                                    |
|                                    |                                                                                                    | <ul> <li>Utilice una unidad flash USB que<br/>tenga más espacio libre.</li> </ul>                                                                                                    |
| Atasco de documentos               | <ul> <li>Las guías del papel no están<br/>ajustadas al tamaño del documento<br/>correcto</li> </ul>                         | Solucione el atasco de documentos y, a continuación, haga lo siguiente:                                                                                                    |
|                                    | <ul> <li>La configuración no es apropiada para<br/>el documento.</li> </ul>                                                 | <ul> <li>Ajuste las guías del papel de forma<br/>que se adapten al ancho del<br/>documento. Cuando la opción Tamaño</li> </ul>                                                                                                    |
|                                    | <ul> <li>Se ha acumulado polvo de papel en la<br/>superficie del rodillo de recogida o del<br/>rodillo de freno.</li> </ul> | escaneado esté configurada en Auto y<br>se esté escaneando un documento<br>con varios tamaños de página,<br>introduzca las páginas estrechas<br>rectas y lo más cerca posible del<br>centro del equipo. Si la alimentación<br>del documento no se hace en recto,<br>utilice la opción de escaneado<br>continuo. |
|                                    |                                                                                                    | Confirme la configuración.                                                                                                    |
|                                    |                                                                                                    | <ul> <li>Información relacionada:</li> <li>Documento atascado</li> </ul>                                                                                                    |
|                                    |                                                                                                    | <ul> <li>Limpie el rodillo de recogida y el rodillo<br/>de freno.</li> </ul>                                                                                                    |
|                                    |                                                                                                    | Información relacionada: Limpieza<br>del escáner y los rodillos                                                                                                    |

| Mensaje de error                                                                                                    | Causa                                                                                                    | Acción                                                                                                    |
|----------------------------------------------------------------------------------------------------|----------------------------------------------------------------------------------------------------|----------------------------------------------------------------------------------------------------|
| Bloqueo de<br>configuración                                                                                                    | Se ha intentado añadir un nuevo acceso<br>directo mientras estaba activado<br>Bloqueo de configuración.                                         | <b>Desactive</b> Bloqueo de<br>configuración.                                                                                                    |
| Clave de red errónea                                                                                                    | La clave de red es incorrecta.                                                                                                    | Confirme la clave de red e inténtelo de nuevo.                                                                                                    |
| Comprobar conexión                                                                                                    | El equipo no está conectado a la red.                                                                                                    | Compruebe la conexión de red.                                                                                                    |
|                                                                                                    | El ordenador y el equipo no están conectados mediante un cable USB.                                                                             | Conecte el cable USB. Si se ha<br>introducido una unidad flash USB en el<br>equipo, retírela.                                                                       |
| Confirme lo siguiente<br>y vuelva a<br>intentarlo<br>Compruebe la conexión<br>de red Configure                                   | Existe un problema con la configuración<br>en el equipo o el servidor.                                                                          | Asegúrese de que el equipo está<br>conectado a una red con acceso a<br>Internet. Verifique que la fecha y la hora<br>estén correctamente ajustadas en el<br>equipo. |
| fecha y hora.                                                                                                    | El ordenador y el equipo no están conectados mediante un cable USB.                                                                             | Conecte el cable USB. Si se ha<br>introducido una unidad flash USB en el<br>equipo, retírela.                                                                       |
| Contraseña errónea                                                                                                    | La contraseña introducida en Bloqueo<br>de configuración era incorrecta.                                                                        | Introduzca la contraseña correcta. Si la ha olvidado, debe restaurarla.                                                                                             |
|                                                                                                    |                                                                                                    | Información relacionada: Fijar o<br>cambiar el ajuste de contraseña de<br>bloqueo                                                                                   |
| Dispositivo inutiliza<br>ble                                                                                                    | Un dispositivo inutilizable se ha<br>introducido en el puerto USB.                                                                              | Retire el dispositivo. Apague y encienda<br>el equipo desenchufándolo de la toma de<br>corriente, y vuelva a conectarlo después.                                    |
| Error de acceso a USB                                                                                                    | La unidad flash USB se extrajo mientras se accedía a ella.                                                                                      | Inserte la unidad flash USB.                                                                                                    |
| Error de<br>autenticación                                                                                                    | La contraseña introducida en escanear a red era incorrecta.                                                                                     | Introduzca la contraseña correcta. Si la ha olvidado, debe restaurarla.                                                                                             |
|                                                                                                    |                                                                                                    | Información relacionada: Configurar<br>un perfil de escanear a red                                                                                                  |
| Error de conexión                                                                                                    | El equipo no se ha podido conectar a la                                                                                                    | Compruebe lo siguiente:                                                                                                    |
|                                                                                                    | rea.                                                                                                    | • El PIN es correcto.                                                                                                    |
|                                                                                                    |                                                                                                    | <ul> <li>No na puisado el boton WPS en dos o<br/>más puntos de acceso inalámbrico/<br/>enrutadores.</li> </ul>                                                      |
|                                                                                                    |                                                                                                    | <ul> <li>El punto de acceso inalámbrico/<br/>enrutador está encendido.</li> </ul>                                                                                   |
|                                                                                                    |                                                                                                    | <ul> <li>Reinicie el equipo y el punto de<br/>acceso inalámbrico/enrutador.</li> </ul>                                                                              |
| Error enviando                                                                                                    | El escaneado a perfil FTP/SFTP,<br>escaneado a perfil red o escaneado a<br>servidor de correo electrónico no está<br>configurado correctamente. | Asegúrese de que el escaneado a perfil<br>FTP/SFTP, escaneado a perfil red o<br>escaneado a servidor de correo<br>electrónico esté configurado<br>correctamente.    |
|                                                                                                    |                                                                                                    | Configure los nuevos ajustes de red.                                                                                                    |
| Hub USB no compatible                                                                                                    | Se ha insertado en el puerto USB una<br>unidad flash USB con un hub.                                                                            | Retire el dispositivo incompatible del<br>puerto USB.                                                                                                    |
| Información de<br>seguridad no<br>compatible (Método de<br>autenticación/Método<br>de cifrado). Confirme<br>el modo de seguridad | La configuración de seguridad es incorrecta.                                                                                                    | Confirme la configuración de seguridad e<br>inténtelo de nuevo.                                                                                                    |

| Mensaje de error                     | Causa                                                                                                    | Acción                                                                                                    |
|--------------------------------------|----------------------------------------------------------------------------------------------------|----------------------------------------------------------------------------------------------------|
| compatible y vuelva a intentarlo.    |                                                                                                    |                                                                                                    |
| No se encontró ningún<br>PC          | El equipo no está conectado al ordenador.                                                                                            | Conecte el equipo al ordenador y, a continuación, vuelva a intentarlo.                                                                                                    |
| No se encontró ningún<br>perfil      | No está registrado ni el perfil Escanear a<br>FTP/SFTP ni el perfil Escanear a red.                                                  | Configure el perfil Escanear a FTP/SFTP<br>o el perfil Escanear a red antes de utilizar<br>Escanear a FTP o Escanear a red.                                                                              |
|                                      |                                                                                                    | Información relacionada: Configurar<br>un perfil de escaneado a FTP                                                                                                    |
|                                      |                                                                                                    | Información relacionada: Configurar<br>un perfil de escanear a SFTP                                                                                                    |
|                                      |                                                                                                    | >> Información relacionada: Configurar<br>un perfil de escanear a red                                                                                                    |
| PIN incorrecto                       | El número PIN introducido en Secure<br>Function Lock (Bloqueo seguro de<br>funciones) era incorrecto.                                | Introduzca el número PIN correcto.<br>Póngase en contacto con su<br>administrador para comprobar la<br>configuración de Secure Function Lock<br>(Bloqueo seguro de funciones).                           |
|                                      |                                                                                                    | Información relacionada: Secure<br>Function Lock 3.0 (Bloqueo seguro de<br>funciones 3.0)                                                                                                    |
| Quite documentos.                    | Modo escan. autom. ha sido activado<br>mientras se estaba cargando un<br>documento.                                                  | Retire el documento y vuelva a cargarlo<br>luego.                                                                                                    |
| Reemplazar el rodillo<br>de recogida | Todos los rodillos se han utilizado más de<br>100.000 veces.                                                                         | Sustituya todos los rodillos por otros<br>nuevos. Es posible que se produzcan<br>errores de escaneado si no sustituye la<br>pieza.<br>>> Información relacionada: Sustitución<br>del rodillo de recogida |
|                                      |                                                                                                    | <ul> <li>Información relacionada:Sustitución<br/>del rodillo de freno</li> </ul>                                                                                                    |
| Servidor desactivado                 | Se ha desconectado el equipo del perfil<br>escaneado a FTP/SFTP, escaneado a red<br>o escaneado a servidor de correo<br>electrónico. | Asegúrese de que el escaneado a perfil<br>FTP/SFTP, escaneado a perfil red o<br>escaneado a servidor de correo<br>electrónico esté configurado<br>correctamente.                                         |
|                                      |                                                                                                    | Configure los nuevos ajustes de red.                                                                                                    |
| Sin certificado                      | El certificado no existe o está dañado.                                                                                              | Configure los ajustes bajo <b>PDF firmado</b><br>en la pestaña <b>Administrador</b> en la<br>administración basada en web.                                                                               |
|                                      |                                                                                                    | Información relacionada: Cargar los<br>datos escaneados a un servidor FTP                                                                                                    |
|                                      |                                                                                                    | >> Información relacionada: Cargar los<br>datos escaneados a un servidor Mapped<br>Network Drive (CIFS)                                                                                                  |
| Sin punto de acceso:                 | El equipo no puede detectar ningún punto                                                                                             | Compruebe lo siguiente:                                                                                                    |
|                                      | de acceso inalámbrico/enrutador que tenga una función WPS activa.                                                                    | <ul> <li>No ha pulsado el botón WPS en dos o<br/>más puntos de acceso inalámbrico/<br/>enrutadores.</li> </ul>                                                                                           |
|                                      |                                                                                                    | <ul> <li>Reinicie el equipo y el punto de<br/>acceso inalámbrico/enrutador.</li> </ul>                                                                                                    |
| Sin registrar                        | (Escanear)                                                                                                    | Asegúrese de que la dirección de correo<br>electrónico o la dirección del servidor<br>SMTP esté correctamente configurada.                                                                               |

| Mensaje de error                  | Causa                                                                                                    | Acción                                                                                                    |
|-----------------------------------|----------------------------------------------------------------------------------------------------|----------------------------------------------------------------------------------------------------|
|                                   | La dirección de correo electrónico o del<br>servidor de SMTP del destino del<br>escaneado no está dada de alta.                                                                 |                                                                                                    |
|                                   | (Secure Function Lock [Bloqueo seguro<br>de funciones])<br>Está accediendo al equipo un usuario no<br>dado de alta en el Secure Function Lock<br>(Bloqueo seguro de funciones). | <ul> <li>Póngase en contacto con su<br/>administrador para comprobar la<br/>configuración de Secure Function Lock<br/>(Bloqueo seguro de funciones).</li> <li>➤ Información relacionada: Secure<br/>Function Lock 3.0 (Bloqueo seguro de<br/>funciones 3.0)</li> </ul>                                                                      |
| USB protegido contra<br>escritura | La unidad flash USB introducida está protegida contra escritura.                                                                                                    | <ul> <li>Extraiga la unidad flash USB protegida<br/>contra escritura, pulse Cerrar y realice<br/>luego una de las acciones siguientes:</li> <li>Desactive la protección contra<br/>escritura de la unidad flash USB y<br/>vuelva a intentarlo.</li> <li>Utilice una unidad flash USB que no<br/>esté protegida contra escritura.</li> </ul> |

### Información relacionada

Solución de problemas

#### Información adicional:

- Secure Function Lock 3.0 (Bloqueo seguro de funciones 3.0)
- Limpieza del escáner y los rodillos
- Sustitución del rodillo de recogida
- Sustitución del rodillo de freno

▲ Inicio > Solución de problemas > Indicaciones de error y mantenimiento

### Indicaciones de error y mantenimiento

En esta tabla se explican las indicaciones LED en el panel de control.

| Indicador de error                            | Indicador POWER | Descripción            |
|-----------------------------------------------|-----------------|------------------------|
| $\bigcap_{i \in \mathcal{I}} \mathcal{I}_{i}$ | (J)             | El LED está apagado.   |
|                                               |                 | El LED está encendido. |
|                                               |                 | El LED parpadea.       |

| Indicador<br>de error | Indicador<br>POWER | Estado del equipo                                                                                                    |
|-----------------------|--------------------|----------------------------------------------------------------------------------------------------|
|                       |                    | Documento atascado                                                                                                    |
|                       |                    | Elimine el atasco de documentos. Para escanear un documento de mayor longitud, seleccione <b>Papel largo</b> de <b>Tamaño escaneado</b> o <b>Tamaño documento</b> de la lista desplegable. |
|                       |                    | Error de recogida de documento                                                                                                    |
|                       |                    | El equipo no puede recoger el documento. Abra la cubierta frontal y retire el documento. Cierre la cubierta frontal y vuelva a cargar el documento.                                        |
|                       |                    | Error de detección de alimentación múltiple de páginas                                                                                                    |
|                       |                    | Se ha producido una alimentación múltiple de páginas. Despeje la alimentación múltiple.                                                                                                    |
|                       |                    | Cubierta frontal abierta                                                                                                    |
|                       |                    | La cubierta frontal está abierta.                                                                                                    |
|                       |                    | Error de acceso                                                                                                    |
|                       |                    | Escanear a PC                                                                                                    |
|                       |                    | El cable USB no está conectado al equipo. Conecte el cable USB.                                                                                                    |
|                       |                    | Escanear a USB                                                                                                    |
|                       |                    | <ul> <li>No se ha introducido una unidad flash USB en el equipo. Inserte una unidad<br/>flash USB.</li> </ul>                                                                              |
|                       |                    | <ul> <li>La unidad flash USB se extrajo mientras se accedía a ella. Reinserte la unidad<br/>flash USB.</li> </ul>                                                                          |
|                       |                    | Dispositivo inutilizable                                                                                                    |
|                       |                    | Se ha introducido en el puerto USB un dispositivo USB no compatible. Retire el dispositivo.                                                                                                |
|                       |                    | Demasiados archivos en el USB (escanear a USB)                                                                                                    |
|                       |                    | El equipo no puede guardar imágenes en la unidad flash USB porque contiene demasiados archivos. Extraiga la unidad flash USB y realice luego una de las acciones siguientes:               |
|                       |                    | <ul> <li>Elimine archivos o carpetas que no necesite de la unidad flash USB y vuelva a<br/>intentarlo.</li> </ul>                                                                          |
|                       |                    | Utilice una unidad flash USB que tenga espacio disponible.                                                                                                    |
|                       |                    | Actualización del firmware                                                                                                    |
|                       |                    | Actualización del firmware en marcha. Espere a que se complete la actualización.                                                                                                    |
| Indicador<br>de error | Indicador<br>POWER | Estado del equipo                                                                                                    |
|-----------------------|--------------------|----------------------------------------------------------------------------------------------------|
|                       |                    | El rodillo de recogida ha sido utilizado más de 100.000 veces.                                                                                                    |
| •                     |                    | Consulte el tiempo de vida restante en el cuadro de diálogo <b>Info. de equipo</b> utilizando la configuración remota.                                                                                                    |
|                       |                    | Si el rodillo de recogida o el rodillo de freno han superado el límite de utilización, sustitúyalos y ponga a cero el contador de los rodillos utilizando la configuración remota. >> Información relacionada:Puesta a cero de los contadores de uso                                                                                                    |
|                       |                    | El contador de mantenimiento programado ha sobrepasado 5000.                                                                                                    |
|                       |                    | Consulte el tiempo de vida restante en el cuadro de diálogo <b>Info. de equipo</b> utilizando la configuración remota.                                                                                                    |
|                       |                    | Si el contador de mantenimiento programado ha superado el límite, realice una limpieza inmediata del equipo. Si no lo hace pueden producirse atascos de documentos y problemas de alimentación de papel. Después de limpiar el equipo, ponga a cero el contador de mantenimiento programado utilizando la configuración remota. >> Información relacionada:Limpieza del escáner y los rodillos |

# Información relacionada

- Solución de problemas
  - Indicaciones de llamada de servicio

- Documento atascado
- Puesta a cero de los contadores de uso
- Limpieza del escáner y los rodillos
- Sustitución del rodillo de recogida
- Sustitución del rodillo de freno

▲ Inicio > Solución de problemas > Indicaciones de error y mantenimiento > Indicaciones de llamada de servicio

# Indicaciones de llamada de servicio

Si existe un error que usted no puede corregir por sus medios, el equipo indicará la necesidad de una llamada al servicio técnico mediante el encendido del indicador de corriente (Power) y el parpadeo del indicador de error, según se muestra.

| Indicador de error | Indicador POWER |
|--------------------|-----------------|
|                    |                 |

Si ve la indicación de llamada al servicio técnico mostrada, póngase en contacto con su distribuidor Brother o el servicio de atención al cliente de Brother.

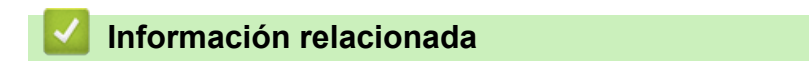

Indicaciones de error y mantenimiento

Inicio > Solución de problemas > Documento atascado

### Documento atascado

Pueden producirse atascos de documentos en la unidad ADF si no se insertan o alimentan correctamente, si son demasiado largos o si se alimentan varias páginas al mismo tiempo (alimentación múltiple).

- 1. Extraiga el papel que no esté atascado de la unidad ADF.
- 2. Abra la cubierta delantera presionando sobre la pestaña de desbloqueo de la misma (1).

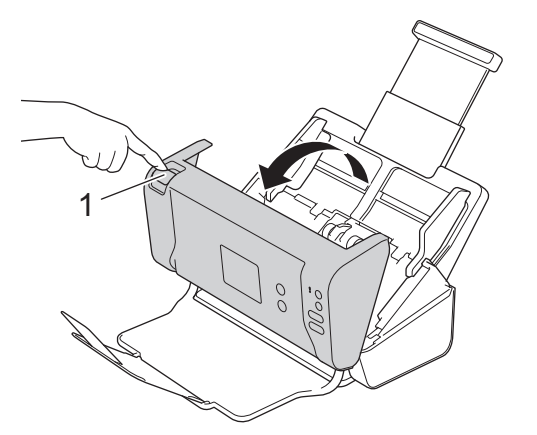

3. Tire del documento atascado para retirarlo del equipo.

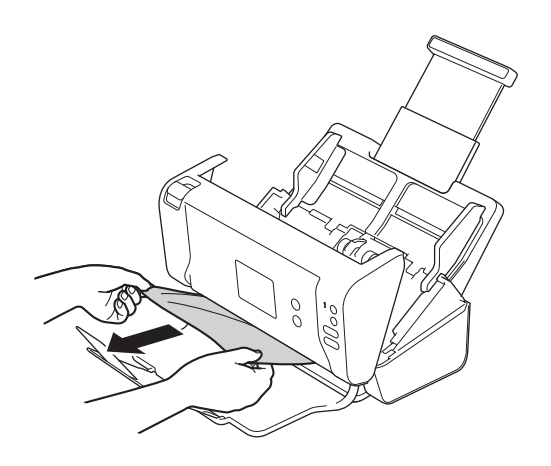

Compruebe que no haya quedado papel roto dentro del equipo. Retire los restos de papel que puede haber dentro del equipo.

- 4. Cierre la cubierta delantera.
- 5. Pulse cualquier botón. (ADS-2200) O pulse ( $\times$ ). (ADS-2700W)

Cuando desatasque una alimentación múltiple, confirme que se han guardado los datos escaneados hasta la detección de la alimentación múltiple e inicie de nuevo el escaneado en la siguiente página o el principio del documento.

### IMPORTANTE

- Para evitar que se dañe el documento atascado, NO tire del documento hacia afuera antes de abrir la cubierta delantera.
- Extraiga de la unidad ADF todos los papeles antes de cerrar la cubierta delantera.
- Para evitar futuros atascos de documentos, haga lo siguiente:
  - Cierre la cubierta delantera correctamente presionando suavemente en el centro.
  - Configure correctamente los ajustes del documento.

- Sacuda los papeles para evitar los atascos de papel y la alimentación múltiple de documentos.
- Limpie el rodillo de freno y el rodillo de recogida. ➤> Información relacionada: Limpieza del escáner y los rodillos
- Escalone las páginas y, a continuación, cargue el documento.
- Asegúrese de que el documento es aceptable para el equipo.
- Cargue el documento correctamente.
- No cargue más de 50 hojas cada vez.
- Si utiliza papel largo, para evitar que se atasque debe seleccionar la opción **Papel largo** en el menú **Tamaño documento**.

### 🦉 Información relacionada

Solución de problemas

- Indicaciones de error y mantenimiento
- · Limpieza del escáner y los rodillos
- Documentos aceptables
- Carga de documentos

▲ Inicio > Solución de problemas > Si está teniendo problemas con su equipo

## Si está teniendo problemas con su equipo

La mayoría de problemas puede corregirlos usted mismo/a. Si cree que existe algún problema en el equipo, compruebe los temas a continuación. Si necesita más ayuda, en Brother Solutions Center podrá encontrar las **Preguntas frecuentes y Solución de problemas** sugerencias más actualizadas en <u>support.brother.com</u>.

El uso de consumibles que no sean Brother puede influir en la calidad del escaneado, en el rendimiento del hardware y en la fiabilidad del equipo.

- Escaneado y otros problemas
- Problemas de red

Ø

▲ Inicio > Solución de problemas > Si está teniendo problemas con su equipo > Escaneado y otros problemas

# Escaneado y otros problemas

## Problemas de escaneado

| Problemas                                                                        | Causa                                                                                                    | Sugerencias                                                                                                    |
|----------------------------------------------------------------------------------|----------------------------------------------------------------------------------------------------|----------------------------------------------------------------------------------------------------|
| Se producen errores<br>TWAIN o WIA cuando<br>se empieza a escanear.<br>(Windows) | No se ha seleccionado el controlador<br>TWAIN o WIA como fuente principal<br>en la aplicación de escaneado.                                                                                    | Asegúrese de haber seleccionado el controlador<br>TWAIN o WIA de Brother como fuente principal en<br>la aplicación de escaneado. Por ejemplo, en<br>Nuance <sup>™</sup> PaperPort <sup>™</sup> 14SE, haga clic en<br><b>Configuración de digitalización &gt; Seleccionar</b> .<br>Seleccione el controlador TWAIN/WIA de Brother.                                                                                  |
| Se producen errores<br>TWAIN cuando se<br>empieza a escanear.<br>(Mac)           | No se ha seleccionado el controlador<br>TWAIN como fuente principal en la<br>aplicación de escaneado.                                                                                          | Asegúrese de haber seleccionado el controlador<br>TWAIN de Brother como fuente principal en la<br>aplicación de escaneado.<br>También puede escanear documentos utilizando el<br>controlador de escaneado de ICA.                                                                                                    |
| Aparecen líneas<br>verticales en la imagen<br>escaneada.                         | Se ha acumulado polvo de papel en<br>la superficie de las bandas del cristal.                                                                                                    | Limpie las bandas del cristal del interior del equipo.<br>➤ Información relacionada: Limpieza del escáner<br>y los rodillos                                                                                                    |
| Se pierde la imagen<br>escaneada.                                                | Las guías para papel no están<br>ajustadas para adaptarse al ancho<br>del documento.                                                                                                    | Ajuste las guías del papel de forma que se<br>adapten al ancho del documento. Cuando la<br>opción Tamaño escaneado esté configurada en<br>Auto y se esté escaneando un documento con<br>varios tamaños de página, introduzca las páginas<br>estrechas rectas y lo más cerca posible del centro<br>del equipo. Si la alimentación del documento no se<br>hace en recto, utilice la opción de escaneado<br>continuo. |
|                                                                                  | La configuración no es apropiada<br>para el documento. Por ejemplo, se<br>ha alimentado un documento de<br>tamaño Letter/A4 estando<br>seleccionado Executive/A5 como<br>tamaño del documento. | Asegúrese de que la configuración del tamaño del<br>documento sea apropiada para el documento.<br>Configure los ajustes del margen y ajuste la<br>posición de escaneado.                                                                                                    |
|                                                                                  | Si utiliza un tamaño de documento<br>predefinido, la inclinación del<br>documento no puede corregirse<br>automáticamente.                                                                      | <b>Seleccione</b> Auto <b>en</b> Tamaño del documento.                                                                                                    |
|                                                                                  | -                                                                                                    | Configure los ajustes del margen y ajuste la<br>posición de escaneado.                                                                                                    |
| La imagen escaneada<br>resulta inclinada.                                        | Las guías para papel no están<br>ajustadas para adaptarse al ancho<br>del documento.                                                                                                    | Ajuste las guías del papel de forma que se<br>adapten al ancho del documento. Cuando la<br>opción Tamaño escaneado esté configurada en<br>Auto y se esté escaneando un documento con<br>varios tamaños de página, introduzca las páginas<br>estrechas rectas y lo más cerca posible del centro<br>del equipo. Si la alimentación del documento no se<br>hace en recto, utilice la opción de escaneado<br>continuo. |
|                                                                                  | Está seleccionado el ajuste Papel<br>largo.                                                                                                    | Seleccione una configuración distinta de Papel<br>largo.                                                                                                    |
| El escaneado es<br>demasiado lento.                                              | La resolución no es apropiada para el documento.                                                                                                    | Disminuya la resolución del escáner.                                                                                                    |

| Problemas                                                              | Causa                                                                                                    | Sugerencias                                                                                                    |
|------------------------------------------------------------------------|----------------------------------------------------------------------------------------------------|----------------------------------------------------------------------------------------------------|
| No se ha alimentado el<br>documento.                                   | Se ha acumulado polvo de papel en<br>la superficie del rodillo de recogida o<br>del rodillo de freno.    | Limpie el rodillo de freno y el rodillo de recogida.<br>➤> Información relacionada: Limpieza del escáner<br>y los rodillos                                  |
|                                                                        | Se han cargado demasiados<br>documentos en la unidad ADF a la<br>vez.                                    | Asegúrese de que el número máximo de páginas<br>sea apropiado para el documento.<br>➤> Información relacionada: Documentos                                  |
|                                                                        |                                                                                                    | aceptables                                                                                                    |
|                                                                        | Hay objetos extraños en la unidad<br>ADF.                                                                | Retire los objetos extraños o el papel roto de la unidad ADF.                                                                                               |
|                                                                        | El soporte es demasiado fino o<br>demasiado grueso.                                                      | Asegúrese de que el soporte es aceptable para el equipo.<br>➤ Información relacionada: Documentos                                                           |
|                                                                        |                                                                                                    | aceptables                                                                                                    |
|                                                                        | Configuración remota está en curso.                                                                      | Cancele Configuración Remota.                                                                                                    |
|                                                                        | Se ha detenido la expulsión del<br>papel.                                                                | Saque todo el papel de la unidad ADF.                                                                                                    |
| El documento se ha<br>atascado.                                        | Se ha acumulado polvo de papel en<br>la superficie del rodillo de recogida o<br>del rodillo de freno.    | Limpie el rodillo de freno y el rodillo de recogida.<br>➤> Información relacionada: Limpieza del escáner<br>y los rodillos                                  |
|                                                                        | Hay objetos extraños en la unidad<br>ADF.                                                                | Retire los objetos extraños o el papel roto de la unidad ADF.                                                                                               |
|                                                                        | El documento no es aceptable para el equipo.                                                             | Asegúrese de que el documento es aceptable para el equipo.                                                                                                  |
|                                                                        |                                                                                                    | Información relacionada: Documentos<br>aceptables                                                                                                    |
| La calidad de<br>escaneado es baja.                                    | Se ha acumulado polvo de papel en<br>la superficie del rodillo de recogida o<br>del rodillo de freno.    | Limpie el rodillo de freno y el rodillo de recogida.<br>➤> Información relacionada: Limpieza del escáner<br>y los rodillos                                  |
|                                                                        | Se ha acumulado polvo de papel en<br>la superficie de las bandas del cristal<br>del interior del equipo. | Limpie las bandas del cristal del interior del equipo.<br>➤> Información relacionada: Limpieza del escáner<br>y los rodillos                                |
|                                                                        | La resolución del escáner es<br>demasiado baja.                                                          | Aumente la resolución del escáner.                                                                                                    |
| En los datos<br>escaneados se aprecian<br>rasgos de<br>transparencias. | La configuración no es apropiada<br>para el tipo de documento que se<br>está escaneando.                 | Seleccione la casilla de verificación eliminar<br>transparencias/estampado/eliminar color de fondo.                                                         |
| Los colores en los datos                                               | La configuración no es apropiada                                                                         | Realice una de las siguientes acciones:                                                                                                    |
| escaneados son<br>oscuros.                                             | para el tipo de documento que se<br>está escaneando.                                                     | <ul> <li>Seleccione la casilla eliminar transparencias/<br/>estampado/eliminar color de fondo y, a<br/>continuación, escanee desde el ordenador.</li> </ul> |
|                                                                        |                                                                                                    | <ul> <li>Aumente el brillo y después escanee desde el<br/>ordenador.</li> </ul>                                                                             |
|                                                                        |                                                                                                    | <ul> <li>Aumente el contraste y después escanee<br/>desde el ordenador.</li> </ul>                                                                          |
|                                                                        |                                                                                                    | • Cambie el tipo de escaneado a gris o color y, a continuación, escanee desde el ordenador.                                                                 |
| Se ha omitido una                                                      | • El documento es demasiado claro.                                                                       | Desactive la función Saltar página en blanco.                                                                                                    |
| blanco.                                                                | Active la función Saltar página en<br>blanco.                                                            | Alternativamente, reduzca la sensibilidad para saltar página en blanco.                                                                                     |

| Problemas                                                                                                    | Causa                                                                                                    | Sugerencias                                                                                                    |
|----------------------------------------------------------------------------------------------------|----------------------------------------------------------------------------------------------------|----------------------------------------------------------------------------------------------------|
| No se puede escanear<br>un documento largo.                                                                      | No se ha seleccionado Papel largo<br>como tamaño del documento.                                                                                         | Seleccione Papel largo como tamaño del<br>documento. Si no puede seleccionar papel largo,<br>cuando escanee desde el panel de control del<br>equipo desactive saltar página en blanco,<br>desactive escanear por las dos caras y seleccione<br>tipo de escaneado con una opción distinta a<br>automático. A continuación, seleccione Papel largo<br>como tamaño del documento. |
| Se produce una alimentación múltiple.                                                                            | El documento no está cargado<br>correctamente.                                                                                                    | Cargue correctamente el documento y, a continuación, vuelva a intentarlo.                                                                                                    |
| No se puede escanear.                                                                                            | Secure Function Lock (Bloqueo seguro de funciones) está activado.                                                                                       | Póngase en contacto con su administrador para<br>comprobar la configuración de Secure Function<br>Lock (Bloqueo seguro de funciones).                                                                                                    |
|                                                                                                    |                                                                                                    | <ul> <li>Información relacionada: Secure Function Lock</li> <li>3.0 (Bloqueo seguro de funciones 3.0)</li> </ul>                                                                                                    |
|                                                                                                    | La opción <b>Escaneado remoto</b> en el<br>cuadro de diálogo <b>Escanear desde</b><br><b>PC</b> en administración basada en la<br>web está desactivada. | Active la opción <b>Escaneado remoto</b> .                                                                                                    |
| No se puede escanear a                                                                                           | No se ha iniciado el servicio WIA.                                                                                                    | Inicie el servicio WIA. (Windows)                                                                                                    |
| un ordenador desde el<br>equipo.                                                                                 | (Windows)<br>Brother PushScan no está<br>configurado.                                                                                                   | Configure <b>Brother PushScan</b> para que se inicie.                                                                                                    |
| El escaneado no se<br>inicia al pulsar el botón<br>de escaneado en el lado<br>derecho del equipo.<br>(ADS-2700W) | La configuración para el primer<br>acceso directo es incorrecto.                                                                                        | Confirme la configuración para el primer acceso<br>directo.                                                                                                    |
| Inicio escan.<br>autom. no se inicia.<br>(ADS-2700W)                                                             | La configuración para Inicio<br>escan. autom. (acceso directo 21)<br>es incorrecta.                                                                     | <b>Confirme la configuración para</b> Inicio escan.<br>autom. <b>(acceso directo 21)</b> .                                                                                                    |

# Problemas de software

| Problemas                                                   | Causa                                                                   | Sugerencias                                                                                                    |
|-------------------------------------------------------------|-------------------------------------------------------------------------|----------------------------------------------------------------------------------------------------|
| No se pueden guardar la configuración en                    | El equipo está procesando.                                              | Espere hasta que el equipo acabe de procesar y vuelva a intentarlo.                                                                                     |
| Configuración remota ni<br>Administración basada<br>en Web. | El equipo se está configurando desde<br>el panel de control del equipo. | Detenga la configuración del equipo desde el panel<br>de control y utilice en su lugar la configuración<br>remota o la administración basada en la web. |

| Problemas                                                                                                    | Causa                                                                                                    | Sugerencias                                                                                                    |
|----------------------------------------------------------------------------------------------------|----------------------------------------------------------------------------------------------------|----------------------------------------------------------------------------------------------------|
| No se puede iniciar                                                                                                    | El equipo está apagado.                                                                                                    | Encienda el equipo y vuelva a intentarlo.                                                                                                    |
| Configuración Remota.                                                                                                    | El equipo no está conectado al<br>ordenador.                                                                                                    | Conecte el equipo al ordenador y, a continuación, vuelva a intentarlo.                                                                                |
|                                                                                                    | Se ha producido un error.                                                                                                    | Elimine todos los errores, compruebe que el<br>estado en la configuración remota sea el de listo y<br>vuelva a intentarlo.                            |
|                                                                                                    | El equipo está escaneando.                                                                                                    | Espere a que finalice el escaneado y vuelva a intentarlo.                                                                                             |
|                                                                                                    | El equipo se está configurando desde el panel de control del equipo.                                                                            | Deje de configurar el equipo desde el panel de control.                                                                                               |
|                                                                                                    | Al haberse pulsado el botón 🛞 en<br>el equipo antes de guardar los<br>ajustes de la configuración remota, el<br>equipo ha pasado a modo espera. | Vuelva a acceder a la configuración remota y<br>guarde la configuración.                                                                              |
|                                                                                                    | Se ha introducido una unidad flash<br>USB en el equipo.                                                                                         | Retire la unidad flash USB.                                                                                                    |
| El equipo está en modo<br>espera (modo de ahorro<br>de energía).                                                                                                    | El equipo está inactivo y ha<br>transcurrido la cantidad de tiempo<br>especificada en el ajuste de modo<br>espera.                              | <ul> <li>Realice una de las siguientes acciones:</li> <li>Pulse .</li> <li>Pulse</li></ul>                                                            |
| El equipo no se<br>enciende.                                                                                                    | Se ha enchufado el equipo a menos<br>de 60 segundos después de haber<br>extraído el enchufe.                                                    | Apague el equipo, espere 60 segundos y después<br>encienda el escáner.                                                                                |
| El ordenador no puede<br>encontrar el equipo a                                                                                                    | Se ha insertado una unidad flash<br>USB.                                                                                                    | Retire la unidad flash USB.                                                                                                    |
| través de la interfaz<br>USB.                                                                                                    | El controlador del escáner no está instalado.                                                                                                   | Instale el controlador del escáner.                                                                                                    |
| No se puede introducir<br>la dirección IP y la<br>máscara de subred.<br>(ADS-2700W)                                                                                                    | "000.000.000.000." ya ha sido<br>introducido.                                                                                                   | Pulse el botón 🛞 para borrar la información<br>tecleada y luego introduzca la información<br>correcta.                                                |
| El ordenador ha<br>detectado una unidad<br>flash USB.                                                                                                    | Se ha insertado una unidad flash<br>USB en el equipo y el ordenador está<br>conectado al equipo utilizando un<br>cable USB.                     | El ordenador detecta la unidad flash USB que se<br>ha insertado en el equipo. Retire la unidad flash<br>USB para que el ordenador deje de detectarla. |
| Aunque Secure Function<br>Lock (Bloqueo seguro<br>de funciones) permite el<br>escaneado, el botón de<br>escaneado en el lado<br>derecho del equipo no<br>está disponible.<br>(ADS-2700W) | El botón de escaneado en el equipo<br>no está disponible si la función<br>Secure Function Lock (Bloqueo<br>seguro de funciones) está activa.    | Desactive Secure Function Lock (Bloqueo seguro<br>de funciones).                                                                                      |

| Problemas                                                                                                    | Causa | Sugerencias                                                                                                    |
|----------------------------------------------------------------------------------------------------|-------|----------------------------------------------------------------------------------------------------|
| Deseo limitar los<br>cambios de<br>configuración desde la<br>configuración remota.                                   | -     | Si se activa SFL o el bloqueo de ajustes, la<br>configuración remota no puede ser iniciada por<br>ningún usuario.                                                |
| Deseo evitar que los<br>usuario modifiquen la<br>configuración utilizando<br>la configuración remota.<br>(ADS-2700W) | -     | Si se activa Secure Function Lock (Bloqueo seguro<br>de funciones) o el bloqueo de configuración, los<br>usuarios no pueden utilizar la configuración<br>remota. |

# 🔽 Información relacionada

Si está teniendo problemas con su equipo

- Limpieza del escáner y los rodillos
- Secure Function Lock 3.0 (Bloqueo seguro de funciones 3.0)
- Documentos aceptables

▲ Inicio > Solución de problemas > Si está teniendo problemas con su equipo > Problemas de red

# Problemas de red

Modelos relacionados: ADS-2700W

- Si no puede completar la configuración de la red inalámbrica
- No se puede detectar el escáner en la red durante la instalación
- El equipo Brother no puede escanear a través de la red
- Si desea comprobar si los dispositivos de red funcionan correctamente

▲ Inicio > Solución de problemas > Si está teniendo problemas con su equipo > Problemas de red > Si no puede completar la configuración de la red inalámbrica

# Si no puede completar la configuración de la red inalámbrica

### Modelos relacionados: ADS-2700W

Apague el enrutador inalámbrico y vuelva a encenderlo. Si con ello no se resuelve el problema, intente configurar nuevamente los ajustes inalámbricos. Si aún así no se resuelve el problema, utilice las acciones recogidas en esta tabla.

| Causa                                                                                                    | Acción                                                                                                    | Interfaz     |
|----------------------------------------------------------------------------------------------------|----------------------------------------------------------------------------------------------------|--------------|
| La configuración de<br>seguridad (SSID/clave de<br>red (contraseña)) no es<br>correcta.                                                                                              | <ul> <li>Confirme la configuración de seguridad.</li> <li>Pueden utilizarse como configuración de seguridad<br/>predeterminada el nombre del fabricante o el número de modelo<br/>del punto de acceso inalámbrico/enrutador.</li> </ul>                                                                                      | Inalámbrica  |
|                                                                                                    | Consulte las instrucciones suministradas con el punto de acceso inalámbrico/enrutador para obtener información sobre cómo localizar la configuración de seguridad.                                                                                                    |              |
|                                                                                                    | <ul> <li>Pregunte al fabricante de su punto de acceso inalámbrico/<br/>enrutador, a su proveedor de Internet o al administrador de red.</li> </ul>                                                                                                    |              |
| No se permite la dirección<br>MAC del equipo Brother.                                                                                                    | Confirme que la dirección MAC del equipo Brother está activada en el filtro. Puede encontrar la dirección MAC utilizando el panel de control del equipo Brother.                                                                                                    | Inalámbrica  |
| El punto de acceso<br>inalámbrico/enrutador está                                                                                                    | <ul> <li>Introduzca a mano el nombre de red (SSID) y la clave de red<br/>(contraseña) correctos.</li> </ul>                                                                                                    | Inalámbrica  |
| el SSID).                                                                                                    | <ul> <li>Compruebe el nombre de red (SSID) y la clave de red<br/>(contraseña) en las instrucciones suministradas con el punto de<br/>acceso inalámbrico/enrutador y vuelva a configurar los ajustes<br/>de la red inalámbrica.</li> </ul>                                                                                    |              |
| La configuración de<br>seguridad (SSID/<br>contraseña) no son<br>correctos.                                                                                                    | Confirme el nombre de red (SSID) y la clave de red (contraseña).<br>Cuando está configurando la red manualmente, el SSID y la<br>contraseña aparecen en el equipo Brother. Si el dispositivo móvil es<br>compatible con la configuración manual, el SSID y la contraseña<br>aparecerán en la pantalla del dispositivo móvil. | Wi-Fi Direct |
| El equipo Brother está<br>colocado demasiado lejos<br>de su dispositivo móvil.                                                                                                    | Coloque el equipo Brother a 1 metro del dispositivo móvil cuando configure los ajustes de red de Wi-Fi Direct.                                                                                                    | Wi-Fi Direct |
| Hay algunos obstáculos<br>(paredes o muebles, por<br>ejemplo) entre la máquina y<br>el dispositivo móvil.                                                                            | Mueva el equipo Brother a una zona libre de obstáculos.                                                                                                    | Wi-Fi Direct |
| Hay un ordenador<br>inalámbrico, un dispositivo<br>con Bluetooth, un horno<br>microondas o un teléfono<br>inalámbrico digital cerca del<br>equipo Brother o el<br>dispositivo móvil. | Separe otros dispositivos del equipo Brother o el dispositivo móvil.                                                                                                    | Wi-Fi Direct |
| Si ha verificado y probado<br>todo lo anterior, pero sigue<br>sin poder completar la<br>configuración de Wi-Fi<br>Direct.                                                            | Apague el equipo Brother y vuelva a encenderlo. A continuación,<br>intente configurar los ajustes de Wi-Fi Direct de nuevo.                                                                                                    | Wi-Fi Direct |
| El equipo se encuentra en<br>modo espera y no puede<br>configurar los ajustes de red                                                                                                 | Apague el modo espera.                                                                                                    | Inalámbrica  |

| Causa                                                                   | Acción                                                       | Interfaz    |
|-------------------------------------------------------------------------|--------------------------------------------------------------|-------------|
| con la administración<br>basada en la web.                              |                                                              |             |
| La red inalámbrica<br>corporativa no está<br>configurada correctamente. | Configure los ajustes en la administración basada en la web. | Inalámbrica |

# Información relacionada

• Problemas de red

 $\checkmark$ 

▲ Inicio > Solución de problemas > Si está teniendo problemas con su equipo > Problemas de red > No se puede detectar el escáner en la red durante la instalación

# No se puede detectar el escáner en la red durante la instalación

### Modelos relacionados: ADS-2700W

| Causa                                                                                                    | Acción                                                                                                    | Interfaz                 |  |
|----------------------------------------------------------------------------------------------------|----------------------------------------------------------------------------------------------------|--------------------------|--|
| El ordenador no está<br>conectado a la red.                                                                                                    | Asegúrese de que el ordenador esté conectado a una red, por<br>ejemplo, a un entorno LAN o servicios de Internet. Para un soporte<br>adicional, póngase en contacto con el administrador de red. | Cableada/<br>inalámbrica |  |
| El equipo no está conectado                                                                                                    | (Red cableada)                                                                                                    | Cableada/                |  |
| a la red.                                                                                                    | Pulse Configuración > Red > LAN cableada > Estado                                                                                                    | inalámbrica              |  |
|                                                                                                    | de cableada > Estado. Si la pantalla LCD muestra Auto o<br>Apagado, pregunte al administrador de red si la dirección IP es<br>válida o no.                                                       |                          |  |
|                                                                                                    | (Red inalámbrica)                                                                                                    |                          |  |
|                                                                                                    | Pulse 🎬 Configuración > Red > WLAN > Estado de WLAN >                                                                                                    |                          |  |
|                                                                                                    | Estado. Si la pantalla LCD muestra Error de conexión:,<br>pregunte al administrador de red si la dirección IP es válida o no.                                                                    |                          |  |
| Está utilizando software de seguridad.                                                                                                    | • En el cuadro de diálogo de instalación, vuelva a buscar el equipo Brother.                                                                                                    | Cableada/<br>inalámbrica |  |
|                                                                                                    | <ul> <li>Permita el acceso cuando se muestre el mensaje de alerta del<br/>software de seguridad durante la instalación del dispositivo<br/>Brother.</li> </ul>                                   |                          |  |
|                                                                                                    | <ul> <li>Los siguientes números de puerto se utilizan para las funciones<br/>de red de Brother:</li> </ul>                                                                                       |                          |  |
|                                                                                                    | - Escaneado a red, configuración remota                                                                                                    |                          |  |
|                                                                                                    | Número de puerto 5566/protocolo TCP                                                                                                    |                          |  |
|                                                                                                    | - Escaneado a red (Brother iPrint&Scan)                                                                                                    |                          |  |
|                                                                                                    | Número de puerto 54921/protocolo TCP                                                                                                    |                          |  |
|                                                                                                    | - BRAdmin Light                                                                                                    |                          |  |
|                                                                                                    | Número de puerto 161/protocolo UDP                                                                                                    |                          |  |
|                                                                                                    | <ul> <li>Para más información acerca del software de seguridad &gt;&gt;<br/>Información relacionada: El equipo Brother no puede escanear a<br/>través de la red</li> </ul>                       |                          |  |
| Está utilizando un enrutador<br>Wi-Fi.                                                                                                    | El separador de privacidad en el enrutador Wi-Fi puede estar activado. Desactive el separador de privacidad.                                                                                     | Inalámbrica              |  |
| El equipo Brother está<br>colocado demasiado lejos<br>del punto de acceso<br>inalámbrico/enrutador.                                                                                                    | Coloque el equipo Brother a menos de 1 metro del punto de acceso<br>inalámbrico/enrutador en el momento de configurar los ajustes<br>inalámbricos.                                               | Inalámbrica              |  |
| Existe algún obstáculo<br>(paredes o mobiliario, por<br>ejemplo) entre el equipo y el<br>punto de acceso<br>inalámbrico/enrutador.                                                                                     | Desplace el equipo Brother a un área sin obstáculos o más cerca<br>del punto de acceso inalámbrico/enrutador.                                                                                    | Inalámbrica              |  |
| Hay un ordenador<br>inalámbrico, un dispositivo<br>soportado por Bluetooth, un<br>horno microondas o un<br>teléfono inalámbrico digital<br>cerca del equipo Brother o<br>del punto de acceso<br>inalámbrico/enrutador. | Aleje todos los dispositivos del equipo Brother o del punto de acceso inalámbrico/enrutador.                                                                                                    | Inalámbrica              |  |

### 🗹 Información relacionada

• Problemas de red

- El equipo Brother no puede escanear a través de la red
- Si desea comprobar si los dispositivos de red funcionan correctamente

▲ Inicio > Solución de problemas > Si está teniendo problemas con su equipo > Problemas de red > El equipo Brother no puede escanear a través de la red

# El equipo Brother no puede escanear a través de la red

#### Modelos relacionados: ADS-2700W

| Causa                                                                                                    | Acción                                                                                                    | Interfaz                 |
|----------------------------------------------------------------------------------------------------|----------------------------------------------------------------------------------------------------|--------------------------|
| No ha seleccionado<br>Aceptar en el cuadro de<br>diálogo de alerta de<br>seguridad durante la<br>instalación del dispositivo<br>Brother, el proceso de<br>arranque de las<br>aplicaciones o a la hora de<br>utilizar las características<br>de escaneado. | Si no ha seleccionado Aceptar en el cuadro de diálogo de alerta de<br>seguridad, puede que la función de cortafuegos del software de<br>seguridad esté denegando el acceso. Algún software de seguridad<br>puede bloquear el acceso sin mostrar un cuadro de diálogo de alerta<br>de seguridad.<br>Para permitir el acceso, vea las instrucciones del software de<br>seguridad o pregunte al fabricante.                                                                                           | Cableada/<br>inalámbrica |
| El software de seguridad<br>bloquea el acceso del<br>equipo a la red. (La<br>función de escaneado en<br>red no funciona. )                                                                                                    | <ul> <li>Windows         Configure el software de seguridad/cortafuegos de terceros para que permita escaneado en red. Para añadir el puerto 52515-52614 para escaneado en red, introduzca la siguiente información:         <ul> <li>Nombre</li> <li>Introduzca cualquier descripción, por ejemplo, Brother NetScan.</li> <li>Número de puerto</li> <li>Introduzca 54925.</li> <li>Protocolo</li> </ul> </li> </ul>                                                                               | Cableada/<br>inalámbrica |
|                                                                                                    | <ul> <li>Tanto TCP como UDP están seleccionados.</li> <li>Consulte el manual de instrucciones suministrado con su software de seguridad/cortafuegos de terceros o póngase en contacto con el fabricante del software.</li> <li>Mac</li> <li>Vuelva a instalar el controlador.</li> </ul>                                                                                                    |                          |
| El software de seguridad<br>bloquea el acceso del<br>equipo a la red.                                                                                                    | <ul> <li>Los siguientes números de puerto se utilizan para las funciones de red de Brother:</li> <li>Escaneado a red, configuración remota<br/>Número de puerto 5566/protocolo TCP</li> <li>Escaneado a red (Brother iPrint&amp;Scan)<br/>Número de puerto 54921/protocolo TCP</li> <li>BRAdmin Light<br/>Número de puerto 161/protocolo UDP</li> <li>Para más información sobre la forma de abrir el puerto, vea las instrucciones del software de seguridad o pregunte al fabricante.</li> </ul> | Cableada/<br>inalámbrica |
| No se ha asignado al<br>equipo Brother una<br>dirección IP disponible.                                                                                                    | Confirme la dirección IP y la máscara de subred.<br>Verifique que las direcciones IP y las máscaras de subred del<br>ordenador y del equipo Brother sean las correctas y que estén<br>ubicadas en la misma red.<br>Si necesita más información sobre cómo comprobar la dirección IP y<br>la máscara de subred, consulte a su administrador de red.                                                                                                    | Cableada/<br>inalámbrica |
| No puede conectar el<br>equipo Brother a la red<br>utilizando funcionalidades<br>inalámbricas.                                                                                                    | Pulse Configuración > Red > WLAN > Estado de WLAN > Estado. Si la pantalla LCD muestra Error de conexión:, pregunte al administrador de red si la dirección IP es válida o no.                                                                                                    | Inalámbrica              |

| Causa                                                                                                    | Acción                                                                                                    | Interfaz                 |
|----------------------------------------------------------------------------------------------------|----------------------------------------------------------------------------------------------------|--------------------------|
| No se puede utilizar<br>escaneado a red porque el<br>equipo no es compatible<br>con SMB 2.0, la<br>autenticación Kerberos o<br>DFS. | Modifique la configuración del servidor o cambie la carpeta de destino<br>en la que se guardará su documento en el perfil escaneado a red<br>desde administración basada en la web. | Cableada/<br>inalámbrica |

Si ha comprobado e intentado todo lo anterior, pero el equipo Brother sigue sin escanear, desinstale el software y los controladores de Brother y vuelva a instalarlos.

### Información relacionada

Problemas de red

- No se puede detectar el escáner en la red durante la instalación
- Si desea comprobar si los dispositivos de red funcionan correctamente

▲ Inicio > Solución de problemas > Si está teniendo problemas con su equipo > Problemas de red > Si desea comprobar si los dispositivos de red funcionan correctamente

# Si desea comprobar si los dispositivos de red funcionan correctamente

#### Modelos relacionados: ADS-2700W

| Comprobación                                                                                                    | Acción                                                                                                    | Interfaz                 |  |
|----------------------------------------------------------------------------------------------------|----------------------------------------------------------------------------------------------------|--------------------------|--|
| Compruebe que el<br>equipo Brother, el punto<br>de acceso/enrutador o<br>el concentrador de red<br>esté encendido. | Compruebe lo siguiente:                                                                                                    | Cableada/                |  |
|                                                                                                    | <ul> <li>El cable de alimentación está conectado correctamente y el equipo<br/>Brother está encendido.</li> </ul>                                                                                                    | inalámbrica              |  |
|                                                                                                    | • El punto de acceso/enrutador o el concentrador está encendido y su botón de conexión parpadea.                                                                                                    |                          |  |
|                                                                                                    | Se ha retirado todo el embalaje protector del equipo.                                                                                                    |                          |  |
|                                                                                                    | <ul> <li>La cubierta delantera, la cubierta de la almohadilla de separación y<br/>la cubierta del rodillo de recogida están completamente cerradas.</li> </ul>                                                                                                    |                          |  |
| Compruebe la                                                                                                    | Para la administración basada en web                                                                                                    | Cableada/<br>inalámbrica |  |
| configuración de red del<br>equipo Brother, como la<br>dirección IP o el estado<br>de enlace.                      | Inicie la administración basada en web y acceda a su equipo<br>Brother. Cuando aparezca la pantalla del administración basada en<br>web, haga clic en la pestaña <b>Red</b> , y luego haga clic en <b>Estado de</b><br><b>red</b> en la barra de navegación izquierda. |                          |  |
|                                                                                                    | Para el panel de control                                                                                                    |                          |  |
|                                                                                                    | - (Red cableada)                                                                                                    |                          |  |
|                                                                                                    | Pulse 🎬 Configuración > Red > LAN cableada > Estado                                                                                                    |                          |  |
|                                                                                                    | de cableada > Estado. <b>Si la pantalla LCD muestra</b> Auto o<br>Apagado, <b>pregunte al administrador de red si la dirección IP es</b><br><b>válida o no</b> .                                                                                                    |                          |  |
|                                                                                                    | - (Red inalámbrica)                                                                                                    |                          |  |
|                                                                                                    | Pulse 🎬 Configuración > Red > WLAN > Estado de WLAN                                                                                                    |                          |  |
|                                                                                                    | > Estado. Si la pantalla LCD muestra Error de conexión:, pregunte al administrador de red si la dirección IP es válida o no.                                                                                                    |                          |  |
| Compruebe que puede<br>hacer "ping" en el<br>equipo Brother desde el<br>ordenador.                                 | Haga ping al equipo Brother desde el ordenador utilizando la dirección<br>IP o el nombre de nodo del símbolo del sistema de Windows o la<br>aplicación Mac Terminal:                                                                                                   | Cableada/<br>inalámbrica |  |
|                                                                                                    | <pre>ping <ipaddress> o <nodename>.</nodename></ipaddress></pre>                                                                                                    |                          |  |
|                                                                                                    | <ul> <li>Correctamente: el equipo Brother trabaja correctamente y está<br/>conectado a la misma red que el ordenador.</li> </ul>                                                                                                    |                          |  |
|                                                                                                    | <ul> <li>Incorrectamente: el equipo Brother no está conectado a la misma<br/>red que el ordenador.</li> </ul>                                                                                                    |                          |  |
|                                                                                                    | Confirme que la dirección IP y la máscara de subred se han<br>establecido correctamente.                                                                                                    |                          |  |

Si ha comprobado e intentado todas las acciones pero los problemas persisten, consulte las instrucciones suministradas con el punto de acceso inalámbrico/enrutador para buscar la información del SSID y la clave de red (contraseña) y establecerlas correctamente.

### Información relacionada

· Problemas de red

- El equipo Brother no puede escanear a través de la red
- No se puede detectar el escáner en la red durante la instalación

Inicio > Solución de problemas > Comprobar el número de serie

### Comprobar el número de serie

>> ADS-2200 >> ADS-2700W

### ADS-2200

- 1. Realice una de las siguientes acciones:
  - Windows

Haga clic en 🚱 (Iniciar) > Todos los programas > Brother > ADS-XXXXX > Configuración remota.

• Mac

En la barra de menús **Finder**, haga clic en **Ir > Aplicaciones > Brother**, y a continuación haga doble clic en el icono **Configuración remota**.

2. Seleccione el nombre de su modelo en el cuadro de diálogo Descubra dispositivos y luego haga clic en **Conectar**.

Aparecerá la ventana del programa de configuración remota.

3. Haga clic en el menú Info. de equipo en el panel de navegación izquierdo.

La ventana muestra el Número de serie (el ejemplo siguiente utiliza Windows).

| 🚍 Configuración remota -                                                                                      |                                    |                                  | <b>X</b>               |
|----------------------------------------------------------------------------------------------------|------------------------------------|----------------------------------|------------------------|
| ADS-     Configuración general     Nombre de archivo     Escanear a USB     Escanear a PC     Info, de equipo | Info. de equipo                    |                                  |                        |
|                                                                                                    | Número de serie                    | 100070700000                     |                        |
|                                                                                                    | Versión principal                  | -                                |                        |
|                                                                                                    | Versión Sub3                       | $m \ge m p^{\alpha} \ge m$       |                        |
|                                                                                                    | Vida útil restante                 |                                  |                        |
|                                                                                                    |                                    | Rodillo de recogida 12/100000    | Reajustar              |
|                                                                                                    |                                    | Mantenimiento programado 12/5000 | Reajustar              |
|                                                                                                    | Alerta de mantenimiento programado |                                  |                        |
|                                                                                                    |                                    |                                  |                        |
|                                                                                                    |                                    |                                  |                        |
|                                                                                                    |                                    |                                  |                        |
|                                                                                                    |                                    |                                  |                        |
|                                                                                                    |                                    |                                  |                        |
|                                                                                                    |                                    |                                  |                        |
|                                                                                                    |                                    |                                  |                        |
| 4                                                                                                    |                                    |                                  |                        |
| Importar Expo                                                                                                 | rtar OK                            | Cancelar Aplicar                 | Todos los dispositivos |

#### ADS-2700W

1. Pulse [[Configuración] > [Info. de equipo] > [Número de serie].

La pantalla táctil muestra [Número de serie].

### Información relacionada

Solución de problemas

 $\checkmark$ 

▲ Inicio > Solución de problemas > Reiniciar el equipo Brother

# Reiniciar el equipo Brother

Están disponibles las siguientes funciones de reajuste:

• Red (ADS-2700W)

Utilice reiniciar la red si desea restaurar la configuración de la red, como la información sobre la contraseña y la dirección IP, a los valores de fábrica predeterminados.

Libreta de direcciones (ADS-2700W)

Puede reiniciar la libreta de direcciones y borrar toda la información existente sobre contactos.

Toda la configuración

Utilice restaurar toda la configuración para recuperar la configuración fijada originalmente en fábrica. Brother recomienda realizar este procedimiento antes de transferir o desechar el equipo.

Desenchufe el cable de interfaz antes de restablecer la red o toda la configuración.

#### >> ADS-2200 >> ADS-2700W

#### ADS-2200

- 1. Realice una de las siguientes acciones:
  - Windows

Haga clic en 🚱 (Iniciar) > Todos los programas > Brother > ADS-XXXXX > Configuración remota.

Mac

En la barra de menús **Finder**, haga clic en **Ir > Aplicaciones > Brother**, y a continuación haga doble clic en el icono **Configuración remota**.

2. Seleccione el nombre de su modelo en el cuadro de diálogo Descubra dispositivos y luego haga clic en **Conectar**.

Aparecerá la ventana del programa de configuración remota.

- 3. Haga clic en el menú Info. de equipo en el panel de navegación izquierdo.
- 4. Haga clic en el botón Reajustar en Reajustar configuración original.
- 5. Haga clic en OK (Aceptar) para cerrar la ventana de configuración remota.

### ADS-2700W

- 1. Pulse [[Configuración] > [Configuración inicial] > [Reajustar].
- 2. Pulse la opción de restauración que desee usar.
- 3. Pulse [Aceptar] durante dos segundos para reiniciar el equipo.

#### 🦉 Información relacionada

· Solución de problemas

▲ Inicio > Solución de problemas > Puesta a cero de los contadores de uso

### Puesta a cero de los contadores de uso

Tras sustituir cualquier pieza del equipo, reinicie el contador de uso para empezar a contar de 0.

```
>> ADS-2200
>> ADS-2700W
```

### ADS-2200

- 1. Realice una de las siguientes acciones:
  - Windows

Haga clic en 🚱 (Iniciar) > Todos los programas > Brother > ADS-XXXXX > Configuración remota.

• Mac

En la barra de menús **Finder**, haga clic en **Ir > Aplicaciones > Brother**, y a continuación haga doble clic en el icono **Configuración remota**.

2. Seleccione el nombre de su modelo en el cuadro de diálogo Descubra dispositivos y luego haga clic en **Conectar**.

Aparecerá la ventana del programa de configuración remota.

- 3. Haga clic en el menú Info. de equipo en el panel de navegación izquierdo.
- 4. En la sección Vida útil restante, bajo Rodillo de recogida, haga clic en el botón Reajustar.
- 5. Haga clic en OK (Aceptar) para cerrar la ventana de configuración remota.

### ADS-2700W

- 1. Pulse [[Configuración] > [Info. de equipo] > [Contadores de uso].
- 2. Para reiniciar el contador del rodillo, pulse [Recuento de rodillo].
- 3. Cuando la pantalla táctil muestre un mensaje de confirmación, pulse [Sí].

#### 🦉 Información relacionada

Solución de problemas

#### Información adicional:

· Indicaciones de error y mantenimiento

▲ Inicio > Mantenimiento rutinario

# Mantenimiento rutinario

- Limpieza del equipo Brother
- Sustitución de consumibles
- Embalado y envío del equipo Brother

▲ Inicio > Mantenimiento rutinario > Limpieza del equipo Brother

# Limpieza del equipo Brother

- Limpieza de la parte exterior del equipo
- Limpieza del escáner y los rodillos

▲ Inicio > Mantenimiento rutinario > Limpieza del equipo Brother > Limpieza de la parte exterior del equipo

# Limpieza de la parte exterior del equipo

- 1. Apague y desenchufe el equipo de la toma de corriente.
- 2. Limpie el panel de control con un paño seco, suave y sin pelusa para eliminar el polvo.

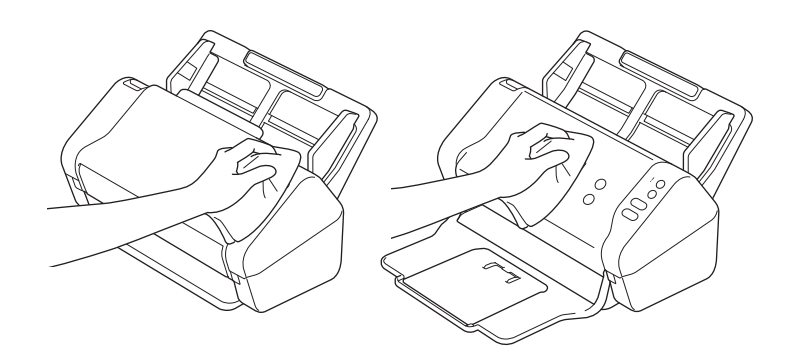

3. Abra la bandeja de salida.

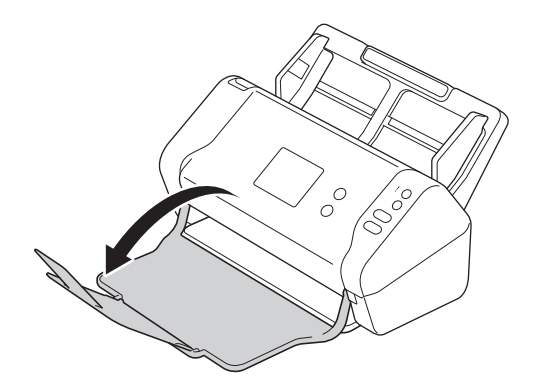

4. Limpie el interior de la bandeja de salida con un paño seco, suave y sin pelusa para eliminar el polvo.

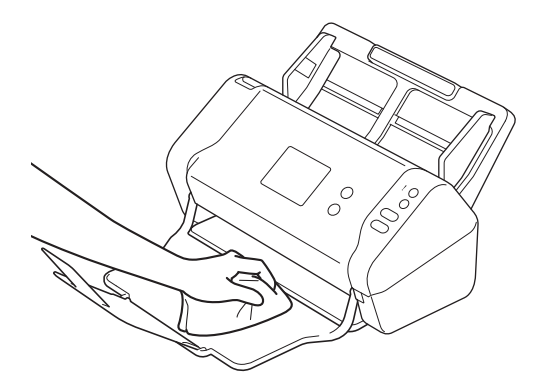

5. Cierre la bandeja de salida.

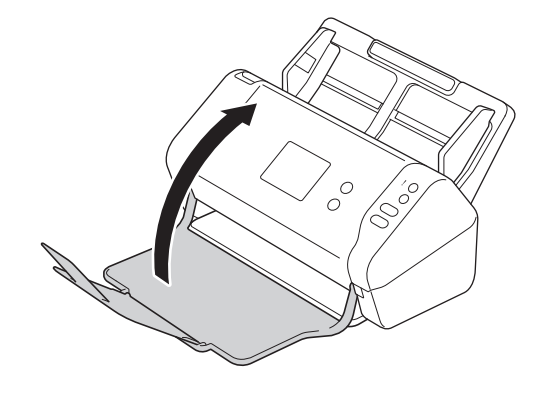

# Información relacionada

• Limpieza del equipo Brother

▲ Inicio > Mantenimiento rutinario > Limpieza del equipo Brother > Limpieza del escáner y los rodillos

## Limpieza del escáner y los rodillos

Una mancha de suciedad o de líquido corrector en la banda del cristal puede provocar resultados de escaneado de baja calidad. Limpie el escáner y los rodillos si aparece un raya vertical en los datos escaneados o si falta alguna zona en los datos escaneados.

- 1. Apague y desenchufe el equipo de la toma de corriente.
- 2. Quite la unidad ADF (1).

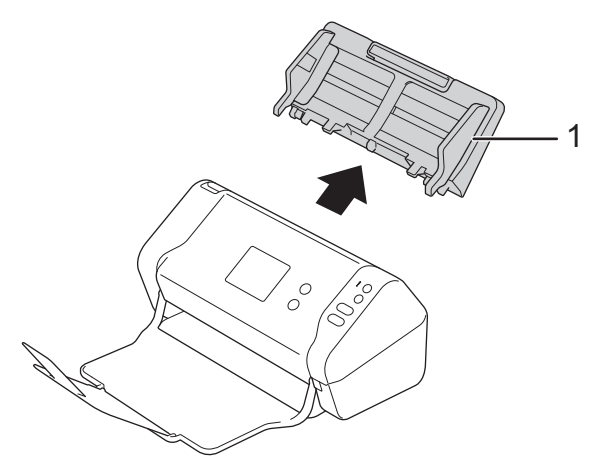

3. Pulse la pestaña de liberación para abrir la cubierta delantera (1).

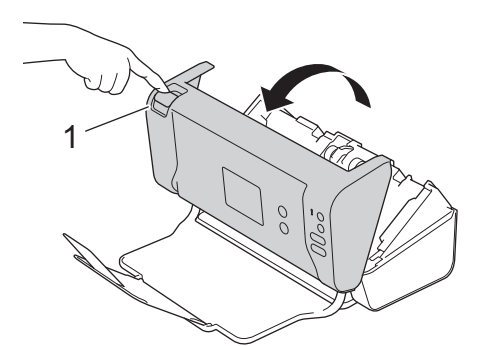

4. Desde la parte posterior del equipo, limpie las bandas de cristal en la unidad ADF (1) con un paño suave sin pelusa.

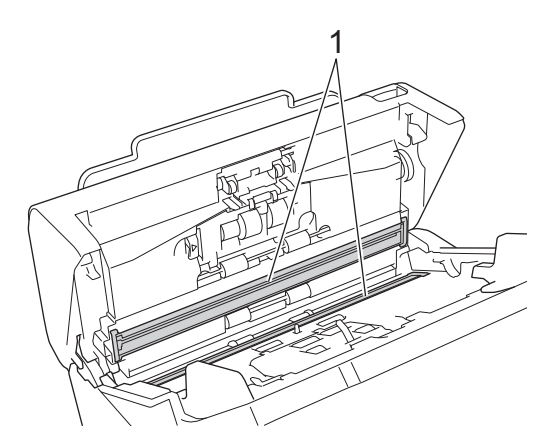

5. Al tiempo que empuja la parte izquierda de la cubierta del rodillo de freno (1), empuje la cubierta hacia abajo.

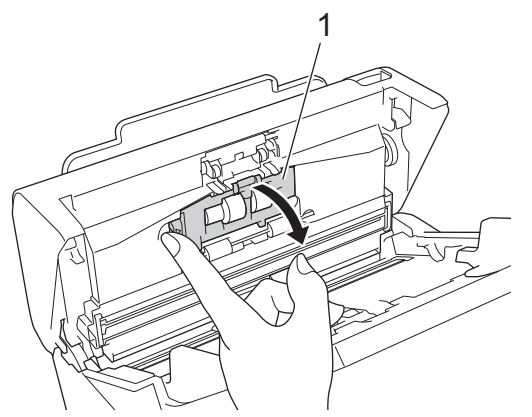

6. Levante el eje del rodillo de freno (1) con el dedo para quitar el rodillo.

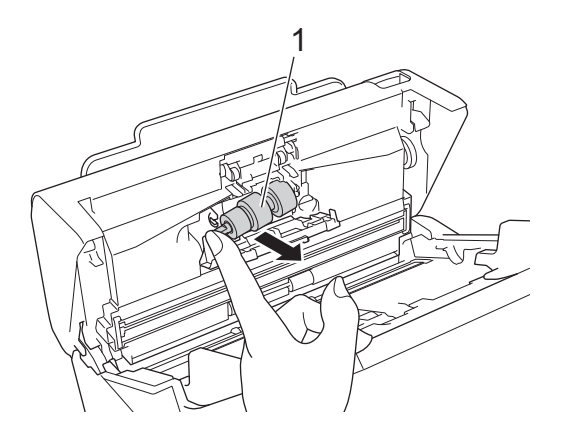

- 7. Limpie el rodillo de freno con un paño suave y sin pelusa ligeramente humedecido con agua.
- 8. Coloque el eje del rodillo de freno (1) en la ranura en la abertura e inserte el rodillo de freno en el equipo.

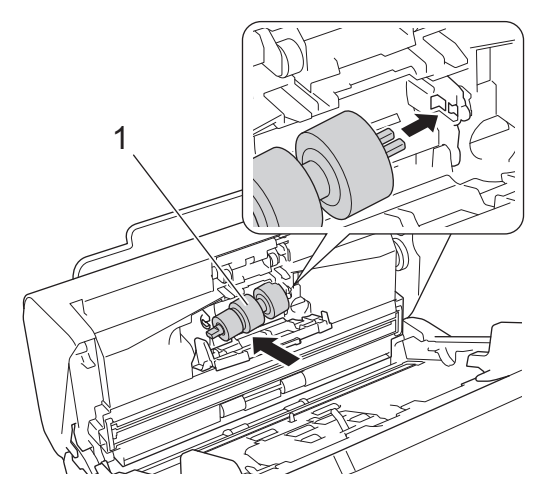

- 9. Cierre la cubierta del rodillo de freno.
- 10. Limpie los rodillos de recogida de lado a lado con un paño suave y sin pelusa ligeramente humedecido con agua.

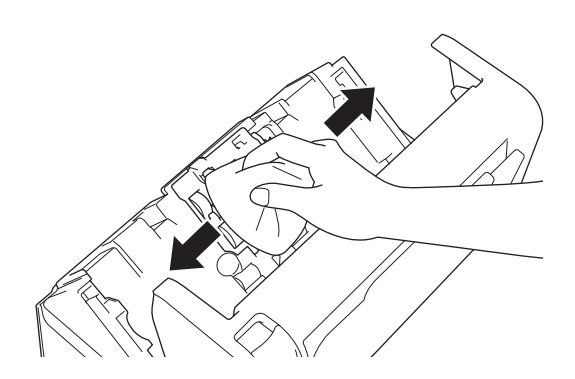

11. Cierre la cubierta delantera y coloque la unidad ADF.

# NOTA

#### (ADS-2700W)

Cuando aparezca [Alerta de mant. Programado] en la pantalla LCD del equipo debe limpiar el equipo enseguida. Si no lo hace pueden producirse atascos de documentos y problemas de alimentación de papel.

Pase primero la yema del dedo por el cristal para ver si detecta algo (polvo o suciedad). Limpie las bandas del cristal con un paño sin pelusa. Es posible que tenga que repetir el proceso de limpieza tres o cuatro veces. Para realizar una prueba, escanee un documento después de cada intento de limpieza.

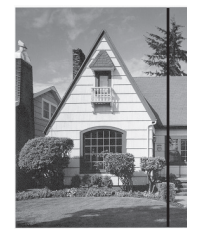

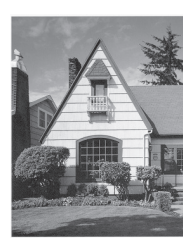

Una vez que la banda del cristal esté limpia, la línea vertical desaparecerá.

Si hay suciedad o corrector líquido en la banda del cristal, en la prueba de escaneado aparecerá una línea vertical.

### Información relacionada

• Limpieza del equipo Brother

- Indicaciones de error y mantenimiento
- Documento atascado
- Escaneado y otros problemas

▲ Inicio > Mantenimiento rutinario > Sustitución de consumibles

## Sustitución de consumibles

- Consumibles
- Compruebe el ciclo de sustitución de suministros
- Sustitución del rodillo de recogida
- Sustitución del rodillo de freno

▲ Inicio > Mantenimiento rutinario > Sustitución de consumibles > Consumibles

# Consumibles

| N.º | Nombre de la pieza | Número de la pieza | Ciclo de sustitución<br>estándar |
|-----|--------------------|--------------------|----------------------------------|
| 1   | Juego de rodillos  | PRK-A3001          | 100.000 hojas                    |
| 2   | Hoja portadora     | CS-A3301           | 500 veces                        |

## Información relacionada

Sustitución de consumibles

▲ Inicio > Mantenimiento rutinario > Sustitución de consumibles > Compruebe el ciclo de sustitución de suministros

## Compruebe el ciclo de sustitución de suministros

>> ADS-2200 >> ADS-2700W

### ADS-2200

- 1. Realice una de las siguientes acciones:
  - Windows

Haga clic en 🚱 (Iniciar) > Todos los programas > Brother > ADS-XXXXX > Configuración remota.

Mac

En la barra de menús **Finder**, haga clic en **Ir > Aplicaciones > Brother**, y a continuación haga doble clic en el icono **Configuración remota**.

2. Seleccione el nombre de su modelo en el cuadro de diálogo Descubra dispositivos y luego haga clic en **Conectar**.

Aparecerá la ventana del programa de configuración remota.

3. Haga clic en el menú Info. de equipo en el panel de navegación izquierdo.

La ventana muestra la vida restante del rodillo de recogida (el ejemplo siguiente utiliza Windows).

| 🚍 Configuración remota -                                                                                        |                                    |                                         | ×                      |
|----------------------------------------------------------------------------------------------------|------------------------------------|-----------------------------------------|------------------------|
| — ADS-     … Configuración general     … Nombre de archivo                                                      | Info. de equipo                    |                                         |                        |
| ···· Escanear a USB<br>···· Escanear a PC                                                                       | Número de serie                    | 100000000000000000000000000000000000000 |                        |
| Info. de equipo                                                                                                 | Versión principal                  | -                                       |                        |
|                                                                                                    | Versión Sub3                       | $m \ge m p^{\mu} \ge m$                 |                        |
|                                                                                                    | Vida útil restante                 |                                         |                        |
|                                                                                                    |                                    | Rodillo de recogida 12/100000           | Reajustar              |
|                                                                                                    |                                    | Mantenimiento programado 12/5000        | Reajustar              |
|                                                                                                    | Alerta de mantenimiento programado | ENCENDIDO 👻                             |                        |
|                                                                                                    |                                    |                                         |                        |
|                                                                                                    |                                    |                                         |                        |
|                                                                                                    |                                    |                                         |                        |
|                                                                                                    |                                    |                                         |                        |
|                                                                                                    |                                    |                                         |                        |
|                                                                                                    |                                    |                                         |                        |
|                                                                                                    |                                    |                                         |                        |
| ۰ III + III + III + III + III + III + III + III + III + III + III + III + III + III + III + III + III + III + I |                                    |                                         |                        |
| Importar Expor                                                                                                  | rtar OK                            | Cancelar Aplicar                        | Todos los dispositivos |

### ADS-2700W

1. Pulse [Configuración] > [Info. de equipo] > [Contadores de uso].

La pantalla táctil muestra [Recuento de rodillo].

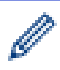

Si las indicaciones en la pantalla táctil le avisan que debe sustituir el rodillo de recogida, realice un pedido con las piezas necesarias y sustituya las piezas usadas por otras nuevas.

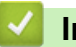

### Información relacionada

• Sustitución de consumibles

▲ Inicio > Mantenimiento rutinario > Sustitución de consumibles > Sustitución del rodillo de recogida

## Sustitución del rodillo de recogida

El equipo tiene un contador de operaciones de escaneado que cuenta automáticamente el número de veces que el equipo escanea. Después de unos 100.000 escaneados es posible que tenga que sustituir el rodillo de recogida.

1. Quite la unidad ADF (1).

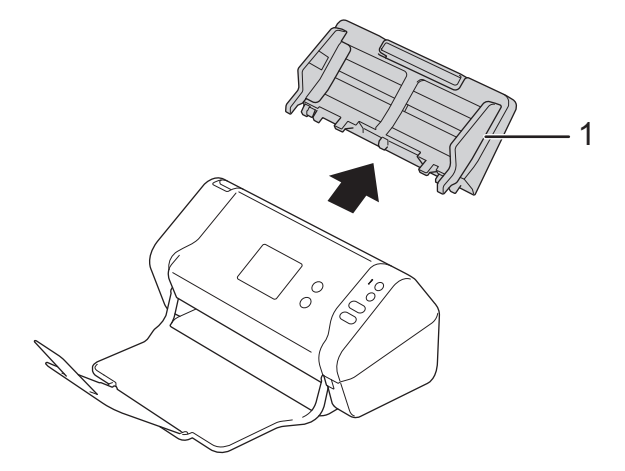

2. Pulse la pestaña de liberación para abrir la cubierta delantera (1).

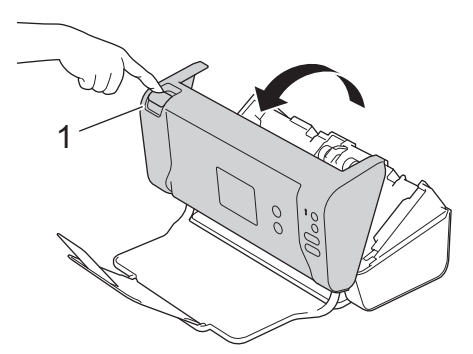

3. Al tiempo que empuja la parte derecha de la cubierta del rodillo de recogida (1) de la parte delantera del equipo, empuje la cubierta hacia abajo.

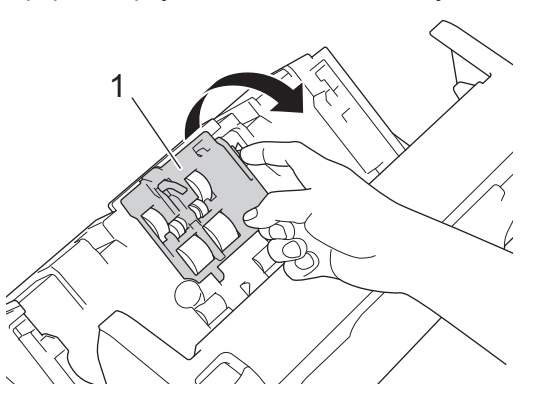

4. Desplace el rodillo de recogida superior (1) hacia la derecha y luego sáquelo para retirarlo. Retire el rodillo de recogida inferior (2) de la misma forma.

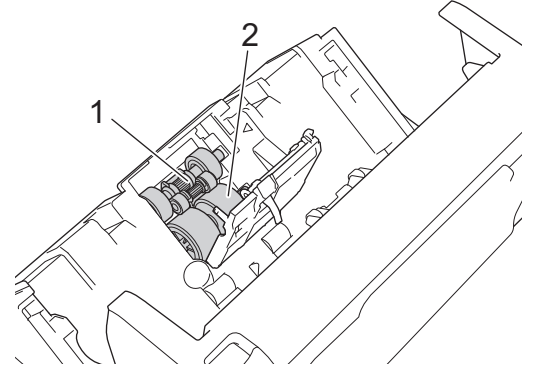

5. Coloque el nuevo rodillo de recogida inferior en la abertura y luego desplácelo hacia la izquierda hasta el eje.

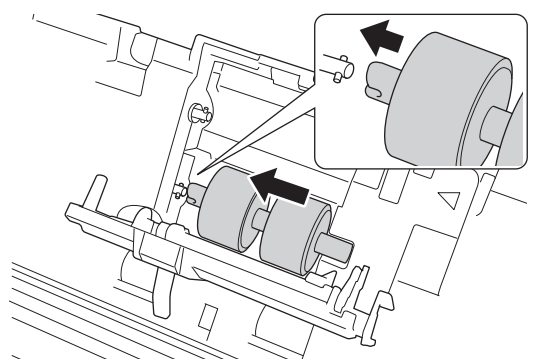

6. Coloque el nuevo rodillo de recogida superior en la abertura y luego desplácelo hacia la izquierda hasta el eje.

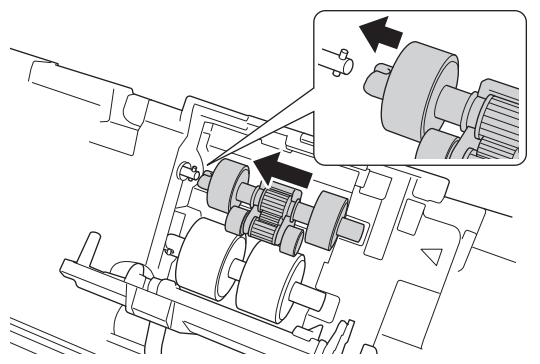

- 7. Cierre la cubierta del rodillo de recogida.
- 8. Cierre la cubierta delantera y coloque la unidad ADF.
- 9. Ponga a cero el contador del rodillo de recogida. ➤➤ *Información relacionada*:Puesta a cero de los contadores de uso

# NOTA

Confirme lo siguiente:

- El valor del contador del rodillo es 0.
- Las indicaciones en la pantalla táctil o la LED no muestran ningún mensaje de sustitución del rodillo de recogida.

### 🍊 Información relacionada

Sustitución de consumibles

#### Información adicional:

Puesta a cero de los contadores de uso

▲ Inicio > Mantenimiento rutinario > Sustitución de consumibles > Sustitución del rodillo de freno

# Sustitución del rodillo de freno

El equipo tiene un contador de operaciones de escaneado que cuenta automáticamente el número de veces que el equipo escanea. Después de unos 100.000 escaneados es posible que tenga que sustituir el rodillo de freno.

1. Pulse la pestaña de liberación para abrir la cubierta delantera (1).

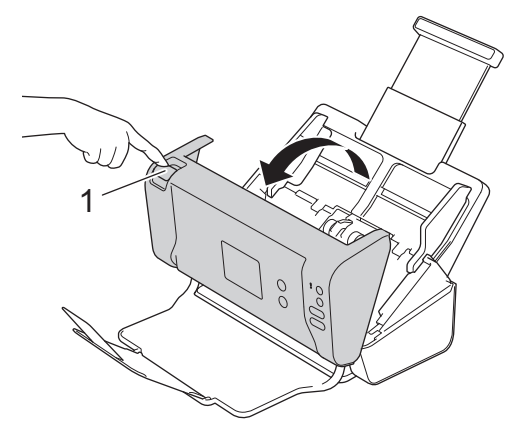

2. Al tiempo que empuja la parte izquierda de la cubierta del rodillo de freno (1) de la parte posterior del equipo, empuje la cubierta hacia abajo.

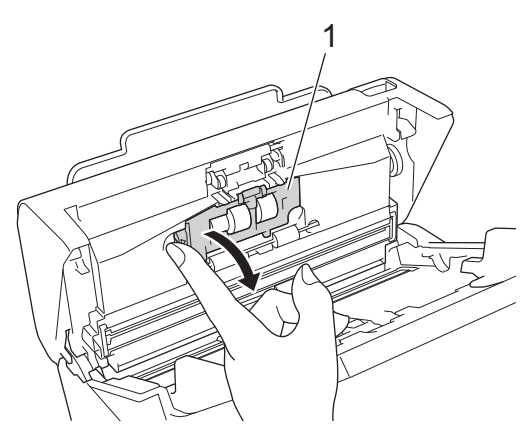

3. Levante el eje del rodillo de freno (1) con el dedo para quitar el rodillo.

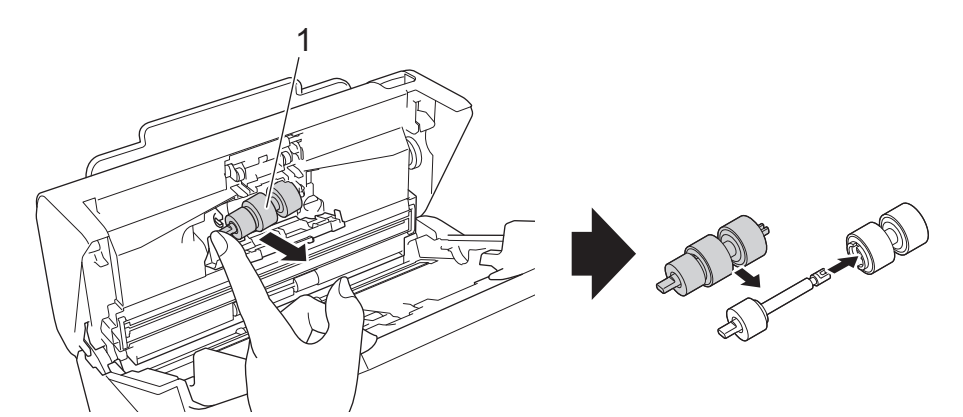

4. Coloque el eje del nuevo rodillo de freno (1) en la ranura en la abertura e inserte el rodillo de freno en el equipo.
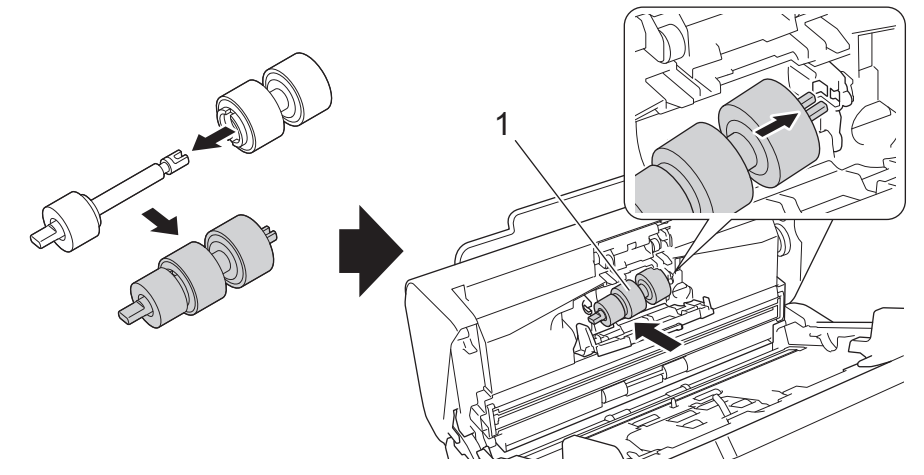

- 5. Cierre la cubierta del rodillo de freno.
- 6. Cierre la cubierta delantera.

# NOTA

Las indicaciones en la pantalla táctil o la LED no muestran ningún mensaje de sustitución de rodillo o de sustitución de piezas.

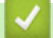

# Información relacionada

- Sustitución de consumibles
- Información adicional:
- Puesta a cero de los contadores de uso

▲ Inicio > Mantenimiento rutinario > Embalado y envío del equipo Brother

## Embalado y envío del equipo Brother

Siempre que transporte el equipo, utilice los materiales de embalaje originales del equipo. Si no embala el equipo correctamente, cualquier daño que ocurra durante el transporte podría no estar cubierto por la garantía.

Sería conveniente contratar con el transportista un seguro adecuado para el equipo.

- 1. Cierre la unidad ADF expandible.
- 2. Quite la unidad ADF (1).

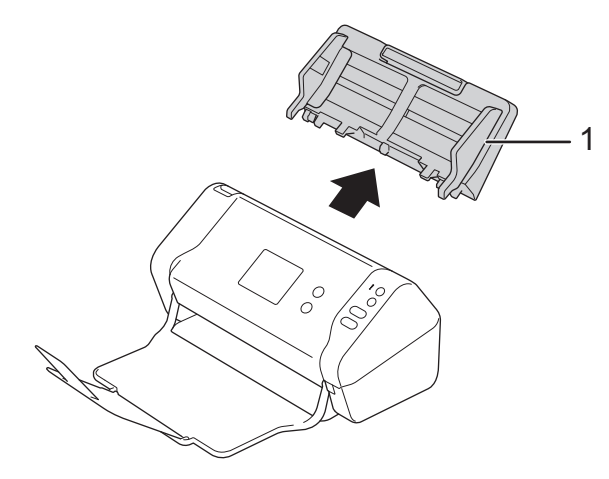

3. Cierre la bandeja de salida.

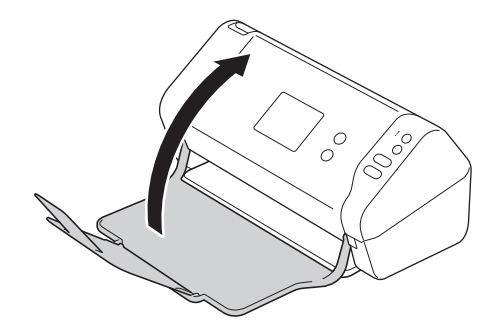

4. Envuelva el equipo en la bolsa original.

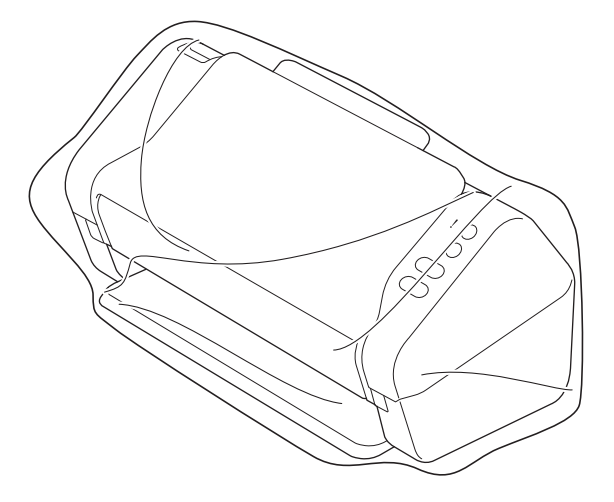

5. Embale el equipo y los materiales impresos en la caja original con el material de embalaje original, tal y como se muestra.

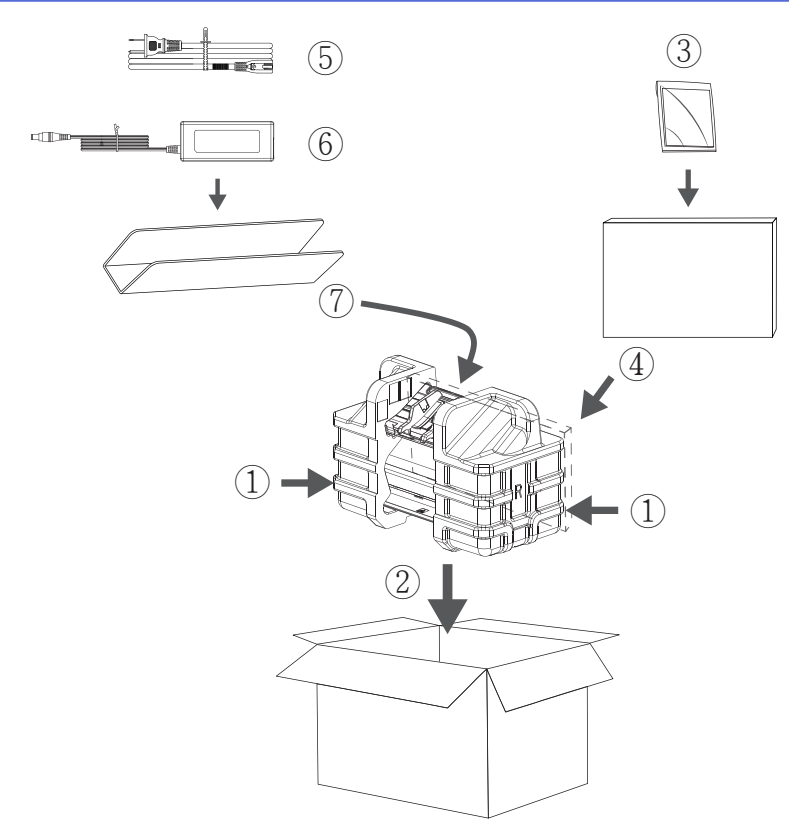

6. Cierre la caja y precíntela.

## Información relacionada

Mantenimiento rutinario

▲ Inicio > Ajustes del equipo

# Ajustes del equipo

- Cambiar los ajustes del equipo desde el panel de control
- Cambiar los ajustes del equipo desde el ordenador

▲ Inicio > Ajustes del equipo > Cambiar los ajustes del equipo desde el panel de control

## Cambiar los ajustes del equipo desde el panel de control

Modelos relacionados: ADS-2700W

- En el caso de un corte del suministro eléctrico (almacenamiento en memoria)
- Cambio de la configuración general desde el panel de control
- Grabación de los ajustes favoritos como acceso directo

▲ Inicio > Ajustes del equipo > Cambiar los ajustes del equipo desde el panel de control > En el caso de un corte del suministro eléctrico (almacenamiento en memoria)

# En el caso de un corte del suministro eléctrico (almacenamiento en memoria)

Modelos relacionados: ADS-2700W

- La configuración de los menús se almacena permanentemente y no se perderá en caso de que se produzca un corte del suministro eléctrico.
- La configuración temporal se perderá.
- Durante un fallo de alimentación el equipo conservará la fecha y la hora durante aproximadamente 24 horas.

## Información relacionada

· Cambiar los ajustes del equipo desde el panel de control

▲ Inicio > Ajustes del equipo > Cambiar los ajustes del equipo desde el panel de control > Cambio de la configuración general desde el panel de control

# Cambio de la configuración general desde el panel de control

#### Modelos relacionados: ADS-2700W

| Propósito                                                                                      | Operación                                                                                          | Descripción                                                                                                    |
|------------------------------------------------------------------------------------------------|----------------------------------------------------------------------------------------------------|----------------------------------------------------------------------------------------------------|
| Ajustar el brillo de la retroiluminación<br>de la pantalla LCD                                 | Configuración ><br>Configuración general ><br>Configuración de LCD ><br>Retroiluminación           | Permite ajustar el brillo de la luz de<br>fondo de la pantalla táctil.                                                                                                    |
| Cambiar el periodo durante el que<br>permanece encendida la luz de fondo<br>de la pantalla LCD | Configuración ><br>Configuración general ><br>Configuración de LCD ><br>Temporizador de atenuación | Configure cuánto tiempo permanece<br>activada la retroiluminación de la<br>pantalla táctil después de que<br>aparezca la pantalla de inicio.                                                                                                    |
| Establecimiento de la pantalla de<br>inicio                                                    | Configuración ><br>Configuración general ><br>Configuración de pantalla ><br>Pantalla de inicio    | Configure la pantalla de inicio como<br>Escanear 1-2 o Acceso directo 1-5.<br>Cuando el equipo está inactivo o<br>cuando se pulsa (, la pantalla táctil<br>regresa a la pantalla que haya<br>establecido.                                                                                                    |
| Configurar la cuenta atrás del modo<br>espera                                                  | Configuración ><br>Configuración general ><br>Ecología > Tiempo de reposo                          | <ul> <li>Permite seleccionar cuánto tiempo permanecerá inactivo el equipo antes de entrar en modo espera. La configuración del modo de espera puede reducir el consumo de energía. Cuando el equipo se encuentra en modo espera, se comporta como si estuviese apagado.</li> <li>El temporizador se reiniciará cuando se realice una operación cualquiera en el equipo.</li> <li>El equipo no pasa a modo de espera en las situaciones siguientes: <ul> <li>Se ha introducido una unidad flash USB en el equipo.</li> <li>Se ha producido un error en el equipo.</li> </ul> </li> </ul> |
| Configurar el equipo para que se<br>apague automáticamente                                     | Configuración ><br>Configuración general ><br>Ecología > Apagado auto.                             | Permite seleccionar cuánto tiempo<br>debe esperar el equipo antes de<br>apagarse después de entrar en modo<br>espera. La función de apagado<br>automático puede reducir el consumo<br>eléctrico. Si esta función se ha<br>configurado como Desactivado,<br>deberá apagar el equipo de forma<br>manual. Para encender el equipo<br>después de que lo haya apagado la<br>función Apagado automático, pulse                                                                                                    |

| Propósito                                              | Operación                                                                    | Descripción                                                                                                    |
|--------------------------------------------------------|------------------------------------------------------------------------------|----------------------------------------------------------------------------------------------------|
|                                                        |                                                                              | <ul> <li>El temporizador se reiniciará si realiza una de las siguientes acciones:</li> <li>Pulse .</li> <li>Pulse .</li> <li>Pulse cualquier botón.</li> <li>La función Apagado automático se activará quando se aumplan todos.</li> </ul>                                                                                                    |
|                                                        |                                                                              | <ul> <li>El ajuste Apagado<br/>automático no está<br/>configurado como<br/>Desactivado.</li> <li>El equipo ha estado en<br/>modo espera más tiempo<br/>del predefinido.</li> </ul>                                                                                                    |
| Active el modo de escaneado con<br>arranque automático | Configuración ><br>Configuración general > Modo<br>escan. autom. > Encendido | El escaneado arranca<br>automáticamente utilizando la<br>configuración almacenada como<br>acceso directo de escaneado<br>automático (acceso directo 21)<br>cuando coloque un documento en la<br>unidad ADF. No es necesario pulsar<br>el botón de escaneado. El acceso<br>directo de escaneado automático<br>puede registrarse a partir de accesos<br>directos, que se utilizan para registrar<br>los accesos directos habituales. |
| Active la conexión de red inalámbrica                  | Configuración > Red > WLAN<br>> Activar WLAN                                 | Active o desactive la conexión de red inalámbrica.                                                                                                    |
| Cambio del idioma de la pantalla LCD                   | Configuración ><br>Configuración inicial ><br>Idioma local                   | Permite cambiar el idioma de la pantalla LCD.                                                                                                    |
| Cambiar automáticamente al horario<br>de verano        | Configuración ><br>Configuración inicial > Fecha<br>y hora > Luz día auto    | Permite configurar el equipo para que<br>cambie automáticamente al horario<br>de verano. El horario se adelantará<br>una hora en primavera y se atrasará<br>una hora en otoño. Asegúrese de<br>haber establecido correctamente la<br>fecha y la hora en la configuración de<br>Fecha y hora.                                                                                                    |

# 🔽 Información relacionada

Cambiar los ajustes del equipo desde el panel de control

▲ Inicio > Ajustes del equipo > Cambiar los ajustes del equipo desde el panel de control > Grabación de los ajustes favoritos como acceso directo

# Grabación de los ajustes favoritos como acceso directo

Modelos relacionados: ADS-2700W

- Crear accesos directos
- Cambiar o eliminar accesos directos

▲ Inicio > Ajustes del equipo > Cambiar los ajustes del equipo desde el panel de control > Grabación de los ajustes favoritos como acceso directo > Crear accesos directos

## **Crear accesos directos**

Modelos relacionados: ADS-2700W

Utilice la característica de accesos directos para crearlos en operaciones de uso frecuente, como Escanear a USB, Escanear a correo electrónico, Escanear a red y Escanear a FTP/SFTP. Estas configuraciones pueden activarse y aplicarse cuando se necesiten.

Estas instrucciones indican cómo crear un acceso directo de Escanear a USB. Los pasos para añadir otros accesos directos de Escanear son muy parecidos.

Para añadir un acceso directo de Escanear a FTP/SFTP o Escanear a red, debe dar de alta de antemano el nombre del perfil.

- 1. Pulse 🔂 ([Accesos directos]).
- 2. Pulse *◄* o *▶* para mostrar las pantallas de accesos directos.
- 3. Pulse 🕂 para añadir un nuevo acceso directo.
- 4. Pulse ▲ o V para mostrar el menú [a USB].
- 5. Pulse [a USB].

Ø

- 6. Pulse [Opciones].
- 7. Pulse ▲ o ▼ para mostrar las configuraciones disponibles y, a continuación, pulse la configuración que desee cambiar.
- Pulse ▲ o ▼ para mostrar las opciones disponibles de la configuración y, a continuación, seleccione las opciones que desee.

Repita estos pasos para añadir otros accesos directos. Cuando haya terminado, pulse [Aceptar].

- 9. Pulse [Guar. como acc. dir.].
- 10. Lea y confirme la lista que se muestra con la configuración seleccionada. Pulse [Aceptar].
- 11. Introduzca un nombre para el acceso directo. Pulse [Aceptar].

Se le preguntará si desea crear un acceso directo de un toque. Siga las instrucciones de la pantalla LCD.

#### Información relacionada

Grabación de los ajustes favoritos como acceso directo

▲ Inicio > Ajustes del equipo > Cambiar los ajustes del equipo desde el panel de control > Grabación de los ajustes favoritos como acceso directo > Cambiar o eliminar accesos directos

## Cambiar o eliminar accesos directos

Modelos relacionados: ADS-2700W

- 1. Pulse 🖪 ([Accesos directos]).
- 2. Pulse ◀ o ▶ para mostrar el acceso directo que desee cambiar.
- 3. Mantenga pulsado el acceso directo que desea cambiar.
- 4. Pulse [Editar].

Ø

Para eliminar el acceso directo, pulse [Eliminar]. Para editar el nombre del acceso directo, pulse [Renombrar] y siga la pantalla LCD.

- 5. Cambie la configuración del acceso directo seleccionado.
- 6. Cuando haya terminado, pulse [Guar. como acc. dir.].
- 7. Pulse [Aceptar] para confirmar.

#### Información relacionada

Grabación de los ajustes favoritos como acceso directo

▲ Inicio > Ajustes del equipo > Cambiar los ajustes del equipo desde el ordenador

## Cambiar los ajustes del equipo desde el ordenador

- Cambiar los ajustes del equipo mediante Administración basada en Web
- Cambiar los ajustes del equipo mediante la configuración remota

▲ Inicio > Ajustes del equipo > Cambiar los ajustes del equipo desde el ordenador > Cambiar los ajustes del equipo mediante Administración basada en Web

# Cambiar los ajustes del equipo mediante Administración basada en Web

Modelos relacionados: ADS-2700W

- ¿Qué es Administración basada en Web?
- Acceder a administración basada en web
- Establecer una contraseña de inicio de sesión para Administración basada en Web

▲ Inicio > Ajustes del equipo > Cambiar los ajustes del equipo desde el ordenador > Cambiar los ajustes del equipo mediante Administración basada en Web > ¿Qué es Administración basada en Web?

# ¿Qué es Administración basada en Web?

Modelos relacionados: ADS-2700W

Administración basada en web es una utilidad que utiliza un navegador web estándar para administrar el equipo mediante el protocolo de transferencia de hipertexto (HTTP) o el protocolo de transferencia de hipertexto a través de capa de conexión segura (HTTPS).

- Se recomienda Microsoft Internet Explorer 8/10/11 para Windows y Safari 8.0 para Mac. Asegúrese de que JavaScript y las cookies siempre estén activados en el navegador que utilice.
  - Debe utilizar el protocolo TCP/IP en su red y disponer de una dirección IP válida registrada en el servidor de escaneado y en el ordenador.

| General Libr. direc. Correo elec                                                                                                    | trónico Escanear Administrador Red                                                                         |                                                                   | Solutions Center | r |
|----------------------------------------------------------------------------------------------------|----------------------------------------------------------------------------------------------------|-------------------------------------------------------------------|------------------|---|
|                                                                                                    |                                                                                                    |                                                                   | Bottom           | v |
| ▸ Estado<br>Intervalo de actualización<br>automática<br>Información de mantenimiento<br>Contacto y ubicación<br>Tiempo de reposo<br>Apagado automático<br>Panel<br>Alerta de mantenimiento<br>programada | Estado<br>Estado del dispositivo<br>Actualización automática<br>Idioma de Web<br>Ubicación del dispositivo | Ready<br>Desactivado  Activado<br>Español Contacto:<br>Ubicación: | Bottom           | • |
|                                                                                                    |                                                                                                    |                                                                   |                  |   |

La pantalla en uso puede diferir ligeramente de la pantalla mostrada.

#### Información relacionada

• Cambiar los ajustes del equipo mediante Administración basada en Web

▲ Inicio > Ajustes del equipo > Cambiar los ajustes del equipo desde el ordenador > Cambiar los ajustes del equipo mediante Administración basada en Web > Acceder a administración basada en web

## Acceder a administración basada en web

Modelos relacionados: ADS-2700W

- Se recomienda utilizar el protocolo de seguridad HTTPS cuando establezca la configuración mediante Administración basada en Web.
- Cuando utilice HTTPS para realizar la configuración mediante Administración basada en Web, el navegador mostrará un cuadro de diálogo de advertencia. Para evitar esta advertencia, puede configurar los ajustes del certificado para utilizar un certificado de seguridad.

1. Inicie el explorador web.

2. Escriba "http://dirección IP del equipo" en la barra de direcciones del navegador (donde "dirección IP del equipo" es la dirección IP del equipo).

Por ejemplo:

http://192.168.1.2

3. De forma predeterminada no se requiere contraseña. Si ha establecido anteriormente una contraseña, introdúzcala y, a continuación, haga clic en →.

Ahora puede cambiar la configuración de su equipo.

## IMPORTANTE

Si ha modificado la configuración del protocolo, debe reiniciar el equipo tras hacer clic en **Enviar** para activar la nueva configuración.

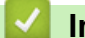

## Información relacionada

· Cambiar los ajustes del equipo mediante Administración basada en Web

#### Información adicional:

· Certificados y Administración basada en Web

▲ Inicio > Ajustes del equipo > Cambiar los ajustes del equipo desde el ordenador > Cambiar los ajustes del equipo mediante Administración basada en Web > Establecer una contraseña de inicio de sesión para Administración basada en Web

# Establecer una contraseña de inicio de sesión para Administración basada en Web

#### Modelos relacionados: ADS-2700W

Se recomienda establecer una contraseña de inicio de sesión para evitar el acceso no autorizado a Administración basada en Web.

- 1. Inicie el explorador web.
- 2. Escriba "http://dirección IP del equipo" en la barra de direcciones del navegador (donde "dirección IP del equipo" es la dirección IP del equipo).

Por ejemplo:

http://192.168.1.2

- 3. De forma predeterminada no se requiere contraseña. Si ha establecido anteriormente una contraseña, introdúzcala y, a continuación, haga clic en —).
- 4. Haga clic en Administrador.
- 5. Escriba la contraseña que desea utilizar en el campo **Introduzca la nueva contraseña** (de 8 a 32 caracteres).
- 6. Vuelva a escribir la contraseña en el campo Confirme la nueva contraseña.
- 7. Haga clic en Enviar.

En el futuro cada vez que acceda a Administración basada en Web, escriba la contraseña en el campo **Inicio de sesión** y, a continuación, haga clic en -.

8. Después de haber configurado los ajustes, haga clic en 💛 para finalizar la sesión.

También puede establecer una contraseña haciendo clic en el botón **Configure la contraseña** en la página web del equipo (si no ha establecido previamente una contraseña de inicio de sesión).

## 🧧 Información relacionada

· Cambiar los ajustes del equipo mediante Administración basada en Web

▲ Inicio > Ajustes del equipo > Cambiar los ajustes del equipo desde el ordenador > Cambiar los ajustes del equipo mediante la configuración remota

## Cambiar los ajustes del equipo mediante la configuración remota

El programa de configuración remota permite configurar muchos de los ajustes del equipo Brother desde el ordenador. Al iniciar la configuración remota, los ajustes del equipo Brother se descargan en el ordenador y se muestran en la pantalla. Si cambia la configuración en el ordenador, puede cargarla directamente en el equipo.

- Configuración remota (Windows)
- Configuración remota (Mac)

▲ Inicio > Ajustes del equipo > Cambiar los ajustes del equipo desde el ordenador > Cambiar los ajustes del equipo mediante la configuración remota > Configuración remota (Windows)

# Configuración remota (Windows)

- Configurar el equipo Brother utilizando la configuración remota (Windows)
- Cambiar la configuración general mediante la configuración remota

▲ Inicio > Ajustes del equipo > Cambiar los ajustes del equipo desde el ordenador > Cambiar los ajustes del equipo mediante la configuración remota > Configuración remota (Windows) > Configurar el equipo Brother utilizando la configuración remota (Windows)

# Configurar el equipo Brother utilizando la configuración remota (Windows)

- 1. Haga clic en 🚱 (Iniciar) > Todos los programas > Brother > ADS-XXXXX > Configuración remota.
- 2. Seleccione el nombre de su modelo en el cuadro de diálogo Descubra dispositivos y luego haga clic en **Conectar**.

Aparecerá la ventana del programa de configuración remota.

3. Configure los ajustes según sea necesario.

| 📮 Configuración remota -                                                                                                    |                                                                                                    |                                                                                                    |                           | <b>X</b>               |
|----------------------------------------------------------------------------------------------------|----------------------------------------------------------------------------------------------------|----------------------------------------------------------------------------------------------------|---------------------------|------------------------|
| ADS-     Configuración general     Libreta de direcciones     Nurshes de archive                                                                                                    | Configuración general                                                                                                    |                                                                                                    |                           |                        |
| <ul> <li>Nombre de archivo</li> <li>Escanear a USB</li> <li>Escanear a PC</li> <li>Perfil de escaneo</li> <li>Red</li> <li>LAN cableada</li> <li>WLAN</li> <li>Correo electrónico</li> <li>Info, de equipo</li> </ul> | Tiempo de reposo<br>Apagado de alimentación automático<br>Idioma local<br>Retroiluminación<br>Temporizador de atenuación<br>Interfaz de red<br>Fecha y hora<br>Tipo de reloj<br>Zona horaria | 20 Min. (<br>1 hora<br>Spanish(Castilian)<br>Clara<br>APAGADO<br>LAN cableada<br>V del reloj del PC<br>Reloj de 12 h<br>UTC+ | (5-90)                    | le 24 h                |
|                                                                                                    | Luz día auto                                                                                                    | 5:00                                                                                                    | <ul> <li>APAGA</li> </ul> | NDO                    |
|                                                                                                    | Sugerencia: Cambie la opción de red<br>WLAN.                                                                                                    | entre Auto (activar an                                                                                                    | Aplicar                   | I cableada o           |
| Exportai                                                                                                    |                                                                                                    | Currectur                                                                                                    | Aprica                    | rease los dispositivos |

• La pantalla en uso puede diferir de la pantalla mostrada.

#### Exportar

Haga clic para guardar los ajustes de la configuración actual en un archivo.

#### Importar

Haga clic para leer la configuración desde un archivo.

#### **OK (Aceptar)**

Haga clic para empezar a cargar los datos en el equipo y salga después del programa de configuración remota. Si aparece un mensaje de error, compruebe que los datos sean correctos y haga clic después en **OK (Aceptar)**.

#### Cancelar

Haga clic para salir del programa de configuración remota sin cargar los datos en el equipo.

#### Aplicar

Haga clic para cargar datos en el equipo sin salir del programa de configuración remota.

- 4. Haga clic en **OK (Aceptar)**.
- Si el ordenador está protegido por un software de seguridad y no puede utilizar configuración remota, puede que sea necesario configurar los ajustes del software de seguridad para permitir la comunicación a través de los números de puerto 52515-52614.
- Si está utilizando el software de seguridad de Windows y tiene instalado el controlador del escáner, la configuración del software de seguridad necesaria ya está fijada.

## Información relacionada

Configuración remota (Windows)

▲ Inicio > Ajustes del equipo > Cambiar los ajustes del equipo desde el ordenador > Cambiar los ajustes del equipo mediante la configuración remota > Configuración remota (Windows) > Cambiar la configuración general mediante la configuración remota

# Cambiar la configuración general mediante la configuración remota

| Propósito                                     | Operación (Windows/Mac)                     | Descripción                                                                                                    |
|-----------------------------------------------|---------------------------------------------|----------------------------------------------------------------------------------------------------|
| Definición de fecha y hora                    | Configuración general > Fecha y<br>hora     | Ajuste la fecha y la hora. Si activa<br>Luz día auto el horario se adelantará<br>una hora en primavera y se atrasará<br>una hora en otoño.                                                                                                    |
| Configurar la cuenta atrás del modo<br>espera | Configuración general > Tiempo de<br>reposo | <ul> <li>Permite seleccionar cuánto tiempo permanecerá inactivo el equipo antes de entrar en modo espera. La configuración del modo de espera puede reducir el consumo de energía. Cuando el equipo se encuentra en modo espera, se comporta como si estuviese apagado.</li> <li>El temporizador se reiniciará cuando se realice una operación cualquiera en el equipo.</li> <li>La configuración predeterminada es de diez minutos.</li> </ul> |
| Cambiar el idioma                             | Configuración general > Idioma<br>local     | Cambie su idioma.                                                                                                    |

## Información relacionada

- Configuración remota (Windows)
- Configuración remota (Mac)

▲ Inicio > Ajustes del equipo > Cambiar los ajustes del equipo desde el ordenador > Cambiar los ajustes del equipo mediante la configuración remota > Configuración remota (Mac)

# Configuración remota (Mac)

- Configurar el equipo Brother utilizando la configuración remota (Mac)
- Cambiar la configuración general mediante la configuración remota

▲ Inicio > Ajustes del equipo > Cambiar los ajustes del equipo desde el ordenador > Cambiar los ajustes del equipo mediante la configuración remota > Configuración remota (Mac) > Configurar el equipo Brother utilizando la configuración remota (Mac)

# Configurar el equipo Brother utilizando la configuración remota (Mac)

- 1. En la barra de menús **Finder**, haga clic en **Ir > Aplicaciones > Brother**, y a continuación haga doble clic en el icono **Configuración remota**.
- 2. Seleccione el nombre de su modelo en el cuadro de diálogo Descubra dispositivos y luego haga clic en **Conectar**.

Aparecerá la ventana del programa de configuración remota.

3. Configure los ajustes según sea necesario.

| 00                                     | Configuración remota - Brother ADS-                                                             |
|----------------------------------------|-------------------------------------------------------------------------------------------------|
| ADS-                                   | Configuración general                                                                           |
| Configuración ge<br>Libreta de direcci | Tiempo de reposo 20 û Min. (5-90)                                                               |
| Nombre de archivo<br>Escapear a USB    | Apagado de alimentación automático 1 hora                                                       |
| Escanear a correo                      | Idioma local Spanish                                                                            |
| Escanear a PC<br>Perfil de escaneo     | Retroiluminación Clara ᅌ                                                                        |
| ▼Red                                   | Temporizador de atenuación APAGADO                                                              |
| LAN cableada<br>WLAN                   | Interfaz de red LAN cableada                                                                    |
| Correo electrónico                     | Fecha y hora 🗹 del reloj del PC                                                                 |
| Info. de equipo                        | Tipo de reloj 🔿 Reloj de 12 h 💿 Reloj de 24 h                                                   |
|                                        | Zona horaria 🔿 UTC+ 💿 UTC-                                                                      |
|                                        | 5:00 🗘                                                                                          |
|                                        | Luz día auto O APAGADO O ENCENDIDO                                                              |
|                                        |                                                                                                 |
|                                        |                                                                                                 |
|                                        |                                                                                                 |
|                                        |                                                                                                 |
|                                        |                                                                                                 |
|                                        | Sugerencia: Cambie la opción de red entre Auto (activar ambas interfaces), LAN cableada o WLAN. |
|                                        |                                                                                                 |
| Importar Expo                          | ortar OK (Aceptar) Cancelar Aplicar Todos los dispositivos                                      |

La pantalla en uso puede diferir de la pantalla mostrada.

#### Exportar

Haga clic para guardar los ajustes de la configuración actual en un archivo.

#### Importar

Haga clic para importar un archivo y leer su configuración.

#### **OK (Aceptar)**

Haga clic para empezar a cargar los datos en el equipo y salga después del programa de configuración remota. Si aparece un mensaje de error, introduzca de nuevo los datos correctos y luego haga clic en **OK** (Aceptar).

#### Cancelar

Haga clic para salir del programa de configuración remota sin cargar los datos en el equipo.

#### Aplicar

Haga clic para cargar datos en el equipo sin salir del programa de configuración remota.

4. Cuando finalice la configuración, haga clic en OK (Aceptar).

## Información relacionada

Configuración remota (Mac)

▲ Inicio > Ajustes del equipo > Cambiar los ajustes del equipo desde el ordenador > Cambiar los ajustes del equipo mediante la configuración remota > Configuración remota (Mac) > Cambiar la configuración general mediante la configuración remota

# Cambiar la configuración general mediante la configuración remota

| Propósito                                     | Operación (Windows/Mac)                     | Descripción                                                                                                    |
|-----------------------------------------------|---------------------------------------------|----------------------------------------------------------------------------------------------------|
| Definición de fecha y hora                    | Configuración general > Fecha y<br>hora     | Ajuste la fecha y la hora. Si activa<br>Luz día auto el horario se adelantará<br>una hora en primavera y se atrasará<br>una hora en otoño.                                                                                                    |
| Configurar la cuenta atrás del modo<br>espera | Configuración general > Tiempo de<br>reposo | <ul> <li>Permite seleccionar cuánto tiempo permanecerá inactivo el equipo antes de entrar en modo espera. La configuración del modo de espera puede reducir el consumo de energía. Cuando el equipo se encuentra en modo espera, se comporta como si estuviese apagado.</li> <li>El temporizador se reiniciará cuando se realice una operación cualquiera en el equipo.</li> <li>La configuración predeterminada es de diez minutos.</li> </ul> |
| Cambiar el idioma                             | Configuración general > Idioma<br>local     | Cambie su idioma.                                                                                                    |

## Información relacionada

- Configuración remota (Windows)
- Configuración remota (Mac)

Inicio > Apéndice

# Apéndice

- Especificaciones
- Introducción de texto en el equipo Brother

## **Especificaciones**

- >> Especificaciones generales
- >> Especificaciones de documento
- >> Especificaciones del escáner
- >> Especificación de la función de escaneado directo (escanear a USB)
- >> Especificaciones de la interfaz
- >> Especificaciones de red (ADS-2700W)
- >> Funciones y protocolos de seguridad compatibles (ADS-2700W)
- >> Especificaciones de requisitos del ordenador

## **Especificaciones generales**

| Capacidad de la memoria                                                          | Estándar                | 512 MB                                |
|----------------------------------------------------------------------------------|-------------------------|---------------------------------------|
| Fuente de alimentación                                                           |                         | CA: 220-240 V, 50/60 Hz               |
| Pantalla táctil de LCD (pantalla de cristal líquido) <sup>1</sup><br>(ADS-2700W) |                         | Pantalla táctil 71,1 mm TFT Color LCD |
| Aprox. Consumo eléctrico <sup>2</sup>                                            | Escaneando <sup>3</sup> | ADS-2200: 23 W                        |
|                                                                                  |                         | ADS-2700W: 25 W                       |
|                                                                                  | Listo <sup>4</sup>      | ADS-2200: 5,0 W                       |
|                                                                                  |                         | ADS-2700W: 6,6 W                      |
|                                                                                  | Espera                  | ADS-2200: 1,6 W                       |
|                                                                                  |                         | ADS-2700W: 1,6 W                      |
|                                                                                  | Apagado                 | ADS-2200: 0,1 W                       |
|                                                                                  |                         | ADS-2700W: 0,1 W                      |

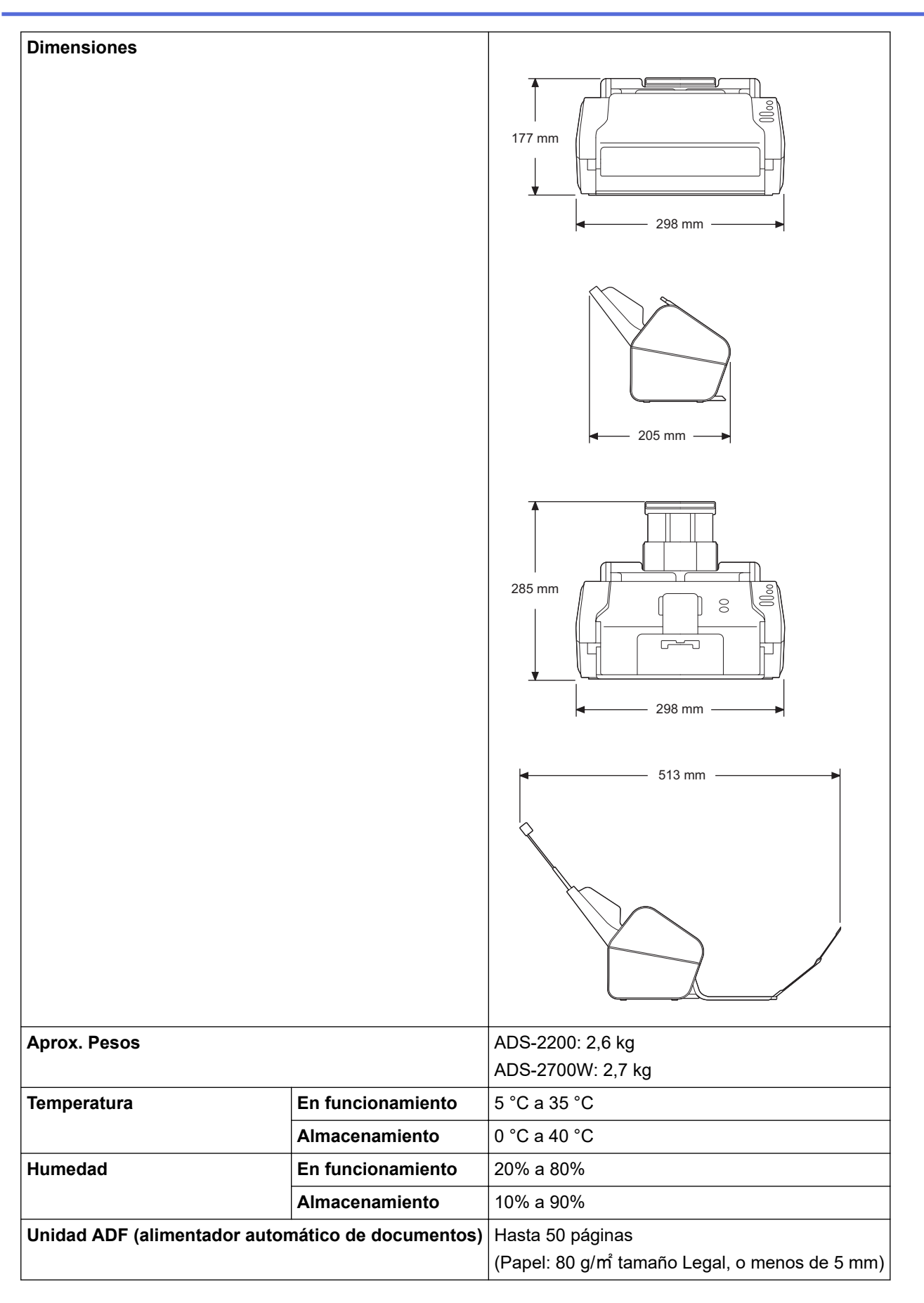

1 Medida en diagonal

<sup>2</sup> Medido cuando el equipo está conectado a su ordenador.

<sup>3</sup> Cuando se utiliza escaneado por las 2 caras (dúplex).

4 Cuando el puerto USB está conectado.

## Especificaciones de documento

| Tipo de papel              |          | Papel normal, papel fino, papel grueso, papel de mayor grosor, papel reciclado, tarjeta de visita, tarjeta de plástico |
|----------------------------|----------|----------------------------------------------------------------------------------------------------|
| Tamaño del documento Ancho |          | 51 mm a 215,9 mm                                                                                                    |
|                            | Longitud | 51 mm a 355,6 mm                                                                                                    |

## Especificaciones del escáner

| Color/Monocromo      |             | Sí/Sí                                                                                                    |  |
|----------------------|-------------|----------------------------------------------------------------------------------------------------|--|
| Compatible con TWAIN | Windows     | Windows XP Home (SP3) / Windows XP Professional (solo SP3 de 32 bits) / Windows 7 (SP1) / Windows 8 / Windows 8.1 / Windows 10 |  |
|                      |             | Windows Server 2008 R2/Windows Server 2012/Windows Server 2012 R2/<br>Windows Server 2016                                      |  |
|                      | Мас         | macOS v10.10.5 / 10.11.x / 10.12.x <sup>1</sup>                                                                                |  |
| Compatible con WIA   | Windows     | Windows 7 (SP1) / Windows 8 / Windows 8.1 / Windows 10                                                                         |  |
| Compatible con ICA   | Мас         | macOS v10.10.x / 10.11.x / 10.12.x <sup>1</sup>                                                                                |  |
| Profundidad de color | Entrada     | Procesamiento de color de 48 bits                                                                                              |  |
|                      | Salida      | Procesamiento de color de 24 bits                                                                                              |  |
| Resolución           | Interpolada | sHasta 1200 x 1200 ppp                                                                                                    |  |
|                      | Óptica      | Hasta 600 x 600 ppp                                                                                                    |  |
| Ancho de escaneado   |             | Hasta 215,9 mm                                                                                                    |  |
| Escala de grises     |             | 256 niveles                                                                                                    |  |
| Velocidad máxima     |             | Para obtener especificaciones detalladas, visite <u>www.brother.com</u> .                                                      |  |

<sup>1</sup> Para obtener la actualización más reciente del controlador para la versión de OS X que está utilizando, visite support.brother.com

## Especificación de la función de escaneado directo (escanear a USB)

| Soportes compatibles | Unidad flash USB <sup>1</sup> |
|----------------------|-------------------------------|
| Interfaz             | Interfaz USB 2.0 Hi Speed     |

<sup>1</sup> Almacenamiento masivo USB estándar hasta 64 GB. Formatos compatibles: FAT12/FAT16/FAT32/exFAT

## Especificaciones de la interfaz

| USB                            | USB 2.0 Hi-Speed <sup>1</sup><br>Use un cable de interfaz USB 2.0 de una longitud inferior a 2,0 metros. |
|--------------------------------|----------------------------------------------------------------------------------------------------|
| LAN<br>(ADS-2700W)             | Utilice un cable Ethernet UTP de categoría 5 o superior.                                                 |
| LAN inalámbrica<br>(ADS-2700W) | IEEE 802.11b/g/n (modo Infraestructura)<br>IEEE 802.11g (Wi-Fi Direct)                                   |

<sup>1</sup> El equipo dispone de una interfaz USB 2.0 Hi-Speed. El equipo también puede conectarse a un ordenador con interfaz USB 1.0/1.1. No se admiten puertos USB de terceros.

# Especificaciones de red (ADS-2700W)

| LAN                                          | Puede conectar el equipo a una red para escanear en red y para configuración<br>remota. También se incluye el software de gestión de redes BRAdmin Light de<br>Brother. |  |  |  |  |
|----------------------------------------------|----------------------------------------------------------------------------------------------------|--|--|--|--|
| Seguridad de red inalámbrica                 | WEP de 64/128 bits, WPAPSK (TKIP/AES), WPA2-PSK (AES)                                                                                                    |  |  |  |  |
| Utilidad de asistencia a la<br>configuración | WPS<br>Asistente WLAN                                                                                                    |  |  |  |  |

# Funciones y protocolos de seguridad compatibles (ADS-2700W)

| Ethernet                                 | 10BASE-T, 100BASE-TX                                                                                                    |
|------------------------------------------|----------------------------------------------------------------------------------------------------|
| Protocolo (IPv4)                         | DHCP, APIPA (Auto IP), resolución de nombres WINS/NetBIOS, resolución DNS, mDNS, respondedor LLMNR, cliente SMTP, cliente FTP, cliente CIFS, servidor SNMPv1/v2c/v3, HTTP/HTTPS, ICMP, Web Services (Servicios web) (escaneado), cliente SNTP |
| Seguridad de red<br>(cableada)           | SMTP-AUTH, SSL/TLS (HTTPS), TLS (SMTP), SNMP v3, 802.1x (EAP-FAST, PEAP, EAP-TLS, EAP-TTLS)                                                                                                    |
| Seguridad de red<br>(inalámbrica)        | SMTP-AUTH, SSL/TLS (HTTPS), TLS (SMTP), SNMP v3, 802.1x (EAP-FAST, PEAP, EAP-TLS, EAP-TTLS)                                                                                                    |
| Seguridad de red<br>(correo electrónico) | SMTP-AUTH, TLS (SMTP)                                                                                                    |
| Certificación<br>inalámbrica             | Licencia de marca de la certificación Wi-Fi (WPA <sup>™</sup> /WPA2 <sup>™</sup> - Empresa, Personal),<br>licencia de marca del identificador Wi-Fi Protected Setup <sup>™</sup> (WPS), Wi-Fi CERTIFIED Wi-<br>Fi Direct <sup>®</sup>         |

# Especificaciones de requisitos del ordenador

| Plataforma informática y<br>versión del sistema<br>operativo |                                                                               | Funciones de<br>software<br>soportadas | Interfaz de<br>ordenador              | Velocidad mínima del<br>procesador                          | Espacio en el disco<br>duro para la<br>instalación |                                                                         |
|--------------------------------------------------------------|-------------------------------------------------------------------------------|----------------------------------------|---------------------------------------|-------------------------------------------------------------|----------------------------------------------------|-------------------------------------------------------------------------|
|                                                              |                                                                               | por el<br>ordenador                    |                                       |                                                             | Para<br>controlado<br>res                          | Para<br>aplicacion<br>es                                                |
| Siste<br>ma<br>opera<br>tivo<br>Wind<br>ows <sup>1</sup>     | Windows XP Home<br>SP3<br>Windows XP<br>Professional (solo SP3<br>de 32 bits) | Escaneado                              | USB<br>10/100<br>BaseTX<br>(Ethernet) | Intel <sup>®</sup> Core <sup>™</sup> 2 Duo o<br>equivalente | 20 MB                                              | Controlado<br>res,<br>instalador<br>y software:<br>500 MB               |
|                                                              | Windows 7 (SP1)                                                               |                                        |                                       | Intel <sup>®</sup> Core <sup>™</sup> 2 Duo o                | 30 MB<br>30 MB                                     | RemoteSe<br>tup:<br>15 MB<br>PaperPort:<br>252 MB<br>BizCard:<br>290 MB |
|                                                              | Windows 8                                                                     |                                        |                                       | equivalente                                                 |                                                    |                                                                         |
|                                                              | Windows 8.1                                                                   |                                        |                                       | soportada (Intel <sup>®</sup> 64 o                          |                                                    |                                                                         |
|                                                              | Windows 10                                                                    |                                        |                                       | AMD64)                                                      |                                                    |                                                                         |
|                                                              | Windows Server 2008<br>R2                                                     |                                        |                                       | Intel <sup>®</sup> Core <sup>™</sup> i3 o<br>equivalente    |                                                    |                                                                         |
|                                                              | Windows Server 2012                                                           |                                        |                                       | CPU de 64 bits                                              |                                                    |                                                                         |
|                                                              | Windows Server 2012<br>R2                                                     |                                        |                                       | Soportada (Intel <sup>®</sup> 64 o<br>AMD64)                |                                                    |                                                                         |
|                                                              | Windows Server 2016                                                           |                                        |                                       |                                                             |                                                    |                                                                         |
| Siste<br>ma<br>opera<br>tivo<br>Mac                          | macOS v10.10.5                                                                |                                        |                                       | Procesador Intel <sup>®</sup>                               | 20 MB                                              | Controlado<br>res,<br>instalador                                        |
|                                                              | macOS v10.11.x                                                                |                                        |                                       |                                                             |                                                    |                                                                         |
|                                                              | macOS v10.12.x                                                                |                                        |                                       |                                                             |                                                    | y software:<br>150 MB                                                   |

|  |  |  | RemoteSe<br>tup:<br>50 MB<br>PageMana<br>ger:<br>360 MB<br>BizCard: |
|--|--|--|---------------------------------------------------------------------|
|  |  |  | 350 MB                                                              |

PaperPort<sup>™</sup> 14SE soporta Windows XP Home (SP3 o posterior), Windows XP Professional (SP3 o posterior), Windows 7, Windows 8, Windows 8.1 y Windows 10.

# Información relacionada

• Apéndice

▲ Inicio > Apéndice > Introducción de texto en el equipo Brother

## Introducción de texto en el equipo Brother

#### Modelos relacionados: ADS-2700W

Si necesita introducir texto en el equipo Brother, aparecerá un teclado en la pantalla táctil.

- Los caracteres que están disponibles pueden variar dependiendo del país.
- El diseño del teclado puede ser diferente según la función que esté configurando.

| Clave de red |    |   |   |   |   |   |     |          |     |    |
|--------------|----|---|---|---|---|---|-----|----------|-----|----|
| 0            | 7  | w | e | r | t | y | u   | i        | 0   | р  |
|              | а  | s | d | f | g | h | j   | k        |     | I  |
|              | •  | z | x | С | v | b | n   | m        | ח ( | D  |
| 4            | îа | A |   |   |   | Α | 1 ( | <u>o</u> | C   | ок |

- Pulse A 1 @ para seleccionar letras, números y caracteres especiales.
- Pulse 🗘 aA para seleccionar minúsculas y mayúsculas.

#### Inserción de espacios

Para introducir un espacio, pulse

#### Realización de correcciones

• Si ha introducido un carácter incorrecto y desea cambiarlo, pulse 💌 y luego teclee el carácter correcto.

## Información relacionada

• Apéndice

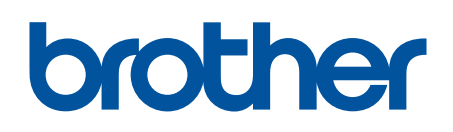

Visite nuestra página web global.brother/gw

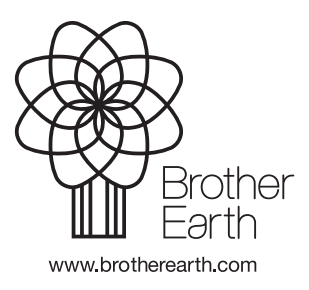

SPA Versión D